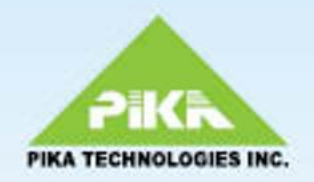

# PIKA Application Development Suite (PADS) 2.1

User Guide

Copyright (c) 2010. All rights reserved.

### Table of Contents

| 1 Copyright Information                        | 1  |
|------------------------------------------------|----|
| 2 Contacting PIKA Technologies                 | 2  |
| 3 Introduction                                 | 3  |
| 3.1 Purpose and Scope                          | 3  |
| 3.2 Assumed Knowledge                          | 4  |
| 3.3 Related Documents                          | 4  |
| 4 Embedded Systems Overview                    | 5  |
| 5 PADS Overview                                | 6  |
| 6 Getting Started with PADS                    | 8  |
| 6.1 Development System Setup and Configuration | 8  |
| 6.1.1 System Requirements                      | 8  |
| 6.1.2 Setting up TFTP and NFS                  | 9  |
| 6.1.5 Configuring Senar Access                 | 10 |
| 0.2 Building Software for the Apphance         | 12 |
| 6.3 Running Software from NFS                  | 13 |
| 6.4 Logging in to the Appliance                | 16 |
| 6.5 Making a First Asterisk Call               | 16 |
| 7 Software Package Information                 | 17 |
| 7.1 Base Software                              | 18 |

|   | 7.2 Linux Utilities                                 | 20 |
|---|-----------------------------------------------------|----|
|   | 7.3 PIKA Drivers and SDKs                           | 21 |
|   | 7.4 Asterisk and Related Packages                   | 23 |
|   | 7.5 Timezone                                        | 27 |
|   | 7.6 Applications                                    | 28 |
|   | 7.7 Network Applications                            | 28 |
|   | 7.8 ext2 File System Utilities for USB and SD Media | 30 |
|   | 7.9 Software Update Utilities                       | 32 |
|   | 7.10 Debugging Utilities                            | 32 |
|   | 7.11 Samples                                        | 33 |
| 8 | Navigating the PADS Menu                            | 34 |
|   | 8.1 Kernel Configuration Menu                       | 35 |
|   | 8.2 Busybox Configuration Menu                      | 36 |
|   | 8.3 Advanced Options Menu                           | 38 |
|   | 8.4 Package Selection Menu                          | 39 |
|   | 8.4.1 Extra Packages                                | 39 |
| 9 | Developing Software for the Appliance               | 40 |
|   | 9.1 Design Guidelines for an Embedded System        | 40 |
|   | 9.2 Using the Additional Persistent Flash Memory    | 41 |
|   | 9.3 System Initialization                           | 42 |
|   | 9.4 Managing the Ramdisk Image Size                 | 45 |
|   |                                                     |    |

| 10 Adding a | Package to | PADS |
|-------------|------------|------|
|-------------|------------|------|

| 10.1 The Package .mk File                                    | 50 |
|--------------------------------------------------------------|----|
| 10.1.1 Variables                                             | 50 |
| 10.1.2 Rules                                                 | 51 |
| 10.1.3 Compile Time Dependencies                             | 55 |
| 10.2 Adding Your Package to the Menu                         | 55 |
| 10.3 Additional PADS Makefile Rules to Build Software        | 58 |
| 11 Using Flash Memory to Run Your Application                | 61 |
| 11.1 Flash Memory Partition Layout                           | 61 |
| 11.1.2 Tracking NAND Writes                                  | 62 |
| 11.2 Creating Software Images                                | 63 |
| 11.3 Using the Autoflash Feature                             | 65 |
| 12 Advanced Topics                                           | 71 |
| 12.1 File System Layout                                      | 71 |
| 12.2 Logging                                                 | 73 |
| 12.3 Network Settings                                        | 76 |
| 12.4 Displaying Information on the LCD                       | 77 |
| 12.5 Alternative Methods for Writing Images to Flash         | 80 |
| 12.5.1 Writing Software Images to Flash Using the Warploader | 80 |
| 12.5.2 Writing Software Images to Flash Using U-Boot         | 84 |
| 12.5.3 Updating U-Boot and the FPGA                          | 85 |
| 12.6 Using the Persistent File Systems from Flash            | 86 |
| 12.7 U-Boot Environment Variables                            | 87 |
| 12.8 Retrieving System Identifcation Information             | 90 |
| 12.9 Modifying the Hardware Discovery Script                 | 90 |
|                                                              |    |

| 13 Frequently Asked Questions                | 96  |
|----------------------------------------------|-----|
| 13.1 How do I run software from NFS?         | 96  |
| 14 Troubleshooting                           | 97  |
| 15 Appendix A - LCD API Reference            | 102 |
| 15.1 PK_LCD_Clear                            | 103 |
| 15.2 LCD Structures, Unions and Enumerations | 103 |
| 15.2.1 PK_LCD_TLCDConfig                     | 104 |
| 15.2.2 PK_LCD_TLCDInfo                       | 104 |
| 15.2.3 PK_LCD_TLCDRegion                     | 105 |
| 15.2.4 PK_LCD_TPikaEvent                     | 105 |
| 15.3 PK_LCD_Close                            | 106 |
| 15.4 LCD Constants                           | 106 |
| 15.4.1 PK_LCD_BITMAP_HEIGHT                  | 107 |
| 15.4.2 PK_LCD_BITMAP_WIDTH                   | 107 |
| 15.4.3 PK_LCD_BLINK_INTERVAL_DEFAULT         | 107 |
| 15.4.4 PK_LCD_BLINK_INTERVAL_MAX             | 108 |
| 15.4.5 PK_LCD_BLINK_INTERVAL_MIN             | 108 |
| 15.4.6 PK_LCD_BRIGHTNESS_0                   | 108 |
| 15.4.7 PK_LCD_BRIGHTNESS_100                 | 108 |
| 15.4.8 PK_LCD_BRIGHTNESS_25                  | 108 |
| 15.4.9 PK_LCD_BRIGHTNESS_50                  | 108 |
| 15.4.10 PK_LCD_BRIGHTNESS_75                 | 108 |
| 15.4.11 PK_LCD_DISPLAY_MODE_BITMAP           | 109 |
| 15.4.12 PK_LCD_DISPLAY_MODE_TEXT             | 109 |
| 15.4.13 PK_LCD_EVENT_MAX_NAME_LENGTH         | 109 |
| 15.4.14 PK_LCD_ERROR_MAX_NAME_LENGTH         | 109 |
| 15.4.15 PK_LCD_ORIENTATION_NORMAL            | 109 |
| 15.4.16 PK_LCD_ORIENTATION_REVERSED          | 109 |
| 15.4.17 PK_LCD_REGION_FULL_SCREEN            | 109 |

| 15.4.18 PK_LCD_SHIFT_INTERVAL_DEFAULT             | 110 |
|---------------------------------------------------|-----|
| 15.4.19 PK_LCD_SHIFT_INTERVAL_MAX                 | 110 |
| 15.4.20 PK_LCD_SHIFT_INTERVAL_MIN                 | 110 |
| 15.4.21 PK_LCD_TEXT_LINE_BUFFER_LENGTH            | 110 |
| 15.4.22 PK_LCD_TEXT_LINE_LENGTH                   | 110 |
| 15.4.23 PK_LCD_TEXT_LINES                         | 110 |
| 15.5 PK_LCD_DisableLogs                           | 110 |
| 15.6 Errors                                       | 111 |
| 15.6.1 PK_LCD_ERROR_BASE_GENERAL                  | 112 |
| 15.6.2 PK_LCD_ERROR_DEVICE_INVALID_HANDLE         | 112 |
| 15.6.3 PK_LCD_ERROR_LCD_INVALID_BLINK_TIME        | 112 |
| 15.6.4 PK_LCD_ERROR_LCD_INVALID_BRIGHTNESS        | 112 |
| 15.6.5 PK_LCD_ERROR_LCD_INVALID_DISPLAY_MODE      | 112 |
| 15.6.6 PK_LCD_ERROR_LCD_INVALID_LINE_NUMBER       | 112 |
| 15.6.7 PK_LCD_ERROR_LCD_INVALID_ORIENTATION       | 112 |
| 15.6.8 PK_LCD_ERROR_LCD_INVALID_REGION_HORIZONTAL | 113 |
| 15.6.9 PK_LCD_ERROR_LCD_INVALID_REGION_VERTICAL   | 113 |
| 15.6.10 PK_LCD_ERROR_LCD_INVALID_SHIFT_TIME       | 113 |
| 15.6.11 PK_LCD_ERROR_LCD_BLINK_WAS_NOT_SET        | 113 |
| 15.6.12 PK_LCD_ERROR_LCD_NOT_PRESENT              | 113 |
| 15.6.13 PK_LCD_ERROR_NULL_PARAMETER_SPECIFIED     | 113 |
| 15.6.14 PK_LCD_ERROR_OUT_OF_MEMORY                | 113 |
| 15.7 PK_LCD_DisplayBitmap                         | 114 |
| 15.8 Events                                       | 115 |
| 15.8.1 PK_LCD_EVENT_LCD_BUTTON_PRESSED            | 115 |
| 15.9 PK_LCD_DisplayString                         | 115 |
| 15.10 PK_LCD_EnableLogs                           | 116 |
| 15.11 PK_LCD_ERROR_GetText                        | 117 |
| 15.12 PK_LCD_EVENT_GetText                        | 117 |
| 15.13 PK_LCD_GetConfig                            | 118 |

| 15.14 PK_LCD_GetInfo           | 119 |
|--------------------------------|-----|
| 15.15 PK_LCD_Open              | 119 |
| 15.16 PK_LCD_ResetEventHandler | 120 |
| 15.17 PK_LCD_SetBlink          | 120 |
| 15.18 PK_LCD_SetConfig         | 121 |
| 15.19 PK_LCD_SetEventHandler   | 122 |
| 15.20 PK_LCD_SetFontLib        | 123 |
| 15.21 PK_LCD_UnsetBlink        | 124 |
| 16 Appendix B - Timezone Codes | 125 |

### Index

a

# **1** Copyright Information

#### COPYRIGHTS

Copyright © 2010 PIKA Technologies Inc.

#### TRADEMARKS

PIKA is a registered trademark of PIKA Technologies Inc. All other trademarks, product names and company names and/or logos cited herein, if any, are the property of their respective holders.

#### DISCLAIMER

This document is provided to you for informational purposes only and is believed to be accurate as of the date of its publication, and is subject to change without notice. PIKA Technologies Inc. assumes no responsibility for any errors or omissions in this document and shall have no obligation to you as a result of having made this document available to you or based upon the information it contains.

2/26/2010 - 2.1.0.403

# 2 Contacting PIKA Technologies

#### Customer Care

For support issues, phone or e-mail our Customer Care department at the following:

| Tel: | +1-613-591-1555 |
|------|-----------------|
| FAX: | +1-613-591-9295 |
|      |                 |

Email: support@pikatech.com

#### International Headquarters

PIKA Technologies Inc. 535 Legget Drive, Suite 400 Ottawa, Ontario, Canada K2K 3B8

| Tel:   | +1-613-591-1555    |
|--------|--------------------|
| FAX:   | +1-613-591-9295    |
| Email: | sales@pikatech.com |

#### Internet

Visit our website at **www.pikatechnologies.com** for the latest news, product announcements, downloads, online community, documentation updates, and contact information.

# **3** Introduction

The PIKA Application Development Suite (PADS) is a development environment that allows users to create applications for the PIKA WARP the Appliance.

#### Guide Organization:

- Introduction Describes the purpose and scope of the guide, and references to related documents.
- Embedded Systems Overview ( pg. 5) High level description of embedded system concepts
- PADS Overview ( pg. 6) High-level overview of PADS
- Getting Started with PADS (pg. 8) Describes how to set up your development system and build and run your first software load for the appliance.
- Software Package Information ( pg. 17) Describes the packages available through PADS
- Navigating the PADS Menu (pg. 34) Describes how to use the PADS menu to select packages
- Developing Software for the Appliance (pg. 40) Design guidelines for the appliance and how to build your application using PADS
- Adding a Package to PADS (pg. 48) Describes how to use PADS to cross-compile your application and make it available from the menu
- Using Flash Memory to Run Your Application (pg. 61) Describes the flash memory on the appliance and how to update the software in flash
- Advanced Topics (pg. 71) Technical details about the appliance and additional package development information
- Frequently Asked Questions (pg. 96) Answers to typical users' questions
- Troubleshooting (pg. 97) Typical problems and their solutions
- Appendix A LCD API Reference ( pg. 102) API reference for updating the appliance LCD display
- Appendix B Timezone Codes (pg. 125)

### 3.1 Purpose and Scope

The PIKA Application Development Suite (PADS) is the software component of PIKA WARP the Appliance. It offers developers the ability to add and modify components to provide value-added features when deploying customized versions of the appliance. PADS can be used on any Linux distribution and includes all the components necessary to successfully cross-compile applications and build software images for the appliance.

This guide describes how to develop custom applications for the appliance and how to use PADS to build and run the software.

## 3.2 Assumed Knowledge

We assume you have the following knowledge:

- Linux operating system
- Makefiles
- gcc development suite
- Asterisk knowledge to use the appliance as an Asterisk PBX
- telephony concepts to create telephony applications for non-Asterisk systems

## **3.3 Related Documents**

The following documents are related to the PADS User Manual. These documents are linked together and constitute the complete set of documentation for the appliance. All documents are available at

http://www.pikatechnologies.com/appliancedownloads.

- PIKA WARP the Appliance User Guide: This guide describes installation and configuration of the appliance.
- PIKA WARP the Appliance Hardware Manual: This manual describes the appliance base board and plug-in modules.
- **PIKA WARP the Appliance Release Notes** These notes describe the contents of the release, including known product issues.

# 4 Embedded Systems Overview

The appliance is an embedded system designed to function as a small IP/Analog/Digital PBX or to run small computer telephony applications. This section describes some embedded system concepts you will need to understand in order to develop software for the appliance.

An embedded system is a combination of computer circuitry and software designed to perform a narrow range of pre-defined tasks, as opposed to a general-purpose computer which is intended to perform multiple tasks. Embedded systems do not usually have any of the typical computer peripheral devices such as a keyboard, display monitor, mass storage (e.g., hard disk drives), etc. or any kind of user interface software. This can make it possible to greatly reduce the complexity, size and cost as well as increase the robustness of embedded systems as compared with general-purpose systems. The lack of peripheral devices and narrow range of functions can also contribute to a lower power consumption. Embedded systems are often required to provide real-time response.

In contrast to general purpose computers, for which very few processor architectures are used (mostly the x86), embedded systems typically utilize numerous, competing processor architectures (PowerPC, ARM, etc.).

The software written for embedded systems may be referred to as firmware, and is stored in read-only memory or flash memory chips rather than a disk drive. It often runs with limited computer hardware resources (processing power, memory). Some embedded systems include an operating system, which is referred to as an embedded operating system. It can be a very small operating system that was developed specifically for use with embedded systems, or it can be a stripped down version of a system that is commonly used on general-purpose computers, such as Linux.

Development for embedded systems is done on a separate computer because the embedded platform does not have the resources (hardware or software) to support compiling and linking programs. The computer used for development is typically a desktop PC and because it usually uses a different processor than the embedded (target) system, the process of producing machine code for a different processor is referred to as cross-compiling.

# **5 PADS Overview**

PADS is designed to provide a user-friendly, open source framework to allow developers to easily create custom applications for the appliance. PADS simplifies embedded development by hiding the more complex aspects of embedded tool kits. This section describes the high-level concepts of the PADS framework.

PADS is based on the "Buildroot" framework. Buildroot is a set of Makefiles and patches that makes it easy to generate a cross-compilation tool chain and root file system for a target Linux system using the uClibc library. Buildroot is useful mainly for small or embedded systems. Embedded systems often use processors that are not the regular x86 processors used on a typical PC, such as PowerPC which is used on the appliance.

PADS is also a package selection framework. It allows users to select from a set of packages, each of which provides a framework to build a self-contained piece of functionality from source code. The set of packages provided in PADS includes those developed by PIKA plus third-party open source packages selected by PIKA to provide additional useful functions for the appliance. Additional packages may be added by developers. Package selection is controlled by a menu system. The packages selected determine the software capabilities of the appliance.

Each package has its own configuration settings and makefile. Package configuration includes the menu settings, whether the package is part of the default configuration plus any functional dependencies on other packages. The makefile defines the package version, how the package source is obtained and how to build the package which typically includes settings to cross-compile the package source code for the appliance target architecture.

The mechanism used to obtain the source code is package-specific and is determined by code owners who make their open source software available. PADS supports two mechanisms to retrieve package source code:

1. As tarballs from third-party sites or PIKA's FTP site

2. From SVN repositories, either a third-party repository or PIKA's SVN repository.

Refer to **Software Package Information ( pg. 17)** for descriptions of the individual packages that PIKA makes available.

PADS provides the ability to build software images that can be stored in the flash memory. Images are a collection of software programs combined into a single binary file. The following images can be created using PADS:

- U-Boot (bootloader)
- Kernel
- Ramdisk
- Persistent file systems

6

| Program    | Description                                                                                                    |  |  |
|------------|----------------------------------------------------------------------------------------------------|--|--|
| bootloader | The bootloader is the program responsible for:                                                                                                    |  |  |
|            | configuring the FPGA                                                                                                    |  |  |
|            | performing basic hardware validation                                                                                                    |  |  |
|            | • loading the operating system, also referred to as the kernel, into memory                                                                                                    |  |  |
|            | It then transfers control to the operating system to continue processing. The bootloader used by the appliance is called U-boot.                                                                                                    |  |  |
| kernel     | The kernel is responsible for initializing the hardware and loading the main program into memory.<br>The appliance uses a modified version of the open source Linux kernel version 2.6.31.7. PIKA has<br>modified the code for use with the appliance.                                                                                                    |  |  |
| ramdisk    | Software ramdisks use the main memory as if it were a partition on a hard drive. The appliance ramdisk contains an ext2fs-based temporary file system using a standard Linux file system layout which is loaded into RAM at boot time.                                                                                                    |  |  |
|            | All the programs that run on the appliance (e.g. libraries, applications, Asterisk) are located in this temporary file system. Changes to this file system are temporary and are lost the next time the appliance is rebooted. The appliance uses a special section of the flash memory formatted as a Journaling Flash File System, version 2 (JFFS2) for persistent data, such as configuration information. |  |  |

Refer to section Using Flash Memory to Run Your Application (pg. 61) for information about writing images into flash memory.

# **6 Getting Started with PADS**

The following sections describe how to:

- set up your development computer to use PADS
- build software to run on the appliance with the default packages selected in PADS
- run the new software on the appliance using NFS

## 6.1 Development System Setup and Configuration

A separate Linux system is required to use PADS to cross-compile applications and to run software on the appliance.

The following sections describe the steps to set up your Linux development computer to use PADS.

### **6.1.1 System Requirements**

Your development computer requires the following Linux packages in order to use PADS:

- A serial client (e.g. minicom on Linux or HyperTerminal on Windows)
- TFTP (Trival File Transfer Protocol) Server
- NFS (Network File System) Server
- WGET
- Subversion (SVN) 1.4 or greater (CentOS 4/RedHat 4 will likely need an update to obtain a newer version)
- MAKE
- AUTOCONF
- AUTOMAKE
- LIBTOOL
- NCURSES 5.4 or greater
- NCURSES-DEVEL 5.4 or greater
- PATCH
- PATCHUTILS
- SSH client
- GCC 4.x or greater (CentOS 4/RedHat 4 will likely need an update to obtain a newer version)
- module-init-tools 3.2 or later (CentOS 4/RedHat 4 will likely need an update to obtain a newer version)
- ZLIB\_DEVEL

SELinux and any firewall software must be disabled on your development computer to run TFTP and NFS.

### 6.1.2 Setting up TFTP and NFS

#### Setting Up TFTP

A TFTP server must be running on your development computer to load software on to the appliance over the network. Software accessed via TFTP is loaded into memory before it is copied into flash memory.

TFTP is controlled by the extended Internet services daemon (xinetd), which is responsible for starting services related to Internet access. The xinetd package must be installed to use TFTP. If your Linux distribution supports a package manager such as rpm, yum (Red Hat-based systems) or apt (Debian), use it to install the xinetd and tftp server packages. If your Linux distribution does not support a package manager, obtain the source for the xinetd and tftp packages, compile and install them on your system.

In the directory /etc/xinetd.d, ensure that there is a configuration file called tftp containing the following settings:

| service<br>{ | tftp        |   |                    |
|--------------|-------------|---|--------------------|
|              | disable     | = | no                 |
|              | socket_type | = | dgram              |
|              | protocol    | = | udp                |
|              | wait        | = | yes                |
|              | user        | = | root               |
|              | server      | = | /usr/sbin/in.tftpd |
|              | server_args | = | -s /tftpboot       |
|              | per_source  | = | 11                 |
|              | cps         | = | 100 2              |
|              | flags       | = | IPv4               |
| 1            | -           |   |                    |

Start the xinetd and tftp services using the appropriate command for your Linux distribution. Both the xinetd and tftp services should be included in the list of services to start at boot time using the appropriate mechanism for your Linux distribution (e.g. chkconfig, update-rc.d or rc-update).

Create a directory called /tftpboot on your development computer. If you do not want to create the directory at the root of the file system, you can create a directory elsewhere and create a symbolic link to /tftpboot. To give all users full permissions, use the following command:

```
chmod a+rwx /tftpboot
```

To check if tftp is running, use the netstat command:

```
netstat -a | grep tftp
```

should return:

udp 0 0 \*:tftp \*:\*

Refer to the following websites for more information:

- Installing TFTP Describes installing the TFTP server software using various package managers and configuring TFTP for various Linux distributions
- Installing Linux Software Describes using various package managers and installing from source

#### Setting up NFS

The appliance can run software from flash memory or via a network file system (NFS) located on your development computer. The section **Running the Software from NFS ( pg. 13)** explains how to use NFS to run the software.

Ensure that the NFS service is installed on your development computer using the appropriate package installation mechanism for your Linux distribution.

Specify your NFS path by adding the following line in the file /etc/exports (you may need to create the file). <Your PADS path> is the location of your PADS source code (refer to section **Building Software for the Appliance ( pg. 12)** for more information).

<Your PADS path>/build\_warp/root \*(rw,no\_root\_squash,no\_subtree\_check)

Using the appropriate commands for your Linux distribution, ensure that the nfs service is running and set to start at boot time.

NOTE: If you change <Your PADS path> and you want to use the new directory for NFS, you must change the line in /etc/exports and run "exportfs -a" to export the new file system path.

### 6.1.3 Configuring Serial Access

A serial connection to the appliance is required to access the boot loader console in order to set the boot loader environment variables and to view any output from the boot sequence or run-time output from applications. The sections below describe the required steps to connect your development computer to the appliance using the serial cable provided with the appliance development kit and how to configure your serial client.

#### Connecting the Serial Cable

Ensure that the appliance is powered off. Remove the screws on each of the side panels on the appliance.

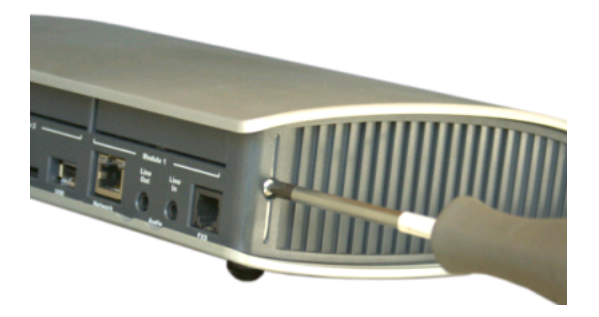

Remove the top cover. You must be grounded with an anti-static wrist strap. Plug in the end of the serial cable provided with the appliance to the connector as shown below. The cable can only be plugged in to the connector using the correct orientation. Connect the other end to the serial port on your development computer.

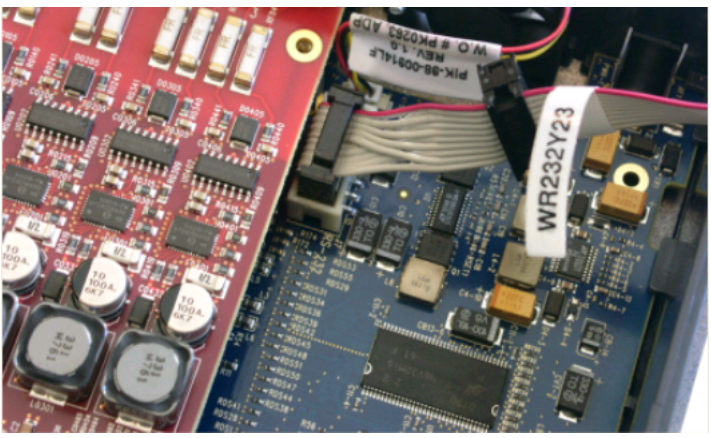

#### Configuring a Serial Client

A serial client, such as minicom, is required to access the serial console. Use the following settings for the serial client:

| Speed                  | 115200 |
|------------------------|--------|
| Parity                 | None   |
| Bits                   | 8      |
| Stop Bits              | 1      |
| Hardware Flow Control: | No     |
| Software Flow Control: | No     |

Refer to the following web pages for additional information:

• Setting up minicom - Describes how to set up minicom for a Linux system

• Setting up terminal programs - Describes how to set up various serial clients

### 6.2 Building Software for the Appliance

#### **Obtaining PADS**

PADS is available as a tarball downloaded from the http://www.pikatechnologies.com/appliancedownloads or from PIKA's SVN repository (http://svn.pikatech.com/pads/distro). The SVN path for the latest PADS release is available on the PIKA Technologies website. For information about using SVN, refer to the Subversion website: subversion.tigris.org.

In the following sections, <Your PADS path> refers to the directory into which you unpacked the tarball or the directory specified for your checkout from SVN. The commands specified in the following instructions should be executed your Linux development computer. You must run as root to build software using PADS.

In the following examples, the local copy of PADS will be in a directory called PADS\_2.1.0.x, where x is the build number.

#### Tarball from the Website:

tar -zxvf PADS\_2.1.0.x.tgz

#### From the SVN Repository:

svn checkout http://svn.pikatech.com/pads/distro/tags/2.1.0.x PADS\_2.1.0.x

#### Building the Software

In the directory <Your PADS path>, enter the command:

#### make menuconfig

This command displays the package selection menu. For now, you will use the default menu selections. Refer to **Software Packages Available in PADS ( pg. 17)** for a description of the all the packages and to **Navigating the PADS Menu ( pg. 34)** to learn about using the menu system to select individual packages. Use the arrow keys to select "Exit". Select 'Yes' when asked if you want to save your configuration.

Once you have exited the menu, enter the commands:

make make image

This will build the software for the default packages and create images. When the build is complete, you will have an NFS mount point at <Your PADS path>/build\_warp/root.

## 6.3 Running Software from NFS

This section assumes that:

- you have installed the appliance according to the instructions in the **Getting Started Hardware Installation** section of the PIKA Warp the Appliance User Guide
- · you are connected to the appliance using the serial port
- your serial client is running

It is expected that NFS will be the primary method for running software on the appliance during development. It is faster to boot using NFS, updates to files can be done without taking the time to write new images into flash and, depending on the file type being modified, without rebooting. The kernel, ramdisk and persistent file systems can be accessed from your development computer through NFS.

|                              |                                                                                                    | Description                                                                                                    |
|------------------------------|----------------------------------------------------------------------------------------------------|----------------------------------------------------------------------------------------------------|
| Kernel                       | Copy the file kernel.wrp from<br><your pads="" path="">/images to<br/>/tftpboot on your development<br/>machine</your> | <ul> <li>This image file was created when you built the software using the instructions in the previous section.</li> <li>Ensure that TFTP is running on your development computer.</li> </ul>                                                                                  |
| Ramdisk                      | The mount point is <your pads<br="">Path&gt;/build_warp/root</your>                                                    | <ul> <li>The mount point was created when you built the software using the instructions in the previous section.</li> <li>Ensure that the path in /etc/exports on your development computer matches this path.</li> <li>Ensure that NFS is running on your computer.</li> </ul> |
| Persistent<br>file<br>system | <your pads<br="">Path&gt;/build_warp/root/persistent</your>                                                            | <ul> <li>To modify persistent data, files may be updated on your development computer and will be reflected on the appliance immediately.</li> <li>Services that use these files may need to be restarted (e.g. Asterisk).</li> </ul>                                           |

If the path used for NFS is deleted, the appliance will no longer function. Any attempts to perform operations will return either "Unknown command" or "Stale NFS file handle". The only way to recover is to reboot the system by pressing the reset button. An NFS mount point must be rebuilt before booting. Simply rebuilding the software at the mount point will not recover the system; the system must be rebooted.

Any errors when booting using NFS will be shown on the serial display. Refer to **Troubleshooting ( pg. 97)** for more information.

#### Setting up U-Boot

You must now configure the bootloader (U-Boot) on the appliance. Press the reset button on the appliance and then press any key when the boot sequence is shown on the serial client. The following shows the first part of the boot sequence. You must press a key after this part of the boot sequence:

```
U-Boot 1.3.0-87 (Dec 21 2009 - 16:17:06)
```

CPU: AMCC PowerPC 440EP Rev. C at 533.333 MHz (PLB=133, OPB=66, EBC=66 MHz) I2C boot EEPROM enabled Bootstrap Option H - Boot ROM Location I2C (Addr 0x52)
, PCI async ext clock used 32 kB I-Cache 32 kB D-Cache

Board: PIKA Embedded Appliance I2C: ready DRAM: 256 MB ### Press 'p' to enter POST ###: 0 RAM Offset: 0x0ff33000 NOR Offset: 0xfff80000 DIF Offset: 0xf004d000 FLASH: 4 MB NAND: 256 MiB In: serial Out: serial Err: serial FPGA: 3.0.1.0 MMC: PIKA SD: 0 Net: ppc\_4xx\_eth0 .ENET Speed is 100 Mbps - FULL duplex connection (EMAC0) Kernel Version: 2.6.31.7-7:1261670375 Ramdisk Version: 2.1.0-328:1261680962 Persistent Version: 2.1.0-328:1261680963

Hit any key to stop autoboot: 3

You will see the U-Boot prompt which is indicated by '=>'. The following commands are used when changing the U-Boot environment variables:

| U-Boot<br>Command | Purpose                                                                                                    |
|-------------------|----------------------------------------------------------------------------------------------------|
| setenv            | Sets the environment variable to a specified value <ul> <li>Syntax: setenv <environment name="" variable=""> <environment value="" variable=""></environment></environment></li> </ul> |
| printenv          | Prints the list of U-Boot environment variables                                                                                                    |
| saveenv           | Saves changes to U-Boot environment variables                                                                                                    |

Set the following variables using "setenv". When you are finished, enter the command "saveenv". Environment variable changes do not take effect until the system is rebooted, either by pressing the reset button or by entering the "reset" command at the U-Boot prompt.

| U-Boot        | Value                                                                                                    |
|---------------|----------------------------------------------------------------------------------------------------|
| Variable Name |                                                                                                    |
| serverip      | The IP address of your development computer                                                                                                    |
| ipaddr        | The IP address of the appliance, it must be set to an IP address that is valid on your network. The factory preset value is "deflt". Note that this will override the IP address in the file /etc/networking.conf. Refer to <b>Network Settings ( pg. 76)</b> for more information about network information settings. |
| gatewayip     | The IP address of your network gateway, the default is 0.0.0.0                                                                                                    |
| netmask       | The netmask of your network, the default is 255.255.255.0.                                                                                                    |
| rootpath      | The directory where you have compiled the appliance code: <your pads="" path="">/build_warp/root.<br/>Ensure that the path specified matches the path in the file /etc/exports (described in <b>Setting up</b><br/><b>TFTP and NFS ( pg. 9)</b>).</your>                                                               |
| bootcmd       | <ul> <li>run net_nfs</li> <li>Instructs the bootloader to load the kernel via TFTP and to run the ramdisk from the NFS mount point specified in the rootpath environment variable. By default, it is set to "run nand_boot" which boots both the kernel and ramdisk from flash memory.</li> </ul>                      |

#### Refer to U-Boot Environment Variables ( pg. 87) for a full list and description of all the U-Boot environment

variables.

To change U-Boot settings, enter the command "reboot" from the Linux prompt on the appliance and then interrupt the boot process by pressing any key as described above to get back to the U-Boot prompt.

# 6.4 Logging in to the Appliance

When the appliance is booted, you will be presented with the login prompt on the serial console. To login, use the following:

- Userid: root
- Password: pikapika

To change the root password, enter the following at the Linux command prompt on the appliance:

passwd root

Follow the prompts to enter and confirm the new password. Password information is preserved across reboots.

An SSH service is included in the default software on the appliance and can also be used to login to the appliance. Ensure that you have configured the appliance for network access using the instructions in **Network Setup** in the Appliance User Guide for more information.

### 6.5 Making a First Asterisk Call

To verify that your software is functioning correctly, you can use Asterisk to make a test call. Plug a standard phone set into the built-in FXS port and dial extension 1000. This will connect you to the Asterisk echo test recording.

Refer to **Making Asterisk Calls** in the PIKA WARP the Appliance User Guide for other Asterisk extensions available for the appliance.

# 7 Software Package Information

This section describes the software packages that are available in PADS, including the package menu name, the package directory name (relative to <Your PADS path>/package) and important information about using the package.

For information about selecting packages using PADS, refer to the section Navigating the PADS Menu ( pg. 34).

The types of packages available in PADS are:

- packages developed by PIKA Technologies to support the appliance hardware or to facilitate telephony application development on the appliance
- third-party packages chosen to add flexibility to the capabilities of the appliance, including those related to Asterisk PBX functionality

**NOTE:** Third-party packages are available through PADS for convenience only and are provided "as-is". **PIKA does not support third-party packages**. Issues and questions about these packages should be directed to the package owners indicated in the package descriptions.

The factory default software on the appliance enables it to run as an Asterisk PBX. Various other utilities are also included:

- Network Applications (pg. 28)
  - ntpd
  - tftp server
  - http server
  - ssh server
  - dhcp client
- timezone utility Timezone (pg. 27)
- update utilities Software Update Utilities ( pg. 32)
- ext2 File System Utilities for USB and SD Media (pg. 30)
- Linux Utilities (pg. 20)

The following diagram shows the main software included.

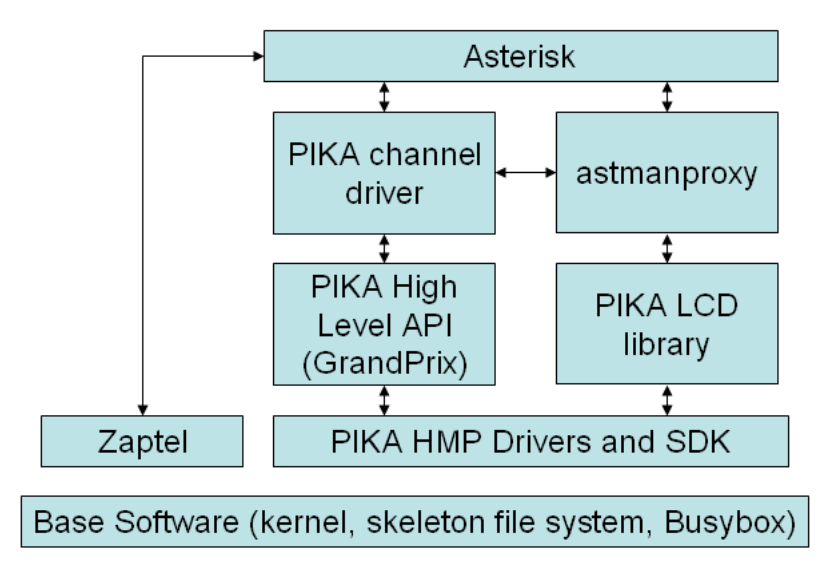

The following diagram shows the packages required to build telephony applications using the appliance hardware. The LCD library is optional if the application does not need to write to the LCD. Use of the High Level API is optional if the user application needs fine-grained hardware and software control. Note that the application may use both the High Level API as well as bypass mode to access the HMP SDK. For more information, refer to the GrandPrix and HMP documentation which is available at **SDK: downloads & docs for HMP Boards** on the PIKA website.

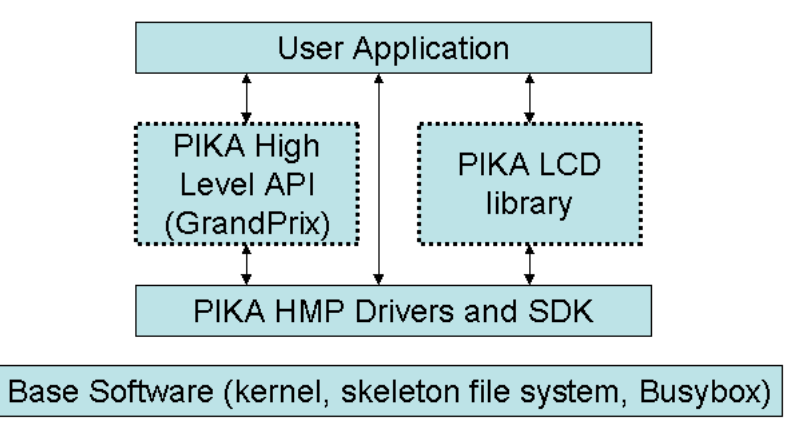

### 7.1 Base Software

The appliance base software is composed of the following packages:

- Linux kernel (pg. 19)
- "skeleton" file system ( pg. 19)

- BusyBox ( pg. 19)
- daemontools ( pg. 20) for Linux service management

### 7.1.1 Linux Kernel

The appliance uses a customized version of the standard Linux kernel, version 2.6.31.7. Additional features can be added using the **Kernel Configuration Menu ( pg. 35)**. The kernel package directory is <Your PADS path>/package/linux.

### 7.1.2 Skeleton File System

The package referred to as the "skeleton" is the base for the ext2 file system that resides in RAM at run-time. It is laid out in a typical Linux file system structure. The skeleton includes cross-compiled versions of standard library files as well as device nodes.

The skeleton package directory, <Your PADS path>/package/skeleton, contains system configuration files and scripts (including those required for initialization, refer to **Initialization Sequence ( pg. 42)** for information) to configure the appliance for proper operation. These files are copied into place at build time.

### 7.1.3 BusyBox

BusyBox combines tiny versions of many common UNIX utilities into a single small executable. It provides minimalist replacements for most of the utilities usually found in GNU coreutils, util-linux, etc. The utilities in BusyBox generally have fewer options than their full-featured GNU cousins; however, the options that are included provide the expected functionality and behave very much like their GNU counterparts.

BusyBox has been written with size-optimization and limited resources in mind. It is also extremely modular so you can easily include or exclude commands (or features) at compile time. This makes it easy to customize your embedded systems. BusyBox provides a fairly complete POSIX environment for any small or embedded system. For more information or Busybox support, consult www.busybox.net.

The appliance uses Busybox version 1.10.3. Refer to section **Busybox Configuration Menu ( pg. 36)** for information about selecting additional BusyBox components.

The BusyBox package directory is <Your PADS path>/package/busybox.

### 7.1.4 daemontools

The daemontools software provides the ability to start and monitor services. The tools can do the following:

- restart a service if it dies
- provide information about the service status and the length of time the service has been running
- log service error messages

The following services are under the control of the daemontools:

- Asterisk
- dropbear
- ntpd

The following table lists some of the commonly used daemontools commands.

| Command                                      | Purpose                                                                        |
|----------------------------------------------|--------------------------------------------------------------------------------|
| svstat /service/ <service name=""></service> | Indicates whether the service is up and if so, how many seconds it has been up |
| svc -u /service/ <service name=""></service> | Starts a service, if it dies, it will be restarted                             |
| svc -d /service/ <service name=""></service> | Stops a service and does not restart it after it stops                         |
| svc -o /service/ <service name=""></service> | Starts a service once but will not restart it if it dies                       |
| svc -k /service/ <service name=""></service> | Kills a service that is hung, but it will be restarted after it is killed      |

For information and support, refer to http://cr.yp.to/daemontools.html

## 7.2 Linux Utilities

The following table describes the Linux utilities that are available outside of Busybox. These packages have no dependencies.

| Package        | Package<br>directory<br>name | Present<br>in<br>Default<br>Software | Description                                                                                                    |
|----------------|------------------------------|--------------------------------------|----------------------------------------------------------------------------------------------------|
| udev           | udev                         | yes                                  | This utility provides dynamic device management. If a new device is added to the system (e.g. SD card or USB device), a rule names and creates a device node and configures the device for use in the file system. If a device is removed from the system, the device table is updated accordingly. This functionality allows hot insertion of an SD card or USB device into a running system. Refer to File System Layout (pg. 71) for more information. |
|                |                              |                                      | This package is required to use the autoflash feature and should always be enabled.<br>Only advanced users who understand the consequences should disable this feature.                                                                                                    |
| cron<br>daemon | crond                        | no                                   | The cron daemon provides the ability to schedule jobs (commands or shell scripts) to<br>run automatically at a certain time or date. Crontab is the program used to install,<br>uninstall or list the tables used to drive the cron daemon.                                                                                                    |
|                |                              |                                      | This package uses the cron daemon and crontab utility from Busybox and includes a startup script to set up the directories required for cron to function:                                                                                                    |
|                |                              |                                      | <ul> <li>/persistent/var/spool/cron</li> </ul>                                                                                                    |
|                |                              |                                      | Information about using cron and crontab can be found in the man pages of any standard Linux distribution (man pages are not available on the appliance to save space). The <b>Busybox documentation</b> lists the supported options.                                                                                                    |

# 7.3 PIKA Drivers and SDKs

PIKA provides drivers and SDKs to enable user applications to control the appliance hardware and to write telephony applications.

| Package                                     | Package<br>Directory<br>Name | Dependencies | Description                                                                                                    |
|---------------------------------------------|------------------------------|--------------|----------------------------------------------------------------------------------------------------|
| HMP<br>Low-Level<br>API<br>version<br>2.8.x | hmp                          | none         | This package provides driver support for the appliance TDM interfaces (FXS, FXO and BRI ports) and the audio ports. PIKA HMP also provides a low-level API for developing telephony applications including VoIP, and voice processing such as record, play, DTMF detection, tone detection and generation, and voice detection. For more information about using PIKA HMP to build telephony applications, refer to the HMP documentation which is available at <b>SDK: downloads &amp; docs for HMP Boards</b> on the PIKA website.                                                                                                    |
|                                             |                              |              | The HMP package is required for telephony applications with or without Asterisk.                                                                                                    |
| High<br>Level API<br>version<br>2.8.x       | grandprix                    | НМР          | PIKA GrandPrix (GP) is a software layer on top of the HMP low-level API that makes it easier and faster for designers to develop user applications based on PIKA hardware and software. It removes most of the in-depth knowledge required to develop user applications to make calls using PIKA hardware; play and record files; and perform media analysis such as digit and tone detection, call progress, and call analysis. At the same time, it has the flexibility to co-exist with the low-level API. For more information about using GP to develop telephony applications, refer to the GP documentation which is available at <b>SDK: downloads &amp; docs for HMP Boards</b> on the PIKA website. |
|                                             |                              |              | <ul> <li>The PIKA Channel Driver for Asterisk (described in section Asterisk ( pg. 23)) includes its own copy of PIKA Grandprix.</li> <li>Choose GrandPrix if you want to develop non-Asterisk telephony</li> </ul>                                                                                                    |
|                                             |                              |              | applications using the appliance hardware and the GrandPrix high-level API.                                                                                                    |
| LCD<br>Library<br>version<br>1.0.x          | lcdlib                       | none         | An application can use this library to display information on the appliance LCD. Asterisk uses it to display the call status.<br>If you have a custom application that writes to the LCD, the astmanproxy package (described in section <b>Asterisk ( pg. 23)</b> ) should not be selected, as the applications will overwrite each other's data. For information about using the API, refer to section <b>Displaying Information on the LCD ( pg. 77)</b> .                                                                                                    |

# 7.4 Asterisk and Related Packages

The following packages are required to use the appliance as an Asterisk PBX. All packages are included in the default software for the appliance.

| Component                       | Package<br>Directory<br>Name | Dependencies | Description                                                                                                    |
|---------------------------------|------------------------------|--------------|----------------------------------------------------------------------------------------------------|
| Asterisk<br>version<br>1.4.24.1 | asterisk                     | none         | Asterisk is an open source PBX and can be used on the appliance as the core of an IP or hybrid PBX, switching calls, managing routes, enabling features, and connecting callers with the outside world over IP, BRI and POTS. Asterisk can be used on its own for VoIP only functionality. Refer to www.asterisk.org for information and support. Asterisk is a registered trademark of Digium. |
|                                 |                              |              | Asterisk is started automatically at system startup. It runs under the control of the "asterisk" user (as opposed to the "root" user).                                                                                                    |
|                                 |                              |              | Asterisk is controlled and monitored by Linux Service Management (<br>pg. 20). Using the "stop" commands at the Asterisk console will not<br>stop Asterisk as the service management software will automatically<br>restart it.                                                                                                    |
|                                 |                              |              | To stop Asterisk, execute the following at the Linux prompt on the appliance:                                                                                                    |
|                                 |                              |              | svc -d /service/asterisk                                                                                                    |
|                                 |                              |              | To start Asterisk, execute the following at the Linux prompt on the appliance:<br>svc -u /service/asterisk                                                                                                    |
|                                 |                              |              | Note that executing any of the "restart" commands from the Asterisk console will still restart Asterisk as expected.                                                                                                    |
|                                 |                              |              | Refer to <b>Making Asterisk Calls</b> in the Appliance User Guide for a list<br>of default extensions supplied to use the appliance hardware. Section<br><b>Advanced Configuration</b> in the Appliance User Guide provides<br>appliance specific information about Asterisk configuration.                                                                                                    |
|                                 |                              |              | If Asterisk is configured to send voicemail files to users via email, a mail server to forward the emails is required. Refer to <b>Network</b><br><b>Applications ( pg. 28)</b> for a list of available mail server packages.                                                                                                    |

| Zaptel<br>version<br>1.4.9.2               | zaptel    | none        | While the appliance provides the hardware clock, Zaptel provides<br>clocking support specifically for Asterisk. While most features of<br>Asterisk will function without Zaptel, Zaptel clocking improves the<br>performance of Asterisk when used with PIKA hardware. Asterisk<br>MeetMe conferencing will not function on the appliance without Zaptel<br>clocking. Refer to www.asterisk.org for information and support. |
|--------------------------------------------|-----------|-------------|----------------------------------------------------------------------------------------------------|
| PIKA<br>channel<br>driver<br>version 3.8.x | chan_pika | HMP, Zaptel | This package enables Asterisk to use the appliance hardware (FXO, FXS<br>and BRI ports, audio line in and line out ports). The channel driver<br>augments the clocking supported provided by Zaptel. The channel driver<br>utilizes the HMP package to control the appliance hardware.                                                                                                    |
|                                            |           |             | Configuration settings for the channel driver are located in the file<br>/persistent/etc/asterisk/pika.conf. Documentation for the configuration<br>file is located at<br>http://www.pikatechnologies.com/english/View.asp?mp=463&x<br>=605.<br>Select the link for <u>chan_pika.html</u> .                                                                                                    |

| Astmanproxy | astmanproxy | Asterisk, LCD<br>library | This package installs the astmanproxy application which uses the<br>Asterisk Management Interface (AMI) to display Asterisk call status<br>information on the appliance LCD. The application is enabled at system<br>startup.                                                                                                    |
|-------------|-------------|--------------------------|----------------------------------------------------------------------------------------------------|
|             |             |                          | If Asterisk is stopped for any reason, the LCD will display "LCD waiting<br>for Asterisk" as the astmanproxy application attempts to connect with<br>Asterisk. If a phone or trunk is in use before the astmanproxy<br>application starts, the status on the display for that line will not be<br>reflected until the next time the device is used. |
|             |             |                          | To run the astmanproxy application in debug mode, execute the following commands at the Linux prompt on the appliance:                                                                                                    |
|             |             |                          | killall astmanproxy<br>astmanproxy -d <path></path>                                                                                                    |
|             |             |                          | The <path> specifies the directory to which the logs should be written.<br/>If no path is specified, logs will be generated to<br/>/persistent/var/log/asterisk/astmanproxy.log. Use of debug mode<br/>should be limited, as the logs will consume space on the persistent file<br/>system.</path>                                                  |
|             |             |                          | Note that the astmanproxy application is disabled while autoflash operations are executing. Refer to <b>Using the Autoflash Feature ( pg. 65)</b> for more information.                                                                                                    |

#### **Customizing Asterisk**

A set of default Asterisk options has been preselected. To use different Asterisk features, select the Asterisk Custom Settings option under the Asterisk menu. When Asterisk is compiled, the following menu will be presented:

| *******               | * * * * * * * * * * * * * * * * * * * * |
|-----------------------|-----------------------------------------|
| Aster:                | isk Module Selection                    |
| * * * * * * * * * * * | * * * * * * * * * * * * * * * * * * * * |
|                       |                                         |
| Pre                   | ess 'h' for help.                       |
|                       |                                         |
| > 1.                  | Applications                            |
| 2.                    | Call Detail Recording                   |
| з.                    | Channel Drivers                         |
| 4.                    | Codec Translators                       |
| 5.                    | Format Interpreters                     |
| 6.                    | Dialplan Functions                      |
| 7.                    | PBX Modules                             |
| 8.                    | Resource Modules                        |
| 9.                    | Voicemail Build Options                 |
| 10.                   | Compiler Flags                          |
| 11.                   | Module Embedding                        |
| 12.                   | Core Sound Packages                     |
| 13.                   | Music On Hold File Packages             |
| 14.                   | Extras Sound Packages                   |

When the required features have been selected, press 's' to save changes or 'q' to quit. Compilation will continue.

### 7.5 Timezone

This package provides a utility that allows you to specify information about your time zone so that the date and time used on the appliance reflect local time instead of Universal Time (UTC). The package directory name is zoneinfo and it has no dependencies.

Time zone information for both the Americas and Europe is included in the software image shipped with the appliance. A separate menu option to include full time zone information for all countries is also provided. To use the utility, enter the following command at the Linux prompt on the appliance:

#### timezone

You will be presented with a set of menus to select your time zone. If your city does not appear in the list, chose the one closest to you. Changes will take affect immediately for the appliance itself. Asterisk must be restarted to use the new time zone setting.

If you do not wish to install the "Timezone Info" package, time zone information can be set by including the following line in the files /persistent/autorun/S32ntpd and in /persistent/etc/localenv.

```
export TZ=<time zone code>
```

Appendix B (pg. 125) lists time zone codes for most countries.

You will need to reboot your system for the changes to take effect. Note that Asterisk will use UTC unless the "Timezone Info" package is used.

2/26/2010 - 2.1.0.403

27

## 7.6 Applications

The following packages are located in the Applications menu. These packages are not included in the factory default appliance software.

| Package<br>Name | Package<br>Directory | Dependencies | Description                                                                                                    |
|-----------------|----------------------|--------------|----------------------------------------------------------------------------------------------------|
| SQLite          | sqlite               | none         | SQLite is an open source software library that implements a self-contained, server-less, zero-configuration, transactional SQL database engine. For support and further information about SQLite, refer to http://www.sqlite.org. |
| РНР             | php                  | sqlite       | PHP is a general purpose scripting language intended for use in web-based applications. For support and information, refer to http://php.net.                                                                                     |

## 7.7 Network Applications

The following packages can be selected from the Networking menu.

| Package                  | Directory<br>Name | Present<br>in<br>Default<br>Software | Description                                                                                                    |
|--------------------------|-------------------|--------------------------------------|----------------------------------------------------------------------------------------------------|
| SSH Client<br>and Server | dropbear          | yes                                  | Dropbear is an open source implementation of the SSH and SCP protocols and<br>provides remote shell access to the appliance. It provides the client, server, key<br>generation, and key encryption. It will generate the necessary encryption keys the<br>first time it is started after replacing the persistent file system image. Most users<br>will want to include this package for development purposes. For information and<br>support, refer to http://matt.ucc.asn.au/dropbear/dropbear.html<br>Note that to use SSH from the appliance to access another system, the client<br>executable is called dbclient. |
|                          |                   |                                      | Dropbear is controlled by Linux Service Management ( pg. 20).                                                                                                    |
| TFTP<br>Server                                                                                     | tftpd                            | yes | Tiny File Transport (TFTP) is used as a bare-bones special purpose file transfer<br>protocol. TFTP allows only unidirectional transfer of files, depends on UDP, has<br>low overhead, and provides virtually no control. TFTP provides no user<br>authentication. TFTP is a high security risk and should not be enabled unless<br>absolutely necessary. The package adds only the server side of the protocol, a tftp<br>client is included by default and is not controlled by selecting this package. |  |
|----------------------------------------------------------------------------------------------------|----------------------------------|-----|----------------------------------------------------------------------------------------------------|--|
| FTP Server ftpd no File Transfer Protoc<br>FTP) package, an of<br>general purpose file<br>support. |                                  | no  | File Transfer Protocol (FTP) server support is provided by the vsftp (Very Secure FTP) package, an open source implementation of a complete, session-oriented, general purpose file transfer protocol. Refer to <b>vsftpd.beasts.org</b> for details and support.                                                                                                    |  |
|                                                                                                    |                                  |     | FTP on the appliance is enabled for <b>read-only</b> anonymous access. Files in the directory /persistent/ftp on the appliance can be retrieved using any standard FTP client, such as Filezilla.                                                                                                    |  |
| NTP<br>Client and<br>Server                                                                        | ntpd yes Ne<br>con<br>con<br>htt |     | Network Time Protocol (NTP) is a protocol for synchronizing the clocks of computer systems over packet-switched, variable-latency data networks. NTP is configured to use the cluster of time servers supported by http://www.pool.ntp.org.                                                                                                    |  |
|                                                                                                    |                                  |     | Files in the package directory ( <your pads="" path="">/packages/ntpd) are used to initialize and configure the NTP service.</your>                                                                                                    |  |
|                                                                                                    |                                  |     | • The file ntp.conf contains configuration information for the service, including the list of servers used for time synchronization. This file is copied to /persistent/etc when the ntpd package is built.                                                                                                    |  |
|                                                                                                    |                                  |     | • The file "run" starts the NTP service. This file is copied to /service/ntpd when the ntpd package is built.                                                                                                    |  |
|                                                                                                    |                                  |     | • The file S32ntpd (copied to /persistent/autorun when ntpd is built) sets the date initially using ntpdate. This ensures that the time is correct before the NTP service starts. After system initialization, the ntpd service maintains the correct time using the servers specified in the file /persistent/etc/ntp.conf for synchronization.                                                                                                    |  |
|                                                                                                    |                                  |     | The ntpd service is controlled by Linux Service Management ( pg. 20).                                                                                                    |  |
| HTTP<br>Server                                                                                     | httpd                            | yes | This options selects the BusyBox web server and configures it.                                                                                                    |  |
|                                                                                                    |                                  |     | The default location for web pages is /persistent/var/www/htdocs.                                                                                                    |  |

| Forwarding<br>SMTP | smtp,<br>nullmailer | no  | <ul> <li>Two mail server packages are available under the Forwarding SMTP sub-menu.</li> <li>ssmtp - very simple, but obsolete <ul> <li>configuration file: /etc/ssmtp</li> </ul> </li> <li>nullmailer - more powerful and actively supported <ul> <li>configuration file: /etc/nullmailer/remotes</li> </ul> </li> <li>To use a mail server, the appropriate configuration file must be updated with the proper settings for your mail setup.</li> </ul> <li>If Asterisk is configured to send voicemail files to users via email, a mail server to forward the emails is required.</li>                                                                                                    |  |
|--------------------|---------------------|-----|----------------------------------------------------------------------------------------------------|--|
| DHCP<br>Client     | dhcpcd              | yes | <ul> <li>If Ascensic is configured to send voiceman files to users via email, a mail server to forward the emails is required.</li> <li>This option includes a DHCP client which attempts to communicate with a DHCP server at system startup. If there is no response from a DHCP server within twenty seconds, this client will assign a pseudo-random IP address in the range 169.254.x.y. This ensures that the appliance is accessible using SSH and does not require the use of a serial cable. The IP address chosen will be displayed on the LCD. Once you have logged into the appliance, proper network settings should be configured according to the instructions in section Network Setup in the PIKA WARP the Appliance User Guide.</li> <li>If this package is not included, the DHCP client included with Busybox will be used. The Busybox client will not assign an IP address if a DHCP server is not available. The IP address shown on the LCD will be 0.0.0.0 and a serial cable will</li> </ul> |  |

## 7.8 ext2 File System Utilities for USB and SD Media

This package is located in the Utilities menu and the package directory name is e2fsprogs. It has no dependencies.

While the appliance supports different types of files systems, any file system used by Asterisk must have file locking capability. The file system supported on the appliance with this capability is the Linux second extended file system (ext2) and thirt extended file system (ext3). This package provides utilities to assist in formatting and checking ext2 and ext3 files systems which may be required to use the SD card or a USB key (which, by default, are typically formatted as FAT) with Asterisk. Two utilities are provided:

- e2fsck
  - Used to check a Linux second extended file system (ext2fs). Note that, in general, it is not safe to run e2fsck on

30

mounted file systems. However, even if it is safe to do so, the results printed by e2fsck are not valid if the file system is mounted. If e2fsck asks whether or not you should check a file system which is mounted, the only correct answer is "no".

- mk2fs
  - Used to create an ext2 or ext3 filesystem (usually in a disk partition).

Scripts format-sd and format-usb are provided to format the SD to **ext3** and the USB to **ext2** format. The following table shows the usage of the utilities and the scripts. Before using these utilities, ensure that the corresponding device is unmounted according to the instructions below. In all of the examples, the commands are executed at the Linux prompt **on the appliance**.

| Commands                                       | Purpose                                                                                            |  |
|------------------------------------------------|----------------------------------------------------------------------------------------------------|--|
| format-sd                                      | Unmounts partition 1 on the SD and formats a single partition on an SD card to ext3.               |  |
| format-usb                                     | Unmounts partition 1 on the USB drive and formats a single partition on a USB drive to <b>ext2</b> |  |
| umount /dev/mmcblk0p1<br>e2fsck /dev/mmcblk0p1 | Unmounts partition 1 on the SD and does a sanity check on the file system                          |  |
| umount /dev/sda1<br>e2fsck /dev/sda1           | Unmounts partition 1 on the USB drive and does a sanity check on the file system                   |  |

Before removing an SD card or USB device from a live system, you must unmount the device from the file system or data may be lost. Note that if any applications have files open on the device (e.g. Asterisk), the applications must be stopped first.

Enter the following command at the Linux prompt on the appliance before removing the USB device.

umount /mnt/usb

Enter the following command at the Linux prompt on the appliance before removing the SD card.

umount /mnt/sd

More information about file systems is provided in section File System Layout ( pg. 71).

For more information about the SD slot and USB port, refer to Using an SD Card and Using the USB Port in the PIKA WARP the Appliance User Guide.

## 7.9 Software Update Utilities

The PIKA Update Utilities package can be selected from the Utilities menu and the package directory name is update-utils. It requires the LCD library to display autoflash status information on the LCD and requires the udev package to support hot insertion for the SD card and USB devices.

Version 2.0.x and up of the update-utils package provides three utilities:

- autoflash (refer to Using the Autoflash Feature ( pg. 65))
  - utility to automatically update multiple software images and manage data backup and restore
- warploader (refer to Writing Software Images to Flash Using the Warploader (pg. 80))
  utility to write individual images to flash memory while the appliance is running
- warptrailer (refer to **Creating Software Images ( pg. 63)**)
  - utility for the development computer to display the trailer information of an image

## 7.10 Debugging Utilities

The GDB debugger is available to provide standard Linux debugging capabilities. It can be selected from the Utilities menu and the package directory name is gdb.

By default, all executables in the ramdisk are stripped of symbols when the software is built to reduce the image size. To make symbols available for debugging, select the menu option "Do Not Strip Executables" to include unstripped binaries for debugging.

Including this package and unstripped binaries greatly increases the size of the image and should only be used during development. Ensure that your system is set up to boot from NFS when using this package.

#### **Debugging Asterisk**

To get a proper stack trace, you must modify the default Asterisk build settings. Ensure that you start with a fresh compile of Asterisk by doing a "make asterisk-clean".

- Select "Asterisk Custom Settings" from the PADS main menu.
- During the compile, at the beginning of the Asterisk compile, you will be presented with a menu to configure Asterisk.
  - Select 10, Compiler Flags and check DONT\_OPTIMIZE and optionally, MALLOC\_DEBUG.
  - Press 'x' to save the changes and compilation will continue.

## 7.11 Samples

The following sample applications can be selected from the Samples menu. No samples are included in the factory default software load.

| Package            | Directory<br>Name | Dependencies        | Description                                                                                                    |
|--------------------|-------------------|---------------------|----------------------------------------------------------------------------------------------------|
| hello world        | hello_world       | none                | This is a simple "hello world" application included to assist developers in adding packages to PADS.                                                                                                    |
| IVR<br>Application | monzaivr          | HMP, LCD<br>library | This application demonstrates the use of the PIKA HMP SDK to create a telephony application. It can receive incoming calls from a SIP IP phone configured for direct IP calling. Upon connection, an announcement is played, then a tone is played, after which the user can begin recording. This sample includes code to update the appliance LCD with call status information.<br>This package cannot co-exist with Asterisk as there will be a conflict in the use of the SIP port. |

# 8 Navigating the PADS Menu

The PADS menu is displayed by running 'make menuconfig' from the top level directory of PADS (<Your PADS path>).

Package selection in PADS is driven by an neurses-based menu system. The information at the top of the menu describes how to navigate the menu and select components.

```
Arrow keys navigate the menu. <Enter> selects submenus --->. Highlighted
letters are hotkeys. Pressing <Y> selectes a feature, while <N> will
exclude a feature. Press <Esc><Esc> to exit, <?> for Help, </> for
Search. Legend: [*] feature is selected [] feature is excluded
```

The following is the main menu:

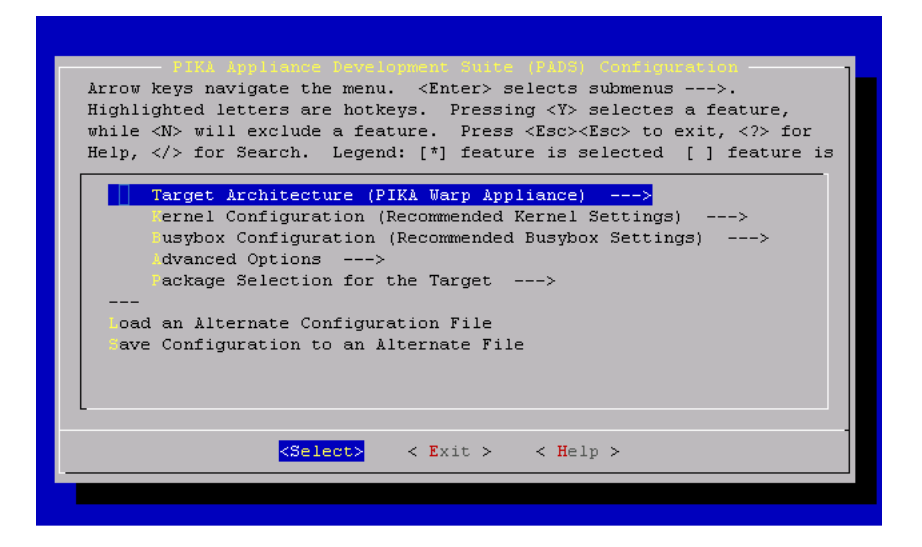

The menu item "Target Architecture (PIKA Warp Appliance)" indicates that the currently selected architecture is PIKA WARP the Appliance. At this time, there is only one Target Architecture supported in PADS. The next sections describe the menus:

- Kernel Configuration
- Busybox Configuration
- Advanced Options
- Package Selection for the Target

### 8.1 Kernel Configuration Menu

The operating system (kernel) software has been customized for the appliance architecture. This menu option provides the ability to further customize the kernel features used with the appliance. To use additional operating system features, select "Kernel Configuration" and you will be presented with the following menu:

|                             | PIKA Appliance Development Suite (PADS) Configuration                                                                                                    |  |  |  |  |
|-----------------------------|----------------------------------------------------------------------------------------------------|--|--|--|--|
| Arrow }<br>letters<br>featu | teys navigate the menu. <enter> selects submenus&gt;. Highlighted<br/>s are hotkeys. Pressing <y> selectes a feature, while <n> will exclude a<br/>Theorem Acchiecebuce Conclusion</n></y></enter>    |  |  |  |  |
| featu                       | Use the arrow keys to navigate this window or press the hotkey of<br>the item you wish to select followed by the <space bar="">. Press<br/><? > for additional information about this option.</space> |  |  |  |  |
|                             | (X) Recommended Settings<br>() ustom Kernel Options                                                                                                    |  |  |  |  |
|                             |                                                                                                    |  |  |  |  |
|                             | <pre><select> &lt; Help &gt;</select></pre>                                                                                                    |  |  |  |  |
|                             | <pre><select> &lt; Exit &gt; &lt; Help &gt;</select></pre>                                                                                                    |  |  |  |  |
|                             |                                                                                                    |  |  |  |  |

"Recommended Kernel Settings" is the default option. Most users should stay with the default kernel settings. For specialized applications, alternative kernel settings may be required, in which case "Custom Kernel Settings" may be selected.

If "Custom Kernel Options" is selected, the following menu will be shown when the kernel component is compiled after entering "make" to begin compiling the software. Navigate the menu and select the required kernel options. After exiting the top-level kernel configuration menu, kernel compilation will continue.

NOTE: If you have previously compiled the kernel and then select "Custom Kernel Options", you will need to execute "make linux-clean" before entering "make" to begin compilation.

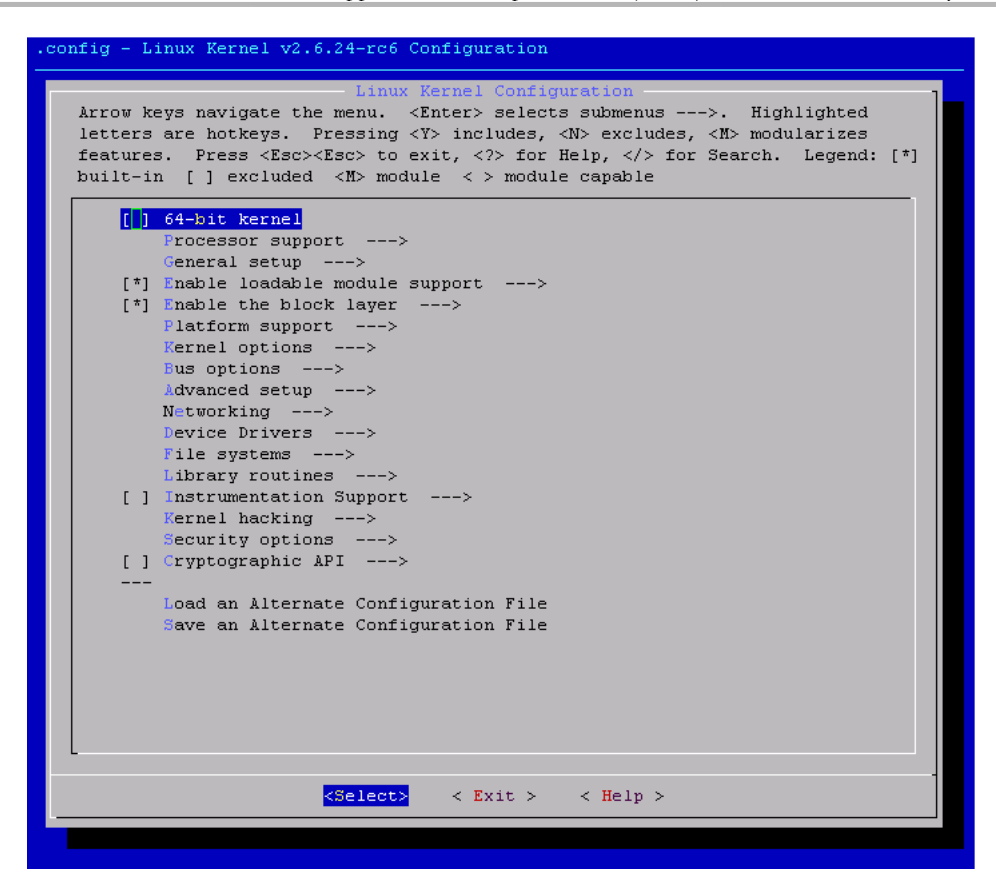

### 8.2 Busybox Configuration Menu

Refer to section **BusyBox ( pg. 19)** for details about the this package.

A preselected set of features has been chosen from the Busybox package to use on the appliance. If different features are required, Busybox Custom options may be selected. When the Busybox Configuration Menu is selected, the following menu will be presented:

| Arrow keys navigate the menu. <enter> selects submenus&gt;. Highlighted letters<br/>are hotkeys. Pressing <y> selectes a feature, while <n> will exclude a feature.<br/>Press <esc><esc> to exit, <? > for Help,  for Search. Legend: [*] feature is<br/>selected [] feature is excluded</esc></esc></n></y></enter> |                                                                                                    |  |  |  |
|----------------------------------------------------------------------------------------------------|----------------------------------------------------------------------------------------------------|--|--|--|
| loa<br>av                                                                                                    | Use the arrow keys to navigate this window or press the hotkey of<br>the item you wish to select followed by the <space bar="">. Press<br/><? > for additional information about this option.<br/>(X) Recommended Busybox Settings<br/>() ustom Busybox Options</space> |  |  |  |
|                                                                                                    | <pre><select> &lt; Help &gt; </select></pre>                                                                                                    |  |  |  |

If custom options are selected, the following menu will be shown when the BusyBox component is compiled after entering "make" to begin compiling the software. Select any additional tools you would like included in the image. Note that the size of the image will increase in proportion to the number of additional tools selected. Refer to Managing the Ramdisk Image Size ( pg. 45) for information about the image size.

NOTE: If you have previously compiled busybox and then select "Custom Busybox Options", you will need to execute "make busybox-clean" before entering "make" to begin compilation.

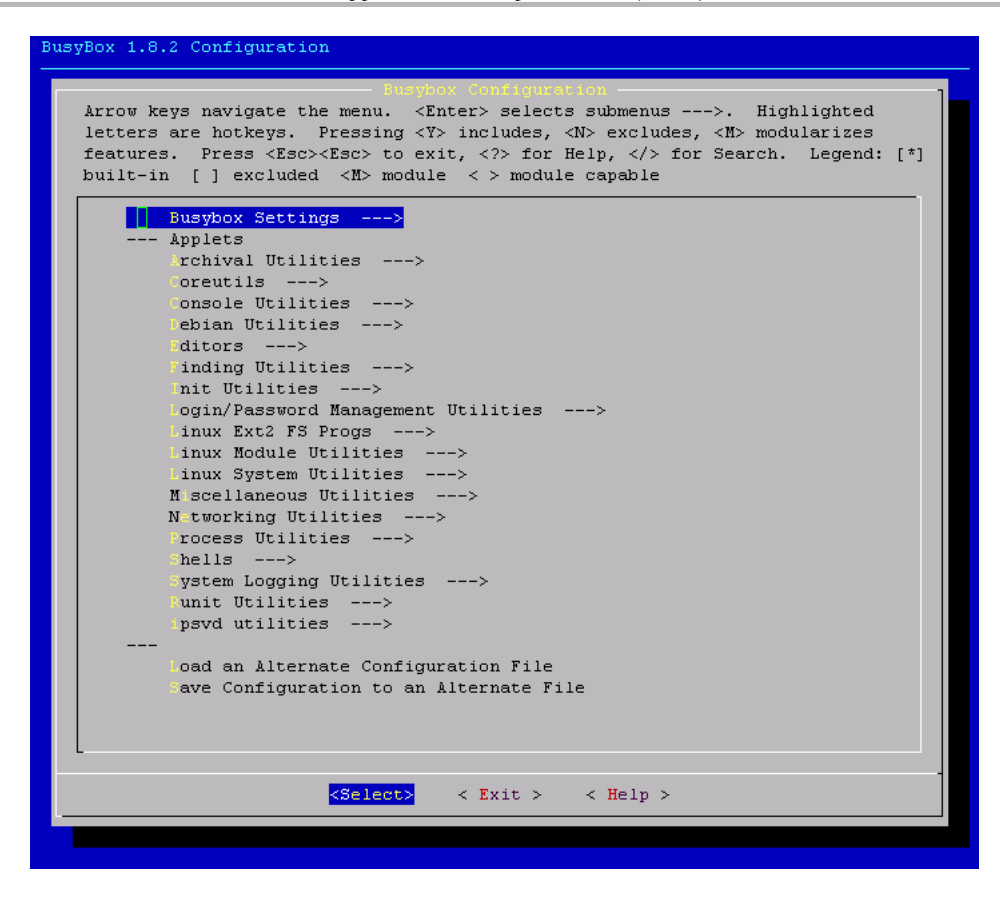

### 8.3 Advanced Options Menu

The following shows the advanced options menu.

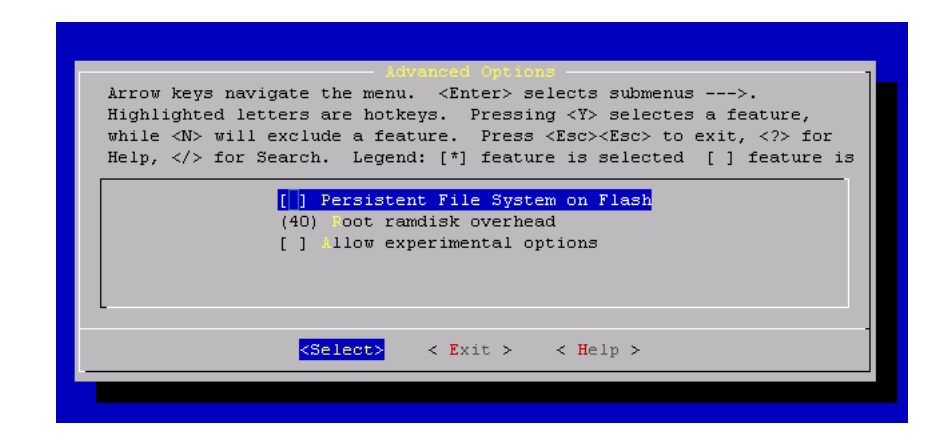

The options presented in this menu are intended for advanced users. Refer to Using the Persistent File Systems from Flash ( pg. 86) and Managing the Ramdisk Image Size ( pg. 45) for information about using these options.

"Allow experimental options" shows packages that are under development. The packages are unsupported and should not be used.

### 8.4 Package Selection Menu

When the menu option "Package Selection for the Target" is selected from the top-level menu, the following menu is displayed. Each of the packages under this menu and the sub-menus is described in **Software Packages Available in PADS ( pg. 17)**. The "--->" indicates a sub-menu, press the enter key when the item is selected to enter the underlying menu.

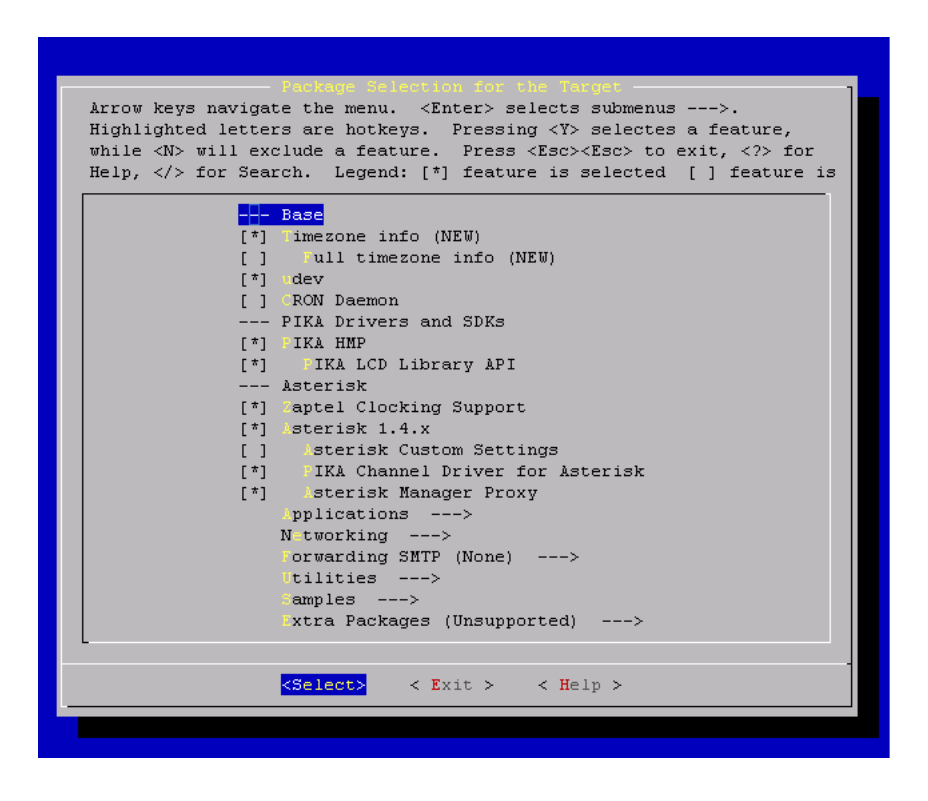

### 8.4.1 Extra Packages

Extra Packages provides menu access to all packages in http://svn.pikatech.com/pads/extra\_packages. Packages are automatically retrieved and displayed in the menu. Any selected package will be included at compile time.

NOTE: Extra packages are not supported by PIKA. They are provided "as is" to help customers use these packages in a cross-compile environment.

# 9 Developing Software for the Appliance

This section provides information about developing your application for an embedded system.

- Design Guidelines for an Embedded System (pg. 40) Describes items to consider when writing an application for an embedded system.
- Using the Additional Persistent Flash Memory (pg. 41) Describes how to use the optional sections of flash memory.
- System Initialization (pg. 42) Describes system initialization and how to include initialization steps for your application.
- Managing the Ramdisk Image Size (pg. 45) Describes how to handle larger ramdisks.

## 9.1 Design Guidelines for an Embedded System

User applications should be designed to take into account the limitations and considerations of embedded systems compared to a standard PC. This section provides some guidelines for designing user applications for the appliance.

The appliance is intended for dedicated telephony applications and the available resources are sufficient for this use. However, unlike a regular PC, which is intended for a wide variety of applications, the appliance has limited resources to run many applications simultaneously. Applications that consume significant CPU and memory can compete for resources, causing degraded voice quality.

When designing your application, you should consider:

- **Memory management** The entire file system (ramdisk) is loaded into RAM at run-time and consumes a predefined amount of memory. Applications that use a significant amount of memory may experience reduced performance due to memory paging. A ramdisk which includes only the default packages will consume approximately 124 megabytes of RAM, almost half of the available 256 megabytes. If your application requires significant RAM, some techniques to reduce memory usage include the following:
  - Use persistent storage for files that are typically read-only. Refer to Using the Additional Persistent Flash Memory ( pg. 41) for alternative locations for file storage. Avoid the use of persistent storage for files that require write access during run-time and whose contents need not be preserved across reboots. Writing to flash is slower than writing to RAM and frequent, unnecessary writes may shorten the life of the flash memory. It may also impact voice quality for voice applications.
  - Consider alternative approaches for files that are written frequently at run time and which may consume a lot of RAM, such as logging and voice mails. If files such as these are stored in RAM, not only will the information be lost after a reboot, but RAM may be consumed unnecessarily. It is recommended that these types of files are directed to alternate storage such as the SD or USB, or in the case of logging, to an off-board system. Refer to

40

Logging (pg. 73) for more information. For the reasons stated in the previous bullet, writing these files to persistent flash memory is not recommended.

- Consider the use of temporary file systems for files that are frequently updated and need not be preserved across reboots. Entries in the file /persistent/etc/fstab define the directories that are designated as temporary files systems and specify the maximum amount of RAM they may consume. Space in RAM is only used when files are written to these directories (space is not set aside up front). For example, the directory /var/log is a temporary file system which is limited to 4 megabytes of RAM. Refer to File System Layout (pg. 71) for more information.
- **Byte order** The PowerPC processor is big-endian (most significant byte is at the lowest address), while the typical PC, which uses an x86 processor, is little-endian (least significant byte is at the lowest address). If you are porting your application from another system, you show consider the following items. Applications written only for the appliance typically will not have issues.
  - The headers for audio files created on a little-endian system will be incompatible. For example, any recordings, such as IVR prompts, created on your x86-based development computer will require appropriate code in your application to interpret the headers correctly when the files are played from within your application.
  - Any application that communicates data across a network with other applications should respect network byte ordering for messaging.

## 9.2 Using the Additional Persistent Flash Memory

Two additional partitions are provided in flash memory for user-defined purposes. This space can be used for as part of a memory management strategy or for data that must survive system reboots. The partitions are shown in the section **NAND Flash ( pg. 61)** as persistent 1 and persistent 2.

In your application .mk file in the main package target section, copy the appropriate files into either persistent 1 or persistent 2 using the following makefile variables:

\$(PERSISTENT1\_STORAGE) - persistent1 flash memory partition \$(PERSISTENT2\_STORAGE) - persistent2 flash memory partition

"make image" will automatically create images for the additional partitions.

- persistent1 image name persistent1.wrp
- persistent2 image name persistent2.wrp

The additional partitions will be mounted at run-time as /persistent1 and /persistent2.

If the option "Persistent File System on Flash" is **not** selected (refer to **Advanced Options Menu ( pg. 38)** for more information), in addition to the regular persistent file system, both persistent1 and persistent2 will be located on your development computer. The additional persistent file systems will be included in the NFS mount point at <Your PADS

41

Path>/build\_warp/root/persistent1 and <Your PADS Path>/build\_warp/root/persistent2. Files changed in these directories will immediately be reflected on the appliance.

## 9.3 System Initialization

User applications may need to perform certain actions during system startup. This sections describes the initialization sequence and how to include application initialization steps into the process.

The file /etc/inittab contains the set of actions that the appliance follows for system initialization, shutdown and actions for normal operations.

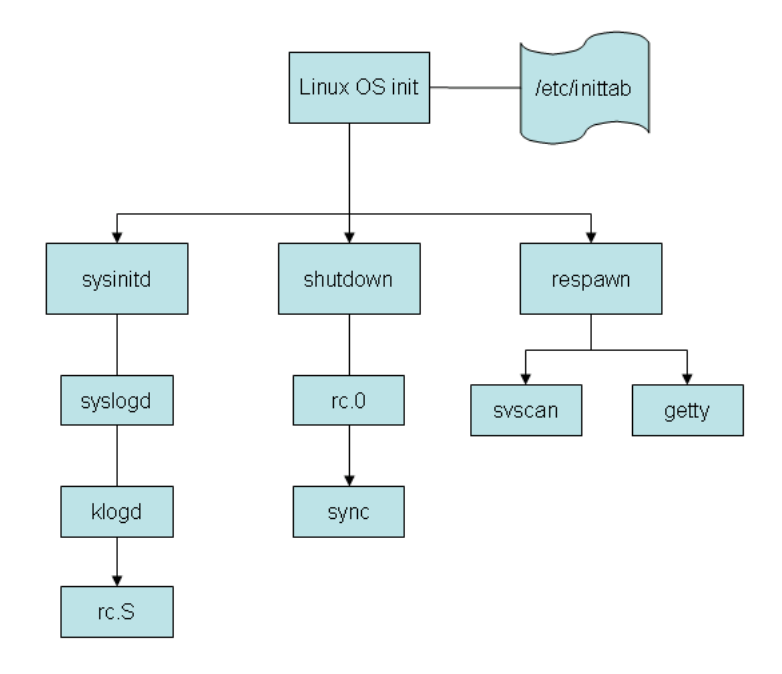

At present, the only actions for normal operation are those that spawn processes:

- getty listens for input on the serial port
- svscan service monitoring process (refer to Linux Service Management ( pg. 20))

The script rc.0 (included with the skeleton package) contains the steps to execute upon system shutdown. To avoid data loss, the script ensures that any data buffered in RAM is written to permanent storage (SD, USB, persistent partitions in flash) and unmounts the SD and USB. This script will not execute on a hard reset and therefore, to avoid data loss or file system corruption, it is advisable to perform a software reset when possible, instead of pressing the reset button or unplugging the power cable.

Initialization for the appliance is controlled by the rc.S script (included with the skeleton package). The following table describes the main actions in rc.S.

| Action                                                                       | Description                                                                                                    |
|------------------------------------------------------------------------------|----------------------------------------------------------------------------------------------------|
| Mount the base file<br>systems, including<br>the persistent file<br>system   | Only the base file system can be mounted from this script, the file /persistent/etc/fstab defines the other file systems.                                                                                                    |
| Create softlinks<br>between files in<br>/persistent/etc and<br>/etc          | Persistent configuration files are linked into /etc/ for normal system operation.                                                                                                    |
| set HOSTNAME                                                                 | Refer to Network Settings ( pg. 76) for information about when this value is used.                                                                                                    |
| mount all partitions                                                         | Mounting options for partitions in fstab may specify:                                                                                                    |
| except those marked                                                          | • auto - mount automatically at system startup                                                                                                    |
| noauto in Istab                                                              | • noauto - do not mount automatically at system startup, it can be mounted manually later                                                                                                    |
|                                                                              | • size - mount the file system automatically with the size specified, limits the amount of RAM that can be used for this file system                                                                                                    |
|                                                                              | Refer to File System Layout ( pg. 71) for more information.                                                                                                    |
| mount the SD                                                                 | SD is only mounted if there is a card present                                                                                                    |
| mount the USB                                                                | USB is only mounted if there is a card present                                                                                                    |
| installs the PIKA<br>LCD driver                                              | The LCD driver must be installed for use by the autoflash feature                                                                                                    |
| executes the<br>autoflash utility                                            | Refer to Using the Autoflash Feature (pg. 65) for more information                                                                                                    |
| execute scripts in<br>/persistent/autorun<br>in ascending<br>numerical order | Autorun scripts contain initialization instructions for each package in the system. Scripts in the /persistent/autorun directory have the format 'S', a number, and the package name. The scripts are executed in numerical order, starting with the lowest number. The numbers are used strictly for determining the order in which the files will be executed. A separate file must be created for each package that requires initialization. |
| start the watchdog                                                           | Software watchdog, timeout 15 seconds                                                                                                    |
| execute commands<br>in rc.local                                              | User-defined initialization steps which are specified in rc.local (located in the skeleton package).<br>In most cases, it should not be necessary to modify the contents of the rc.S script. Any<br>system-level application specific steps should be added to rc.local. Initialization for individual<br>packages should use an autorun script.                                                                                                |

Options for executing your initialization steps are:

- 1. Use an autorun script. This is useful if your package depends on the initialization steps of another package. To use an autorun script, perform the following steps:
  - Create a file with the initialization steps.
    - The number you use in the file name must reflect the priority of your package initialization in relation to other packages; the number should be higher than that of the packages that must initialize before yours. Multiple packages can use the same number.
    - Ensure that the initialization script file is executable.
    - The script should include a command indicating the service it is starting.
  - Add the script to the directory /persistent/autorun as one of the steps in the main target rule in your package .mk file.
- 2. If you would like your service to be controlled using dameontools (refer to Linux Service Management ( pg. 20) for details), a "run" script can contain initialization instructions.
  - Create a file called "run" which contains the commands to initialize and start your service.
  - Ensure that the run file has executable permissions.
  - Add a line in the <package>.mk file to copy the run file to \$(TARGET\_DIR)/service/<your service name>/run.
  - If you would like to log service information, perform the following steps:
    - Create a file called "log-run" which uses the 'multilog' command to specify where you would like the logs to be stored (e.g. /var/log/<your service name>)and include it under your package directory.
    - Add a line in the <package>.mk file to copy the log-run file to \$(TARGET\_DIR)/service/<your service name>/log/run.
- 3. For system level initialization, add instructions to rc.local.
- 4. Modify rc.S if there are system level actions to perform that must occur between steps that are currently executed in rc.S. For example, if there is an action to execute that must occur before the autorun scripts are executed, it would be necessary to modify rc.S.

Autorun or run scripts typically execute the command to start a service, in addition to any other initialization steps. An application may use both an autorun and a run script, if necessary. Note that the run scripts are executed after rc.S completes, and therefore, will occur after the execution of all autorun scripts. Run scripts are executed alphabetically by service name.

#### Example

The httpd package uses the file S51httpd to perform actions at initialization. The number 51 in the file name indicates that it has medium priority in relation to other packages. For example, the script that sets up networking must run before the script for httpd. The networking initialization script has priority 30, so using 51 for httpd ensures that it will run after networking initialization.

The httpd initialization script is shown below. It performs the following actions:

• Sets up a softlink between the directory in persistent storage where web pages are stored to the location in the

ramdisk where a web server will access them at run time.

• Starts the web server service which includes specifying the location of the configuration file.

|     | #!/bin/sh                                                                   |
|-----|-----------------------------------------------------------------------------|
|     | [-d /var/www]    ln -s /persistent/var/www /var/www                         |
|     | echo "Starting HTTPD"<br>httpd -c /etc/httpd.conf -h /var/www/htdocs        |
| NT  | P uses both an autorun and a run script. The autorun script, S32ntpd, shows |
| run | before the ntpd service starts.                                             |
|     |                                                                             |

#!/bin/sh

# The ntpd service is started and monitored by the daemontools.

# The action in this script sets the date initially because we

# want the time to be correct before starting daemontools or

# systat will report bogus times. After system initialization,

# it is up to the ntpd service to maintain the correct

# time. The file /etc/ntp.conf specifies the servers that

# the ntpd service will use for syncronization.

#

# For information about the daemontools and ntp, refer to the PADS User Guide.

#

# ntpd -q takes too long, so we use ntpdate instead.

ntpdate 0.pool.ntp.org

The run script for ntpd starts the ntpd service.

#!/bin/sh

```
logger "Running ntpd..."
exec /usr/sbin/ntpd -g -n 2>&1
```

### 9.4 Managing the Ramdisk Image Size

As described previously, memory usage is an important consideration for system performance. Depending on how you have organized your software, you may find that there are issues with the size of the ramdisk when the image is built. PADS and the autoflash utility have features to help manage the ramdisk size. However, depending on the contents of

that it executes a command that must

the ramdisk, you may still need to make some adjustments. This section describes options to handle this situation.

#### **Image Creation**

The command "make image" creates a compressed image. The actual size of the image can vary based on the compression rate when the image is created, which depends on the type of files in the image. When the ramdisk image is built, PADS dynamically calculates the uncompressed size of the image, applies an overhead factor and uses the total size to create an image that optimizes RAM usage. The overhead factor accounts for file system overhead (approximately 15-20%) and extra space for files created in the root file system at run time. The overhead factor is specified by the value indicated in "Root ramdisk overhead" in the Advanced Options section of the PADS menu. The default factor is 40%. This means that 40% of the uncompressed size of the image will be added to obtain the final image size.

If you add new packages or files and the following error appears while building the images, the overhead factor is inadequate.

bin/genext2fs: couldn't allocate a block (no free space) make: \*\*\* [image] Error 1

If this occurs, there are two options available:

- Move some files to the additional persistent flash memory (refer to Using the Additional Persistent Flash Memory (pg. 41))
- 2. Increase the size of the overhead factor. Caution should be exercised when increasing the size of the overhead factor, as it has a direct impact on the amount of RAM used and will reduce the RAM available for runtime operations. Should you wish to increase the ramdisk image size, perform the following steps:
- In the PADS menu, enter a new value for the "Root ramdisk overhead"
- Enter the command "make image" on your development computer from the directory <Your PADS path> (it is not necessary to completely rebuild PADS)
- Repeat the above steps until the image is successfully created

After successfully creating an image, it is still possible that the overhead factor is too small. The image will boot, but there may be insufficient space to write new files (such as logs) into the file system. Some trial and error may be required to provide sufficient overhead for additional files added at runtime.

#### Booting the Image

At boot time, U-Boot decompresses the ramdisk image in flash and loads it into RAM. In U-boot, the value of the environment variable **ramdisk\_size** indicates the number of bytes (in hexadecimal) that will be written from NAND into RAM. Both the autoflash utility and U-Boot dynamically update this value to optimize RAM usage such that only the amount of RAM required is set aside when the ramdisk is written to flash.

NOTE: The warploader does not update the ramdisk\_size. Using the warploader after using either U-Boot or autoflash to update the ramdisk is not recommended. If the new image is larger than the old image, the system will fail to boot and you will need to return to U-Boot to repair your system. Refer to Troubleshooting for more information.

As of PADS release 2.1.x or greater, the use of the warploader is not recommended. Autoflash should be used.

# 10 Adding a Package to PADS

This section describes how to add your own applications to PADS and include them in the menu system. It also provides more information about using PADS.

To add a package to PADS, take the following steps:

- 1. Add a directory under <Your PADS path>/package with the name of your package.
- 2. In the new directory, add two new files, package>.mk and Config.in.
- 3. Fill in the files <package>.mk and Config.in with information appropriate for your package. This will include settings for cross-compiling.
- 4. Add your new package to the file <Your PADS path>/package/Config.in.

The following sections describe these steps in more detail.

In the top level PADS directory <Your PADS path>, there are three important directories:

<Your PADS path>/ build\_warp/ dl/ package/

| Directory<br>Name | Purpose                                                                                                    |
|-------------------|----------------------------------------------------------------------------------------------------|
| package           | Each package has its own directory containing the files specific to the package. Two files must be present for each package:                                                                                                    |
|                   | • <pre> <pre>package&gt;.mk - makefile that defines how a package is built in PADS</pre></pre>                                                                                                    |
|                   | Config.in - specifies information about adding the package to the Package Selection menu                                                                                                    |
|                   | Details about these files will be explained in subsequent sections. Additional files for each package may include a patch file, an autorun directory that contains a file specifying initialization instructions and any other necessary configuration files. |
|                   | Further information about initialization instructions can be found under System Initialization (pg. 42).                                                                                                    |

| dl         | Package source files are placed in this directory when they are initially obtained at compile time, either as tarballs downloaded from an FTP site or checked out from a source code repository. Currently, the only repository supported by PADS is Subversion (SVN).                                                                              |
|------------|----------------------------------------------------------------------------------------------------|
| build_warp | This is the top level directory used for compiling packages for the appliance architecture. Each package has its own subdirectory which is created when it is unpacked from the <b>dl</b> directory.                                                                                                    |
|            | The directory structure created at compile time is used when images for the ramdisk or persistent file system are built. The directory build_warp/root/persistent is the basis for the persistent file system image. The directory build_warp/root is the directory on which the ramdisk image is based and also can be used as an NFS mount point. |

#### **Global Variables**

A number of global variables are used in the .mk files. They can be found in <Your PADS path>/package/Makefile.in. The following table describes the variables and their usage.

| Variable           | Value                         | Description                                                                                                    |
|--------------------|-------------------------------|----------------------------------------------------------------------------------------------------|
| BASE_DIR           | <your pads="" path=""></your> | Directory where you downloaded or checked out<br>PADS code                                                                                                    |
| DL_DIR             | \$(BASE_DIR)/dl               | Download directory for package source                                                                                                    |
| BUILD_DIR          | \$(BASE_DIR)/build_warp       | Directory used for compiling packages                                                                                                    |
| TARGET_DIR         | \$(BUILD_DIR)/root            | The root file system, basis for the ramdisk image and<br>the NFS mount point                                                                                                    |
| PERSISTENT_STORAGE | \$(BUILD_DIR)/root/persistent | Directory for the persistent file system, basis for the persistent file system image                                                                                                    |
|                    |                               | <b>NOTE</b> : The value for this variable can change<br>depending on whether the option "Persistent File<br>System on Flash" is selected in the <b>Advanced</b><br><b>Options Menu ( pg. 38)</b> . Refer to <b>Using the</b><br><b>Persistent File Systems from Flash ( pg. 86)</b> for<br>details about this option. |

| PERSISTENT_STORAGE1 | \$(BUILD_DIR)/root/persistent1   | Directory for the first additional persistent storage area                                                                                                    |
|---------------------|----------------------------------|----------------------------------------------------------------------------------------------------|
|                     |                                  | <b>NOTE</b> : The value for this variable can change<br>depending on whether the option "Persistent File<br>System on Flash" is selected in the <b>Advanced</b><br><b>Options Menu ( pg. 38)</b> . Refer to <b>Using the</b><br><b>Persistent File Systems from Flash ( pg. 86)</b> for<br>details about this option. |
| PERSISTENT_STORAGE2 | \$(BUILD_DIR)/root/persistent2   | Directory for the second additional persistent<br>storage area<br><b>NOTE</b> : The value for this variable can change                                                                                                    |
|                     |                                  | System on Flash" is selected in the Advanced<br>Options Menu ( pg. 38). Refer to Using the<br>Persistent File Systems from Flash ( pg. 86) for<br>details about this option.                                                                                                    |
| TARGETS             | Depends on the packages selected | List of targets to be built, based on packages selected using the menu                                                                                                    |

## 10.1 The Package .mk File

The .mk file defines how a package is downloaded, configured, compiled, and installed. This section assumes you are familiar with makefile concepts.

### **10.1.1 Variables**

In the package .mk file, the following variables are recommended for each package:

| Variable                           | Purpose                                                                                                    |  |  |
|------------------------------------|----------------------------------------------------------------------------------------------------|--|--|
| <package name="">_VER</package>    | A version so that you can distinguish between different releases of the package.                                   |  |  |
| <package name="">_SOURCE</package> | A distinct name for the source that will be obtained. It should include the version variable to ensure uniqueness. |  |  |

| <package name="">_DIR</package>  | A distinct directory name used for compiling the package. It should include the version variable to ensure uniqueness. This is the subdirectory into which the source will be unpacked under <your pads="" path="">/build_warp.</your> |  |  |
|----------------------------------|----------------------------------------------------------------------------------------------------|--|--|
| <package name="">_SITE</package> | The location of the package source. The location can be an FTP site or an SVN repository.                                                                                                    |  |  |

Other variables can be defined as required to improve the readability of the .mk file.

#### Example

This example is taken from the file dropbear.mk. Note the use of the version number as part of the package source name and the package build directory. The source is obtained from PIKA's FTP site.

```
ifeq ($(strip $(PADS_WARP)),y)

SSH_VER=0.50

SSH_DIR=$(BUILD_DIR)/dropbear-$(SSH_VER)

SSH_SOURCE=dropbear-$(SSH_VER).tar.gz

SSH_SITE=ftp://ftp.pikatech.com/outgoing/pads

SSH_UNZIP=zcat

endif
```

This example is taken from chan\_pika.mk and shows an example of variable definitions for a package that obtains the source from an SVN repository. Note that the variable CHAN\_PIKA\_VER is actually a path within the SVN repository and it is used in the definition of the directory name used for compiling the package.

```
CHAN_PIKA_SITE=http://svn.pikatech.com

CHAN_PIKA_REPOSITORY = chan_pika

CHAN_PIKA_VER = tags/1.1.0.62

CHAN_PIKA_SVN_REV=head

CHAN_PIKA_DIR_VER=$(shell echo $(CHAN_PIKA_VER) | sed s:/:-:g)

CHAN_PIKA_DIR=$(BUILD_DIR)/chan_pika-$(CHAN_PIKA_DIR_VER)

CHAN_PIKA_SOURCE=chan_pika-$(CHAN_PIKA_DIR_VER)
```

### 10.1.2 Rules

A set of rules must be defined in the .mk file for the package. Each rule has a prerequisite that determines the order of rule execution. The following rules may be defined:

| Rule                                                                                                    | Purpose                                                                                                    |  |  |  |
|----------------------------------------------------------------------------------------------------|----------------------------------------------------------------------------------------------------|--|--|--|
| package source                                                                                                    | Defines a target that obtains the package source from the remote site to the download directory                                                                                                    |  |  |  |
| .unpacked                                                                                                    | Defines a target and associated rules that decompress the downloaded package source.<br>Depends on the package source rule.                                                                                                    |  |  |  |
|                                                                                                    | This may include applying patches to the package source. Patches are typically used to substitute platform-specifics in code written for a different architecture. For example, Makefiles written for an x86 platform may require different options for cross-compiling on the Power PC architecture of the appliance and it may be undesirable to permanently alter the original makefile. Patches should only be applied as part of unpacking as multiple attempts to apply a patch will fail. |  |  |  |
| .configured                                                                                                    | Defines a target and associated rules that configure the software. Depends on the .unpacked rule.                                                                                                    |  |  |  |
|                                                                                                    | If a package has a configure script, it should be executed here.                                                                                                    |  |  |  |
| main package target Defines how to cross-compile and install the package. Typically uses the co-<br>install rules in the package source Makefile. |                                                                                                    |  |  |  |
| clean                                                                                                    | Defines a target to clean the software build by calling the clean and/or uninstall rules<br>from the package Makefiles. The clean target should run make clean on<br>\$(BUILD_DIR)/package-version and MUST uninstall all files of the package from<br>\$(TARGET_DIR).                                                                                                    |  |  |  |
| dirclean                                                                                                    | Defines a target to completely remove the directory into which the software was<br>uncompressed, configured and compiled. The directan target MUST completely remove<br>the package source directory from the \$(BUILD_DIR).                                                                                                    |  |  |  |

The .configured and main package target rules will typically require settings to cross-compile your application. Different versions of the compiler and linker are required in order to cross compile for the PowerPC, as a development computer will only have versions suitable for an x86 processor. The toolchain included with PADS provides versions of the compiler and linker that are required to build applications for the PowerPC.

#### Cross-Compile Settings in the .configured Rule

If your package has a configure script, there are typically options that can be passed into the script to define your environment. Typical variables include the following:

- --host=powerpc-linux
- --target=powerpc-linux
- --prefix=\$(TARGET\_DIR)/usr

- Most applications and libraries install into /usr/local by default, however, this directory is not present on the appliance, and the libraries are located in \$(TARGET\_DIR)/usr
- --with-libraryX=\$(TARGET\_DIR)/usr
  - If your application requires a external library, the location on the appliance should be specified, otherwise, it will be linked against the version on your development computer.

#### Cross-Compile Settings in the Main Package Rule

The PADS environment uses the following variables to specify the location of compiler and linker. Depending on whether the package uses a configure script, these variables may be required when executing "make" from within the .mk file. The ARCH and CROSS\_COMPILE variables may also be specified. These may only be necessary if the makefile performs different steps based on the architecture.

| Variable                                                   | Description                                                                               |  |
|------------------------------------------------------------|-------------------------------------------------------------------------------------------|--|
| ARCH=powerpc                                               | Indicates the processor architecture                                                      |  |
| CROSS_COMPILE=ppc_4xxFP-                                   | Cross-compile architecture to use from the toolchain                                      |  |
| TARGET_CROSS=\$(BASE_DIR)/toolchain/usr/bin/powerpc-linux- | Path to the cross compile tools                                                           |  |
| TARGET_CC=\$(TARGET_CROSS)gcc                              | Location of the C/C++ compiler                                                            |  |
| TARGET_CXX=\$(TARGET_CROSS)g++                             | Location of the C++ compiler. Typically only<br>TARGET_CC or TARGET_CXX would be<br>used. |  |
| TARGET_AR=\$(TARGET_CROSS)ar                               | Location of the ar archive tool                                                           |  |

#### Example

This example is taken from the dropbear.mk file. Rules are indicated in bold.

- The rule \$(DL\_DIR)/\$(SSH\_SOURCE) obtains the file from the FTP site specified using the variables defined previously in the .mk file.
- The file is a tarball, so it is unpacked as part of the rule \$(SSH\_DIR)/.unpacked.
- The dropbear package source has a configure script which is called in the rule \$(SSH\_DIR)/.configured. The SSH\_CONFIGURE\_OPTS variable defines the options to pass to the script to indicate the environment.
- The main rule, dropbear, does the following:
  - Compiles and installs the the software using the compile and install rules defined in the Makefile with the dropbear source. It specifies the ARCH and location of the compiler as options when calling "make".
  - · Copies configuration files into the persistent storage
- The clean uses the clean rule defined in the dropbear source Makefile. It also removes any files that were installed as part of the dropbear rule.
- The dirclean rule removes the dropbear build directory.

#### #Additional Variables

SSH\_CONFIGURE\_OPTS=--host=powerpc-linux --target=powerpc-linux HOSTCC=gcc CC=ppc\_4xxFP-gcc ARCH=\$(ARCH) --prefix=\$(TARGET\_DIR)/usr SSH\_ETC=\$(PERSISTENT\_STORAGE)/etc/dropbear

#### \$(DL\_DIR)/\$(SSH\_SOURCE):

\$(WGET) -P \$(DL\_DIR) \$(SSH\_SITE)/\$(SSH\_SOURCE)

#### \$(SSH\_DIR)/.unpacked: \$(DL\_DIR)/\$(SSH\_SOURCE)

\$(SSH\_UNZIP) \$(DL\_DIR)/\$(SSH\_SOURCE) | tar -C \$(BUILD\_DIR) \$(TAR\_OPTIONS) - touch \$(SSH\_DIR)/.unpacked

#### \$(SSH\_DIR)/.configured: \$(SSH\_DIR)/.unpacked

cd \$(SSH\_DIR); ./configure \$(SSH\_CONFIGURE\_OPTS) touch \$(SSH\_DIR)/.configured

#### dropbear: \$(SSH\_DIR)/.configured

\$(MAKE) CC=\$(TARGET\_CC) BIN\_DIR=\$(TARGET\_DIR)\ ARCH="\$(ARCH)" \

CROSS\_COMPILE=\$(CROSS\_COMPILE) -C \$(SSH\_DIR) PROGRAMS="dropbear dbclient dropbearkey dropbearconvert scp"

\$(MAKE) CC=\$(TARGET\_CC) BIN\_DIR=\$(TARGET\_DIR)  $\ ARCH="$(ARCH)" \$ 

CROSS\_COMPILE=\$(CROSS\_COMPILE) -C \$(SSH\_DIR) PROGRAMS="dropbear dbclient dropbearkey dropbearconvert scp" install

mkdir -p \$(SSH\_ETC)
[ -f \$(SSH\_ETC)/dropbear\_dss\_host\_key ] || \
 install -m 664 package/dropbear/dropbear\_dss\_host\_key \$(SSH\_ETC)
[ -f \$(SSH\_ETC)/dropbear\_rsa\_host\_key ] || \
 install -m 664 package/dropbear/dropbear\_rsa\_host\_key \$(SSH\_ETC)

install -m 775 -D package/dropbear/run \$(TARGET\_DIR)/service/dropbear/run

echo "Dropbear version" \$(SSH\_VER) >> \$(PERSISTENT\_STORAGE)/version\_info.txt

#### dropbear-clean:

if test -d \$(SSH\_DIR); then \ \$(MAKE) -C \$(SSH\_DIR) clean; \ fi \$(RM) -r \$(SSH\_ETC) \$(RM) -r \$(TARGET\_DIR)/service/dropbear dropbear-dirclean: dropbear-clean \$(RM) -r \$(SSH\_DIR)

### **10.1.3 Compile Time Dependencies**

Compile-time dependencies should be specified on the TARGETS line at the bottom of the .mk file. This line adds to the list of packages to compile and also specifies additional packages that must be compiled before the target. The .mk should first check if the package has been selected from the menu.

Specifying dependencies at the menu level (refer to Adding Your Package to the Menu ( pg. 55) for more information) will ensure that the required dependencies are present but will not enforce compile/build order. If dependencies are not specified in this section, build order is alphabetical. Specifying the dependency here will cause the package dependencies to be built regardless of whether they were selected using the menu.

#### Example

This example is taken from chan\_pika.mk. It shows that chan\_pika depends on both the asterisk and hmp packages. It cannot co-exist with the grandprix package so the second TARGETS line removes the grandprix package from the list of targets to build.

Note that if another package with no relationship to chan\_pika includes grandprix in its list of targets, it may still be included if the other package's .mk is parsed after chan\_pika.mk. To avoid this, ensure that the entries in Config.in for your package specify the menu level dependencies correctly such that this package cannot be selected on the menu. Refer to **Adding Your Package to the Menu (pg. 55)** for details.

```
ifeq ($(strip $(PADS_PACKAGE_CHAN_PIKA)),y)
TARGETS+=asterisk hmp chan_pika
TARGETS-=grandprix
endif
```

### 10.2 Adding Your Package to the Menu

This section describes the basic information required to add a package into the overall PADS menu. The file <Your PADS Path>/config/Kconfig-language.txt describes other useful details.

Two files are used to implement the overall package menu:

- <Your PADS Path>/Config.in
  - Specifies the parameters for adding the package to the menu.
- <Your PADS Path>/package/Config.in
  - Specifies the complete list of packages that are included in the "Package Selection for the Target" menu displayed when "make menuconfig" is run. It also defines the menu subsections.

#### Creating the Menu Entry

The file Config.in for each package defines the menu entry and menu dependencies. The following should be specified in the file:

- The PADS internal package name.
- The string shown on the menu.
- The "depends" entry which indicates the relationship to other packages. This entry may be omitted if the package has no relationships.
- The "default" entry indicates whether the package is selected in the menu by default.
- The "help" entry indicates the information that will be displayed when <Help> is selected while the cursor selection is on the package menu item.

#### Dependencies

Dependencies are specified by a "depends" entry. Specifying dependencies in this manner controls whether the given menu item will be displayed, based on whether the required packages are selected. Multiple dependencies can be specified as well as exclusions. It is important to specify dependencies at the menu level to ensure that packages that are mutually exclusive cannot both be selected.

| Entry                     | Result                                                                                                    |
|---------------------------|----------------------------------------------------------------------------------------------------|
| depends<br>PADS_PACKAGE_X | If package X is not selected, the package will not be displayed in the menu and therefore cannot be selected.                                                          |
|                           | Example: astmanproxy/Config.in                                                                                                    |
|                           | • The astmanproxy package requires the asterisk package and therefore, cannot be selected without the asterisk package.                                                |
| depends<br>PADS_PACKAGE_X | Both package X and Y must be selected for the package to be displayed and available for selection from the menu                                                        |
| &&<br>Pads Package y      | Example: chan_pika/Config.in                                                                                                    |
|                           | Both Asterisk and Zaptel Clocking are required and therefore, the channel driver will not be displayed and cannot be selected without both of these packages selected. |

| depends                                                                     | Either package X or Y must be selected for the package to be displayed and available for   |  |
|-----------------------------------------------------------------------------|--------------------------------------------------------------------------------------------|--|
| PADS_PACKAGE_X selection from the menu.                                     |                                                                                            |  |
| PADS_PACKAGE_Y                                                              |                                                                                            |  |
| depends                                                                     | If package X is selected, the package cannot be selected and will not be shown on the menu |  |
| PADS_PACKAGE_X or will be removed from the menu when package X is selected. |                                                                                            |  |
|                                                                             | Example: grandprix/Config.in                                                               |  |
|                                                                             | Selecting the chan_pika package will remove the grandprix package from the menu and        |  |
|                                                                             | therefore the grandprix package cannot be selected                                         |  |

#### Adding the Package to the Main Menu

The file package/Config.in must contain an entry for your package so that it can be selected form the "Package Selection for Target" menu. The package may be added into the main menu, you may add a new section to the menu or you may create a new submenu using the menu/endmenu keywords. Refer to the examples below.

#### Example

The following is taken from the Config.in for chan\_pika. Note that it depends on three different packages and that it is included by default.

config PADS\_PACKAGE\_CHAN\_PIKA
 bool "PIKA Channel Driver for Asterisk"
 depends on PADS\_PACKAGE\_ASTERISK && PADS\_PACKAGE\_ZAPTEL &&
PADS\_PACKAGE\_HMP
 default y
 help
 Enables Asterisk to use the Warp hardware:
 - FXO, FXS and BRI ports
 - audio line in and line out ports

The following example is taken from the grandprix Config.in file. The "depends" entries indicate that the HMP package must be present and that it cannot co-exist with the CHAN\_PIKA package. The example above shows that chan\_pika is included by default, therefore, in the default view of the menu, PIKA GrandPrix will not appear. PIKA Channel Driver for Asterisk must be unselected for PIKA GrandPrix to appear.

config PADS\_PACKAGE\_GRANDPRIX bool "PIKA GrandPrix" depends on !PADS\_PACKAGE\_CHAN\_PIKA depends on PADS\_PACKAGE\_HMP default n help PIKA GrandPrix (GP) is a software layer on top of the HMP low-level API that makes it easier and faster for designers to develop user applications based on PIKA hardware and software.

The following examples are taken from the menu "Package Selection for the Target" for which the layout is defined in the file package/Config.in.

This section is shown in the main menu, but is delineated in its own section of the menu which is indicated by the "comment" keyword.

comment "PIKA Drivers and SDKs" source "package/hmp/Config.in" source "package/grandprix/Config.in" source "package/lcdlib/Config.in"

This portion of the file defines a submenu for utilities which is indicated by the use of the "menu" and "submenu" keywords.

menu "Utilities" source "package/update-utils/Config.in" source "package/gdb/Config.in" source "package/e2fsprogs/Config.in" endmenu

## **10.3 Additional PADS Makefile Rules to Build Software**

In addition to the makefile rules for displaying the package selection menu and for building the software, a number of other rules are available.

| Rule       | Description                               |
|------------|-------------------------------------------|
| make       | Displays the main package selection menu. |
| menuconfig |                                           |

| make<br>defconfig                               | Selects the default set of packages without displaying a menu.                                                                                                    |  |  |
|-------------------------------------------------|----------------------------------------------------------------------------------------------------|--|--|
| make<br>oldconfig                               | Preserves the existing package selections and displays a text-based menu to select new package options.<br>This may be useful, for example, when upgrading to a new version of PADS and you wish to start with<br>your existing package selections.                                                                          |  |  |
|                                                 | If make menuconfig or make defconfig have not previously been executed, this will present a text-based version of the menu selections.                                                                                                    |  |  |
| make                                            | Builds all the packages selected.                                                                                                    |  |  |
| make clean                                      | Executes the make clean rule for all the packages selected.                                                                                                    |  |  |
|                                                 | Note that if you have unselected any packages from the menu, the make clean rule for those packages will not be executed.                                                                                                    |  |  |
| make dirclean                                   | Executes the make dirclean rule for all the packages selected. Additionally it will remove the following directories:                                                                                                    |  |  |
|                                                 | • <your pads="" path="">/build_warp</your>                                                                                                    |  |  |
|                                                 | • <your pads="" path="">/images</your>                                                                                                    |  |  |
|                                                 | Any persistent directories                                                                                                    |  |  |
|                                                 | This rule allows you to start fresh with a new build using previously downloaded source code for all previously selected packages. Note that it does not delete the dl directory.                                                                                                    |  |  |
| make image                                      | This will build the ramdisk and persistent file system images based on the files in the directory <your pads="" path="">/build_warp/root. Note that the kernel image is built when "make" is executed. Refer to section <b>Creating Software Images ( pg. 63)</b> for a complete description.</your>                         |  |  |
| make<br><package<br>rule&gt;</package<br>       | This will execute the main package rule defined in the <package>.mk file. This package specific rule can be used regardless of whether the package has been selected in the menu. This may be useful if you need to recompile your package/application when there have been no other changes to other packages.</package>    |  |  |
|                                                 | Note that it will not build any of the package dependencies specified on the TARGETS line. For example, "make chan_pika" will not build the asterisk package.                                                                                                    |  |  |
| make<br><package<br>rule&gt;-clean</package<br> | This will execute the clean rule only for the specified package. This package specific rule can be used regardless of whether the package has been selected in the menu. This may be useful if you need to perform a fresh compile of only your package/application when there have been no other changes to other packages. |  |  |
|                                                 | For example, "make chan_pika-clean" will execute directly the clean rule defined in chan_pika.mk.                                                                                                    |  |  |

| make<br><package< th=""><th>This will execute the dirclean rule only for the specified package. This package specific rule can be used regardless of whether the package has been selected in the menu. This may be useful if you want to</th></package<> | This will execute the dirclean rule only for the specified package. This package specific rule can be used regardless of whether the package has been selected in the menu. This may be useful if you want to                                                                                                    |  |  |  |
|----------------------------------------------------------------------------------------------------|----------------------------------------------------------------------------------------------------|--|--|--|
| rule>-dirclean                                                                                                    | start with a fresh copy of your source code.                                                                                                    |  |  |  |
|                                                                                                    | For example, "make chan_pika-dirclean" will execute directly the dirclean rule defined in chan_pika.mk. Typically, this will remove the package directory from the build_warp directory, however, this will not normally delete the downloaded package source in the directory <your pads="" path="">/dl.</your> |  |  |  |

# 11 Using Flash Memory to Run Your Application

Software is typically run from flash memory during testing once initial development has been completed and when the software is ready for deployment. This section provides information about how to write software to flash and other important information about using the flash memory.

- Flash Memory Partition Layout (pg. 61) Describes the flash chips and flash memory layout.
- Creating Software Images ( pg. 63) Describes how to build images.
- Using the Autoflash Feature (pg. 65) Describes how to update the images in the NAND flash

### 11.1 Flash Memory Partition Layout

There are two flash memory chips on the appliance. The following sections show the layout of each flash chip and provide information about updating the software in each chip.

### 11.1.1 NAND Flash

This flash memory is 256 megabyes in size and is used for software (user applications and data) that can be built through PADS.

- kernel (2 Megabytes)
- ramdisk (62 Megabytes)
- persistent file system (64 Megabytes)
- persistent 1 and persistent 2 are intended for user-defined persistent storage (64 Megabytes each)

The kernel and the ramdisk are uncompressed and loaded from flash memory into RAM as part of the boot sequence. The persistent storage sections are not loaded into RAM, files are accessed directly from the flash memory for both reading and writing.

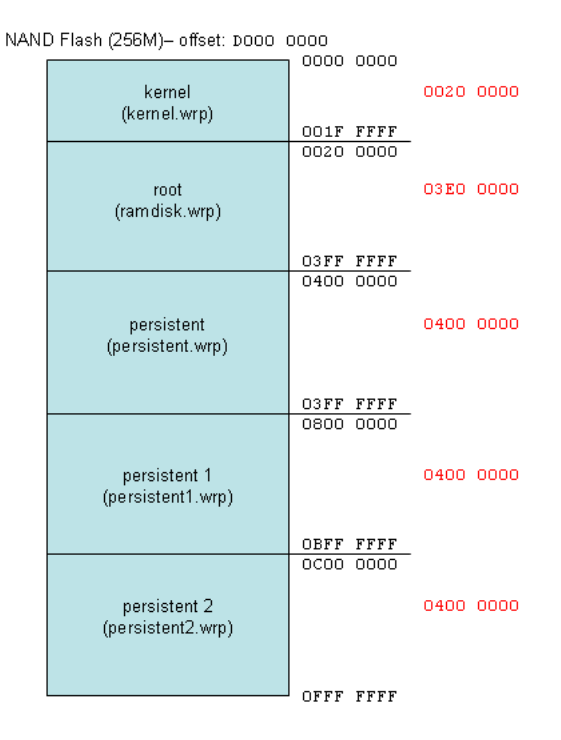

### 11.1.2 Tracking NAND Writes

Flash memory has a limited number of write-erase cycles and an application that frequently writes to flash may reduce the lifespan of the NAND flash chip. A utility is provided to track the writes to the NAND flash and can be used to monitor excessive or rapidly increasing amounts of data written to flash which may indicate a problem with an application.

To view the amount of data written, enter the following at the Linux prompt on the appliance:

cat /proc/driver/ndfc

This value is reset to zero between reboots.

### 11.1.3 NOR Flash

This flash memory is 4 megabytes is size and contains the software required to boot the appliance. It cannot be used by developers for any other purpose.

- U-Boot (512 Kilobytes)
- U-Boot environment variables (256 Kilobytes)
- FPGA (256 Kilobytes)

| OR Flash (4W) – Ulisel, PCUU UUUU |                |         |         |      |
|-----------------------------------|----------------|---------|---------|------|
| ſ                                 |                | 0000 00 | 00      |      |
|                                   | empty          |         | 0030    | 0000 |
|                                   |                | 002F FF | FF      |      |
|                                   | fpga           | 0030 00 | 00 0004 | 0000 |
|                                   | (tpagxxxx.rbt) | 0033 FF | FF      |      |
|                                   | env            | 0034 00 | 00 0004 | 0000 |
|                                   |                | 0037 FF | FF      |      |
| [                                 | u-boot         | 0038 00 | 00      |      |
|                                   | (u-boot.wrp)   |         | 0008    | 0000 |
| l                                 | . 0            | 003F FF | FF      |      |

#### NOR Flash (4M) – offset: FCOO 0000

## **11.2 Creating Software Images**

To create software images for the ramdisk and the persistent file systems, enter the command "make image" on your development computer from the directory <Your PADS path>. As of PADS release 2.1.x, all images are created with a trailer for validation purposes. The following trailer fields are important:

- CRC used to verify that the image is valid before writing it to flash
- time of image creation in conjunction with the image version, used to determine if the image to be written to flash matches what is already running on the system
- image version in conjunction with the time, used to determine if the image to be written to flash matches what is already running on the system
- image type used to determine the partition to which the image will be written
- image size in hexadecimal used to ensure that the image fits into the partition
- ramdisk size (ramdisk only) used to optimize the amount of RAM that will be consumed when the ramdisk is loaded into memory

The tool warptrailer can be used on your development computer to view the trailer. The executable is located in <Your PADS path>/utils.

To view the trailer for the an image, execute the command:

utils/warptrailer images/<image name>.wrp

When the command "make image" executes, the following images will be created in <Your PADS path>/images:

- Images with a trailer:
  - kernel.wrp
  - ramdisk.wrp
  - persistent.wrp
  - persistent1.wrp
  - persistent2.wrp

• Images without a trailer for backward compatibility, located in <Your PADS path>/images/no\_trailer :

- cuImage.warp (kernel)
- uRamdisk (ramdisk)
- image.jffs2 (persistent file system)
- image1.jffs2 (persistent 1)
- image2,jffs2 (persistent 2)

The kernel and ramdisk images are compressed at build time and uncompressed when loaded into RAM during the boot sequence.

#### Example

The following examples show the trailer information for various image types.

Example output for ramdisk.wrp:

magic PIKA Warped v1 fba55329604078e2d172a8671a2a36f0 crc type root date 2010/01/05 15:13:17 time 1262722397 version 2.1.0-341 Gunther os arch PPC part n/a flash nand pstart 0x00200000 psize 0x03e00000 size 0x010de588 ramdisk size 0x000109a0

Example trailer for kernel.wrp:

magic PIKA Warped v1 crc 743a62e249bc48ed92f0424235263c5a type kernel date 2010/01/05 15:13:17 time 1262722397 version 2.6.31.7-7 os Gunther arch PPC part n/a flash nand pstart 0x00000000

User Guide
psize 0x00200000 size 0x001b7ec3 ramdisk size n/a

Example trailer for persistent.wrp:

magic PIKA Warped v1 395eb6e0841a75b4f7a2a22f3456cbbc crc persistent type 2010/01/05 15:13:18 date 1262722398 time version 2.1.0-341 Gunther os PPC arch part jffs2 flash nand pstart 0x04000000 psize 0x04000000 size 0x01700000 ramdisk size n/a

### 11.3 Using the Autoflash Feature

The autoflash application provides the ability to automatically write images to the flash memory. This utility is part of the **update-utils ( pg. 32)** package which is included in the factory default software on the appliance. Autoflash is the recommended method for updating the flash memory. To use autoflash, the system must be running a ramdisk created with PADS version 2.1.x or later.

# IMPORTANT: Before upgrading to PADS 2.1.x from an earlier version, please refer to the section Upgrade Information in the release notes.

Images can reside on a USB device, an SD card or on the local file system. The utility also provides the ability to backup and restore specified files and directories.

The file called "flash.inc" specifies the location of the image files to write to flash and a list of files or directories to backup and restore. The file format is as follows:

# the directory to check for images to be burned

IMAGE\_DIR = <directory path>

# a space separated list of directories to backup and restore BACKUP = /persistent/etc/networking.conf /persistent/etc/pika

The **file** "flash.inc" must be placed in a **directory** called "flash" which must be located in one of three designated locations on the appliance:

| Location                    | Appliance file system location |
|-----------------------------|--------------------------------|
| main persistent file system | /persistent/flash              |
| SD card                     | /mnt/sd/flash                  |
| USB device                  | /mnt/usb/flash                 |

NOTE: When creating the "flash" directory on the SD card or USB device (e.g. "mkdir /mnt/usb/flash"), ensure that the device is inserted into the appliance and mounted in the file system. Alternatively, you may insert the device into a PC and create the directory in the usual manner for the operating system running on the PC.

When the autoflash utility runs, it will write any images in the IMAGE\_DIR directory to flash. IMAGE\_DIR must specify a directory, not an individual file. If IMAGE\_DIR is not specified, the autoflash application will search for image files in the directory where the file "flash.inc" is located. Only one IMAGE\_DIR may be specified. The process will abort if there are multiple entries.

To use the backup function, add a BACKUP entry to "flash.inc" with a list of directories and/or files to back up, each separated by a space in the list. There may be multiple BACKUP entries up to a maximum of 255. If a directory is specified, the backup will include all files in the directory tree, that is, backup is recursive. It is only useful to backup files located on the persistent file systems (persistent, persistent1 and persistent2). Backups of files on the ramdisk will be lost the next time the system reboots. For example, to back up configuration files, the backup entry should specify /persistent/etc rather than /etc. Backups are stored temporarily in the directory specified by IMAGE\_DIR and the data will be restored once the update is completed. If there is insufficient space to backup the data requested, the autoflash process will abort. If any files or directories to back up do not exist, the process will abort. If there is a problem restoring the data, the copy of the backup data will be left in place to allow the data to be restored manually.

The system automatically reboots at least once to activate the new images. An additional reboot may be required if any of the persistent file systems are replaced. This ensures that the persistent file systems are unmounted properly before

updating them.

The LCD provides progress information and the LCD button can be used to abort the reboot process. The process may be aborted by pressing the button before images are updated and before the reboot required to replace the persistent file systems. Once the images have been replaced, the system will reboot automatically and there is no opportunity to abort at this point.

Progress and error information are also captured in the file "flash.log", which is located in the "flash" directory.

#### **IMPORTANT!**

- This utility is compatible only with images that have a trailer (image files created with a ".wrp" extension). The trailer information is used to optimize RAM usage when updating the ramdisk and to validate all image types. Refer to section **Creating Software Images ( pg. 63)** for information about image trailers. Any files without a trailer will be ignored.
- If any of the images in the IMAGE\_DIR have an invalid or corrupted trailer, the process with be aborted.
- There can be only one "flash.inc" file across the designated locations, otherwise, the process will abort.
- If there are multiple images of the same type in the IMAGE\_DIR (for example, multiple ramdisk images), the version with the latest creation timestamp in the trailer is used.
- If any of the currently running images match an image in IMAGE\_DIR, the matching image(s) will not be written to flash again. Any images that do not match what is currently running will still be written.
- If the autoflash process fails after beginning to update the images (after the point at which all pre-checks are complete and backups have been created), autoflash will not run the next time it is triggered (for example, during the next reboot). This ensures that the system can return to a state where there is an opportunity to correct the situation causing the failure. When autoflash is triggered once again (either by rebooting the system or executing the command "autoflash" from the command line), it will attempt to run.
- Autoflash cannot be used when running from NFS

#### Instructions

To use the autoflash feature, perform the following steps:

- 1. Create the directory "flash" on the device of your choice (SD card, USB device or persistent file system) and create the file "flash.inc" in the directory.
- 2. Set IMAGE\_DIR to the path where the new images are located.
- 3. If required, set BACKUP to specify a list of directories and files to backup and restore.
  - We recommend that the backup list should include the file /persistent/etc/networking.conf.
- 4. Copy the images from your development computer to the directory specified by IMAGE\_DIR in the "flash.inc" file.Ensure that there is sufficient space for all the files.
- 5. Use one of the following methods to initiate the autoflash process:
  - If using an SD card or USB device, insert the media into an appliance that is running.
  - With the device inserted, or if using the location /persistent/flash, reboot the system.
  - With the device inserted, or if using the location /persistent/flash, execute the command "autoflash" from an SSH or serial console session.

67

If the system is interrupted in any way during the autoflash process (pressing the reset button, disconnecting the power, entering 'ctrl-C' when running form the command line), the images may not be written to flash properly, your system will not boot and you must return to U-Boot to repair your system (refer to section **Writing Images to Flash Using U-Boot (pg. 84)**) or boot instead from NFS.

#### LCD Output

Status information is displayed on the LCD during the autoflash process. The LCD is the most reliable source of progress information, as there are certain situations (for example, inserting the USB device or SD card into a running system) where autoflash is running but there is no information displayed on the serial console or to an SSH session. To avoid conflict for the use of the display, the astmanproxy application (refer to **Asterisk and Related Packages ( pg. 23)** for information) is disabled while autoflash is running. Any user applications that use the LCD may still overwrite the autoflash output.

The following table describes the various messages that may be displayed:

| Message                                        | Description                                                                                                    |  |
|------------------------------------------------|----------------------------------------------------------------------------------------------------|--|
| Checking fo <del>r</del><br>Images             | The autoflash utility is checking the designated locations (see above) for the file "flash.inc" and the images specified by IMAGE_DIR in "flash.inc".                                                                |  |
| No Images Found                                | There are no images and/or a "flash.inc" file in any of the designated locations. No further actions will occur.                                                                                                    |  |
| Failure<br>Invalid Image                       | An image had a valid trailer, but the image failed the CRC check. The process will halt. Ensure that the file was copied properly to the appropriate location and that there were no errors during the copy process. |  |
| Found <#> images                               | Indicates the number of images found in the location specified by IMAGE_DIR in "flash.inc".                                                                                                    |  |
| All images match<br>no flash required          | The file "flash.inc" was found, but all the images specified match the currently running images.<br>No further actions will occur.                                                                                   |  |
| Performing Backup                              | The files and directories to backup are in the process of being saved.                                                                                                    |  |
| Restoring Backup                               | The files and directories that were backed up are in the process of being restored.                                                                                                    |  |
| Touch the button to<br>ABORT system<br>restart | The autoflash process has reached a point where a reboot is necessary to update the persistent file systems. The user has 10 seconds to abort the process by pressing the toggle button.                             |  |
| Touch the button to<br>ABORT flash<br>process  | The process to begin writing images to flash is about to begin. The user has 10 seconds to abort the process by pressing the toggle button.                                                                          |  |

| Flashing Image                                     | An image is in the process of being written to the specified partition.                                                                                                    |  |
|----------------------------------------------------|----------------------------------------------------------------------------------------------------|--|
| Failed at Flashing                                 | The attempt to update the specified partition with an image has failed. Refer to the file "flash.log" in the "flash" directory for more information.                                                                                                    |  |
| Success<br>Finished Flashing                       | All images have been successfully written to flash.                                                                                                    |  |
| Restarting<br>to apply changes                     | The system is restarting to load the new images. There is no opportunity to abort the reboot at this point.                                                                                                    |  |
| Successfully<br>completed autoflash                | All steps, including reboots and backup restoration, have completed successfully.                                                                                                    |  |
| Restarting Now                                     | The time to cancel the reboot has expired. The system will now reboot.                                                                                                    |  |
| Aborted Restart                                    | System reboot will not occur because the LCD button was pressed within the 10 second wait interval. No further actions will occur.                                                                                                    |  |
| Starting flash<br>process                          | This signals the beginning of the autoflash procedure.                                                                                                    |  |
| Aborted Image<br>Flash                             | Images will not be written to flash because the LCD button was pressed during the 10 second wait interval. No further actions will occur.                                                                                                    |  |
| Verifying Image<br><partition name=""></partition> | Images are being verified using the trailer information.                                                                                                    |  |
| Autoflash failed<br>during backup                  | The requested data could not be backed up. This may be because there was insufficient space<br>available or there was a problem creating the backup file on the device. The process will halt.<br>Refer to the file "flash.log" in the "flash" directory for more information.                                                                                                    |  |
| Backup failure<br>Media read-only                  | Backups were requested, but the directory used for autoflash has read-only permissions, or if<br>using an SD card, the lock switch is closed and backup information cannot be saved. The<br>process will continue without creating and restoring backup information. If this is not the desired<br>behaviour, disable the locking mechanism before using autoflash.                                                                                                    |  |
| Autoflash failed<br>Too many flash.inc             | There are multiple locations with a file "flash.inc". A single instance is permitted. The process will halt.                                                                                                    |  |
| Failure while<br>running autoflash                 | The previous autoflash attempt failed. This may occur if there was a failure while writing any of the images or if there was a failure while restoring the backup files. Refer to the file "flash.log" in the "flash" directory for more information. Rebooting the system or executing the command "autoflash" from the command line will re-initiate the autoflash procedure. If the condition that caused the failure has been resolved, the procedure should complete successfully. |  |
| Failed<br>See flash.log                            | The current autoflash process has failed for an unspecified reason. Refer to the file "flash.log" in the "flash" directory for more information.                                                                                                    |  |

69

11

| Cannot Run<br>Autoflash<br>from NFS      | The autoflash process cannot be used when running from NFS. The process will abort.                                                                                                    |
|------------------------------------------|----------------------------------------------------------------------------------------------------|
| Backup failure<br>Device Out of<br>Space | There is insufficient space to back up the list of requested files. The process will abort.                                                                                                |
| Invalid line<br>in flash.inc             | The file "flash.inc" contains a line that is incorrectly formatted. The process will abort. Verify that all entries are spelled correctly and that lines do not contain hidden characters. |
| Invalid parameter<br>in flash.inc        | The file "flash.inc" contains a line that is formatted correctly, but the entries do not match either "BACKUP=" or "IMAGE_DIR=". Verify that all entries are spelled correctly.            |

#### Backward Compatibility with Autorun Scripts

The previous version of the autoflash application which used an autorun script file will still function as before. If there is an autorun script in /mnt/sd or /mnt/usb, the autoflash application will execute the script. If both the new "flash.inc", and the old style autorun script exist, the autorun script will be ignored and the autoflash application will function as described above.

# **12 Advanced Topics**

The following sections contain important information for certain types of applications you may be developing and for more advanced system setup of the appliance.

- File System Layout (pg. 71)
- Logging (pg. 73)
- Network Settings (pg. 76)
- Displaying Information on the LCD (pg. 77) Alternative Methods for Writing Images to Flash (pg. 80)
- Using the Persistent File Systems from Flash (pg. 86)
- U-Boot Environment Variables (pg. 87)
- Retrieving System Identification Information (pg. 90)
- Modifying the Hardware Discovery Script (pg. 90)

### 12.1 File System Layout

Software ramdisks use the normal RAM in main memory as if it were a partition on a hard drive. The appliance ramdisk contains the root file system which is loaded into RAM at boot time and therefore, changes are lost upon reboot.

Three temporary file systems are created at the following mount points in the ramdisk to limit the amount of RAM that can be used by these commonly accessed directories. Space in RAM is only used when files are written to these directories (space is not set aside up front). Refer to the file /persistent/etc/fstab for specific settings.

- /var/run (limited to 1 M)
- /var/log (limited to 4 M)
- /tmp (limited to 36 M)

A temporary file system can be useful as a method to control RAM usage. Refer to Managing the Ramdisk Image

Size (pg. 45) for more information. To create a new temporary file system, perform the following steps:

- 1. Create the mount point in the ramdisk. This must be done before the ramdisk image is created and written to flash. A directory cannot be added to a ramdisk while it is running, as changes will be lost on the next reboot.
- For example, to add /var/local as a tmpfs on the appliance, on your development computer, create the directory <You PADS path>/build\_warp/root/var/local.
- 2. On your development computer, add an entry to <You PADS path>/build\_warp/root/persistent/etc/fstab. For example, to make /var/local a temporary file system, add the following entry:

tmpfs /var/local tmpfs size=1m 0.0

3. When the ramdisk containing the mount point is run and the persistent file system has the updated /etc/fstab, the

new tmpfs can be used.

To change the size of an existing file system, the size parameter may be adjusted accordingly. Size can be specified in either megabytes (m) or kilobytes (k). Changes to the size in /persistent/etc/fstab do not take effect until the next reboot.

Entries in /persistent/etc/fstab also specify the file system type and whether the file system will be automatically mounted at system startup. File systems indicated as "noauto" will not be mounted automatically. Note that the device must be present at system startup in order to mount automatically. If the device is not present, there will be an error shown on the console.

NOTE: If there is an SD card and/or a USB device inserted at system startup, there is an entry in /etc/rc.S that mounts them, even though the default entry in /persistent/etc/fstab is "noauto". The custom appliance SD driver handles the case where the SD is not present at system startup and prevents errors from showing on the console. If there is no USB device inserted in the system, the output on the serial console at boot time will indicate that the USB failed to mount. This message can be ignored unless there is in fact a USB device inserted into the system.

For the file system to mount successfully, the format of the device **must** match the format specified in /etc/fstab. Mounting will fail if the formats do not match. The default entry for the file system type is 'auto' in /persistent/etc/fstab which allows the operating system to auto-detect the file system type and ensure that it is mounted properly. We strongly recommend that you use the default setting.

The following shows the default entries in /persistent/etc/fstab. Four different types of file systems are used:

- tmpfs (described above)
- ext2/ext3 (refer to section ext2 File System Utilities for USB and SD Media (pg. 30))
- vfat (commonly used for Windows file systems)
- jffs2 (Journaling Flash File System, version 2, used for all persistent flash partitions)

The setting 'auto' is not a file system type, it indicates that the operating system will automatically add the device to the file system, according to the file system format on the device at the time the device is added to the system.

| tmpfs          | /var/run     | tmpfs | size=1m  | 0 | 0 |
|----------------|--------------|-------|----------|---|---|
| tmpfs          | /var/log     | tmpfs | size=4m  | 0 | 0 |
| tmpfs          | /tmp         | tmpfs | size=36m | 0 | 0 |
| /dev/mmcblk0p1 | /mnt/sd      | auto  | noauto   | 0 | 0 |
| /dev/sda1      | /mnt/usb     | auto  | noauto   | 0 | 0 |
| /dev/mtdblock7 | /persistent1 | jffs2 | auto     | 0 | 0 |
| /dev/mtdblock8 | /persistent2 | jffs2 | auto     | 0 | 0 |

When running from flash, persistent flash partitions are mounted into the file system using the mtdblock devices. These partitions are not loaded into memory and all reads and writes access the flash directly. The following mtd blocks are used for the persistent flash partitions:

User Guide

- persistent is mapped to mtdblock6
- persistent1 is mapped to mtdblock7
- persistent2 is mapped to mtdblock8

To view the current mtd block table, enter the command "cat /proc/mtd" at the Linux prompt on the appliance.

### 12.2 Logging

On a regular Linux operating system, run-time logs are sent to the /var/log directory. On the appliance, this directory is part of the ramdisk and therefore, the contents are not preserved across system reboots. The /var/log portion of the file system is configured as a temporary file system and its size is limited to 4 Kb to avoid consuming excess RAM on the appliance. Note that enabling debug logs may quickly consume the available space, limiting the amount of information captured.

By default, all Asterisk logs are written to /var/log/asterisk. Logs for PIKA software are directed to /var/log/pika.

The following sections describe some options for directing logs to alternate locations so that they are available should the system reboot unexpectedly or if the logs will consume more than the allocated space in /var/log. Log setup as described below is done at initialization time.

#### Using the SD Card for Logging

To direct logs to the SD card for permanent storage, the following changes are required. The SD card **must** be inserted at system startup.

#### PIKA HMP:

In the file /persistent/etc/localenv, change the following line:

export PKH\_LOGS\_DIR=/var/log/pika

to

export PKH\_LOGS\_DIR=/mnt/sd/<your log directory name>

#### **PIKA GrandPrix:**

In the file /persistent/etc/localenv, change the following line:

export PKX\_LOGS\_DIR=/var/log/pika

to

#### export PKX\_LOGS\_DIR=/mnt/sd/<your log directory name>

#### You must reboot for these changes to take effect.

#### Asterisk:

In /etc/asterisk/asterisk.conf, change the following variables as shown below:

astspooldir =>/mnt/sd/<your log directory name>
astlogdir => /mnt/sd/<your log directory name>

If logs are sent to a subdirectory of /mnt/sd, the permissions for that directory must be set so that the "asterisk" user

can write to them. Ensure that the SD card is formatted for ext3 or ext2 (refer to ext2 File System Utilities for USB

and SD Media (pg. 30)). There are two options:

1. Change the permissions so that all users have read, write and execute permissions by executing the following commands at the Linux prompt on the appliance after you have created the subdirectory:

chmod 777 /mnt/sd/<your log directory name>

2. Change the directory ownership so that the "asterisk" user owns the directories by executing the following commands at the Linux prompt on the appliance after you have created the subdirectory:

chown -R asterisk:asterisk /mnt/sd/<your log directory name>

Note that any files, including voice mail files, that are normally sent to any subdirectory specified by the *astspooldir* variable will now be sent to the SD. Restart Asterisk to activate the changes.

#### Using Syslog to Send Logs to a Remote System

Syslog is a standard for forwarding log messages in an IP network. The term "syslog" is often used for both the actual syslog protocol, as well as the application or library sending syslog messages. The appliance can use syslog for packages that support its use. Using syslog for capturing log information is recommended to avoid consuming memory on the appliance. If syslog is configured to send logs to a remote system, logs are sent to /var/log/messages on the remote host.

By default, Asterisk logs are sent to /var/log/asterisk. The contents of this directory will not be preserved across reboots. To direct Asterisk logs to syslog, change the appropriate setting in /etc/asterisk/logger.conf.

By default, PIKA HMP and PIKA GrandPrix (either stand-alone or from within the PIKA Asterisk channel driver) logs are directed to /var/log/pika.

To direct PIKA logs to syslog, change the file /persistent/etc/localenv as follows:

| Component | Value                      |  |
|-----------|----------------------------|--|
| НМР       | export PKH_LOGS_DIR=SYSLOG |  |
| GP        | export PKX_LOGS_DIR=SYSLOG |  |

#### To enable syslog:

On the remote host where the logs will be stored, execute the following:

syslogd -m 0 -r

On the Appliance, execute the following:

syslogd -R <remote host IP>

If logs will be permanently redirected to a remote host, ensure that syslog is started at boot time on both the remote host and the appliance.

The following syslog levels can be set for PIKA HMP and PIKA GP when exporting the log environment variable. For example:

#### export PKX\_LOGS\_DIR=SYSLOG LOG\_INFO

| Log Level   | Meaning                            |  |
|-------------|------------------------------------|--|
| LOG_EMERG   | system is unusable                 |  |
| LOG_ALERT   | action must be taken immediately   |  |
| LOG_CRIT    | critical conditions                |  |
| LOG_ERR     | error conditions                   |  |
| LOG_WARNING | warning conditions                 |  |
| LOG_NOTICE  | normal, but significant, condition |  |
| LOG_INFO    | informational message              |  |

| LOG_DEBUG | debug-level message                                                                         |
|-----------|---------------------------------------------------------------------------------------------|
|           | The use of debug level logging will significantly degrade the performance of the appliance. |

### 12.3 Network Settings

Network information for the appliance can be set either in U-Boot or in the file /etc/networking.conf. This section explains the relationship and interactions between them and when to use each of them.

When the U-Boot environment variable **ipaddr** is set to '**deflt**' (the factory preset value), network settings are based on the information in /etc/networking.conf. Changes to the network settings should be made by editing the file /etc/networking.conf.

During development, the network information in U-Boot must be set in order to boot from NFS and to replace software images in the flash memory using U-Boot. If the U-Boot environment variable **ipaddr** does not have a valid IP address, NFS will not work; the system will fail to boot and will return to the U-Boot prompt. The U-Boot settings can only be changed by returning to the U-Boot prompt (when connected via the serial port).

Network settings are always used entirely from either /etc/networking.conf or from U-Boot; a combination of the information is never used.

Network configuration information should be set in /etc/networking.conf for production systems and the U-Boot environment variable **ipaddr** should be set to '**deflt'**. The following table shows the settings in /etc/networking.conf and their default values.

| Setting | Usage                                            | Factory Preset Value                                                                                                    |
|---------|--------------------------------------------------|----------------------------------------------------------------------------------------------------|
| IP_LAN  | IP address to configure on the network interface | 192.168.1.80                                                                                                    |
|         |                                                  | NOTE: If the DHCP client is selected from the<br>Networking menu in PADS and no DHCP server is<br>available on the network, an IP address in the range<br>169.254.x.y will be assigned. Information about the<br>DHCP client can be found in <b>Network Applications (</b><br><b>pg. 28)</b> for more information. |

User Guide

| NETMASK_LAN | Netmask to configure on the network interface (relative to IP_LAN) | 255.255.255.0                                  |
|-------------|--------------------------------------------------------------------|------------------------------------------------|
| GATEWAY_LAN | IP Address of the default route                                    | 192.168.1.1                                    |
| DHCP_LAN    | Use DHCP to configure networking (yes   no).                       | yes                                            |
| DNS_LAN     | IP address of the DNS server to use                                | none                                           |
| HOSTNAME    | Name by which this host should be<br>known                         | warp                                           |
| DOMAIN_LAN  | Domain name of the local network                                   | none, entry not present in the file by default |

The following U-Boot environment variables for network configuration must be set for development.

| Environment<br>Variable | Usage                                                              | Factory Preset<br>Value |
|-------------------------|--------------------------------------------------------------------|-------------------------|
| gatewayip               | IP Address of the default route                                    | 0.0.0.0                 |
| netmask                 | Netmask to configure on the network interface (relative to ipaddr) | 255.255.255.0           |
| ipaddr                  | IP address to configure on the network interface                   | deflt                   |
| serverip                | IP address of your development computer to use for NFS and TFTP    | 0.0.0.0                 |

While there is a U-Boot environment variable called hostname, it is not used once the system has finished booting.

NOTE: Ensure that the U-Boot environment variable **ipaddr** is set to **'deflt'** for production systems.

The file /etc/HOSTNAME will be used for the hostname in the following situations:

- the U-Boot environment variable **ipaddr** is set to 'deflt' and there is no value for HOSTNAME in /etc/networking.conf
  - to use a different hostname, change the value in /etc/networking.conf
  - the U-Boot environment variable **ipaddr** is a valid IP address
  - to use a different hostname, change the value in /etc/HOSTNAME

### 12.4 Displaying Information on the LCD

The package "PIKA LCD Library API" provides an interface for applications to display information on the appliance

LCD. At this time, the API only supports a single application using the LCD display. If multiple applications attempt to write to the display, each application will overwrite other applications' information.

By default, the astmanproxy application uses the LCD to display Asterisk call status information. If another application wishes to use the LCD, Asterisk must not be included in the software running on the appliance.

The "PIKA HMP IVR Sample Application" (refer to **Samples ( pg. 33)** for information) is a non-Asterisk sample application that provides an example of updating the LCD with call status information.

To prepare the LCD for use, the user application uses the function **PK\_LCD\_Open ( pg. 119)**. The function returns a handle to use for all subsequent function calls relating to the LCD. Configuration information can be set using the function **PK\_LCD\_SetConfig ( pg. 121)**. The function **PK\_LCD\_GetConfig ( pg. 118)** should always be called prior to calling this function. This guarantees that all fields (including fields added in later releases of this software) are set to proper default values.

Options that can be configured:

#### orientation

- normal or reversed **mode**
- text or bitmap

#### shift time

- interval in milliseconds to use when scrolling text across the LCD, used only in text mode
- blink time
- · interval in milliseconds between blinks, used only in bitmap mode

#### brightness

• brightness of the LCD background

The default display mode is text. Bitmap mode is typically used to display images, while text mode is used to display simple text strings.

To display a text string on the LCD, the user application uses the function **PK\_LCD\_DisplayString ( pg. 115)**, specifying the handle returned from the function **PK\_LCD\_Open ( pg. 119)** and the following information about the string:

string - pointer to the character buffer containing the string to be displayed

length - string length

line number - line on the LCD on which the string should be displayed

If the length of the string is greater than the width of the LCD, the string will scroll across the screen. In text mode, the previous contents of the display are cleared before displaying the new string.

To display a bitmap on the LCD, the user application uses the function **PK\_LCD\_DisplayBitmap ( pg. 114)**, specifying the handle returned from the function **PK\_LCD\_Open ( pg. 119)** and the following information about the bitmap:

#### region

- starting horizontal and vertical pixels
- · horizontal and vertical sizes

#### bitmap

• the pattern to display

If there is already content in the section of the LCD display specified in the region parameter, calling the display function will overwrite the contents. To start with a blank display, the user application can use the function **PK\_LCD\_Clear ( pg. 103)** before calling the display function.

The functions **PK\_LCD\_SetBlink ( pg. 120)** and **PK\_LCD\_UnsetBlink ( pg. 124)** can be used in bitmap mode to cause a region of the LCD to blink and stop blinking.

Once the user application has finished using the LCD, the function **PK\_LCD\_Close ( pg. 106)** should be used to free the associated resources. It is a good practice to use the function **PK\_LCD\_Clear ( pg. 103)** to clear the display before closing.

To receive notifications when the LCD button is pressed, the user application must attach an event handler to the LCD handle using the **PK\_LCD\_SetEventHandler ( pg. 122)** and specify the following information: **handle** - LCD handle returned from **PK\_LCD\_Open ( pg. 119) callback** - the function that will be called when the event is raised **user data** - information specific to the user application

When the event **PK\_LCD\_EVENT\_LCD\_BUTTON\_PRESSED** ( pg. 115) is raised, paramter p0 indicates the number of times the button was pressed.

When the application no longer requires information about button presses, it should call **PK\_LCD\_ResetEventHandler ( pg. 120)** to deregister the callback function.

If the user application does not need information about button presses, a callback function does not need to be registered.

2/26/2010 - 2.1.0.403

79

For detailed information about the LCD API, refer to Appendix A - LCD API Reference ( pg. 102).

### 12.5 Alternative Methods for Writing Images to Flash

In addition to the autoflash utility, the following mechanisms are available to update the main flash chip (NAND):

- Writing Software Images to Flash Using the Warploader (pg. 80)
- Writing Software Images to Flash Using U-Boot (pg. 84)

Each utility has different features:

- RAM Optimization indicates whether the utility uses trailer information to ensure that only the required amount of RAM is set aside for the image
- · Supports Images without Trailers indicates whether the utility can write images without trailers

NOTE: Without a trailer, RAM optimization is not possible.

| Utility                               | RAM          | Supports Images without Trailers                                                                                                    |
|---------------------------------------|--------------|----------------------------------------------------------------------------------------------------|
|                                       | Optimization |                                                                                                    |
| autoflash                             | yes          | no                                                                                                    |
| warploader                            | no           | yes (using the -f option)                                                                                                    |
| U-Boot versions 1.3.0-86<br>and up    | yes          | yes                                                                                                    |
| U-Boot versions 1.3.0-74<br>and older | no           | yes                                                                                                    |
|                                       |              | NOTE: When using older versions of U-Boot, the U-Boot image file<br>with a trailer (u-boot.wrp) <b>cannot</b> be used. You <b>must</b> use the version<br>without the trailer (u-boot.bin). |

The following table summarizes the differences:

Due to the RAM optimization feature, we recommend that you avoid switching between mechanisms that support it and those that do not. For example, autoflash and the warploader should not be used interchangeably.

### 12.5.1 Writing Software Images to Flash Using the Warploader

The warploader is a tool that allows you to write software into flash memory while the appliance is running. As of PADS release 2.1.x, the warploader tool has been deprecated. The autoflash utility should be used instead. Should you

wish to use it, you must use the "-F" option.

The warploader checks the validity of the image and automatically copies the image to the correct flash partition based on the trailer information contained in the image. The tool provides a single step to replace software, there is no need to return to the U-Boot prompt and no serial connection is required. However, you require network access to the appliance using SSH (server software is included in the factory default software load). The warploader is included in the default software shipped with the appliance.

The kernel, ramdisk, and persistent file system images can all be replaced in flash memory, either with images you have built using PADS or with images downloaded from PIKA's website: http://www.pikatechnologies.com/appliancedownloads.

# WARNING: If the warploader is used to update the ramdisk after previously updating it with either the autoflash utility or U-Boot, the system may fail to boot if the new image is larger than the previous image. We strongly recommend that you do not use the warploader.

The basic steps are:

- 1. Create the images on your development computer by running "make image" from the top level PADS directory, <Your PADS path>.
- 2. Copy the images from your development computer to the appliance.
- 3. Execute the warploader command on the appliance, supplying the image name.
- 4. Reboot the appliance and enter the command "run nand\_boot" from the U-Boot prompt .

These step are explained in more detail below.

To write software to flash using the warploader, the software image must be located in a directory on the appliance. The file system where the directory is located must have sufficient space for the image(s). Depending on the size of the image, it is possible that it will not fit in either the ramdisk or /tmp. If the size of an image exceeds the available space, a message will be displayed "No space left on device" when attempting to transfer the image. The following options are available:

- Use the SD (/mnt/sd) or USB (/mnt/usb) (recommended)
- Increase the size of /tmp (refer to File System Layout ( pg. 71) for information)
- Create a new temporary file system (refer to File System Layout ( pg. 71) for information)
- Increase the size of the ramdisk (not recommended, refer to Managing the Ramdisk Image Size ( pg. 45) for information)

The image can be transferred from your development computer to the appliance using a file transfer protocol such as SCP or TFTP. Depending on the protocol used, an image can be "pushed" to the appliance from your development

machine or the appliance can "pull" it from your development computer. For example, to retrieve the image file from the /tftpboot directory on your development computer, enter the following at the Linux prompt **on the appliance**:

cd /tmp

tftp -g -r <filename> <ip address of your development computer>

To use SCP to transfer an image from your development computer to the appliance, enter the following command at the Linux prompt **on your development computer**:

scp <Your PADS Path>/images/<filename> root@<ip address of the appliance>:/tmp

You may access the appliance either from your serial client or SSH. The following warploader commands are executed at the Linux prompt **on the appliance**.

The syntax is:

warploader -F <filename>

The following commands assume that you have copied the image to /tmp on the appliance. Any of the default images created in PADS will fit into /tmp, but if you are writing multiple images, you may need to delete the previous image to free space before the next image is copied to the directory.

| Image<br>type | Partition<br>name | Warploader command          |
|---------------|-------------------|-----------------------------|
| kernel        | kernel            | warploader /tmp/kernel.wrp  |
| ramdisk       | root              | warploader /tmp/ramdisk.wrp |

| persistent<br>file<br>system   | persistent  | Unless your system is running with the persistent file system on NFS, you must<br>unmount the persistent file system before replacing it. The warploader will return an<br>error if you have not unmounted the filesystem. If there are services running that have<br>files open on the persistent file system, you will need to stop those services before<br>unmounting. |  |
|--------------------------------|-------------|----------------------------------------------------------------------------------------------------|--|
|                                |             | For example, if httpd is running on the system, it will have files open on the system. To kill the processes running in the factory default software:                                                                                                    |  |
|                                |             | • killall httpd                                                                                                    |  |
|                                |             | • killall tftpd                                                                                                    |  |
|                                |             | • killall astmanproxy                                                                                                    |  |
|                                |             | • svc -d /service/asterisk                                                                                                    |  |
|                                |             | Ensure that any users logged in do not have files open in persistent and that the current directory for any user is not in persistent. For example, the root user's home directory is /persistent/root. The root user should change to another directory before upgrading the persistent file system. You may then continue with updating the persistent file system.      |  |
|                                |             | umount /persistent                                                                                                    |  |
|                                |             | warploader /tmp/persistent.wrp                                                                                                    |  |
| persistent<br>1 file<br>system | persistent1 | umount /persistent1<br>warploader /tmp/persistent1.wrp                                                                                                    |  |
| persistent<br>2 file<br>system | persistent2 | umount /persistent2<br>warploader /tmp/persistent2.wrp                                                                                                    |  |

Ensure that the U-Boot environment variable **bootcmd** is set to **"run nand\_boot"** (the factory default setting) and enter the command 'reboot' at the Linux prompt to boot using the new images.

If you have previously modified the value to run from NFS, change the value of **bootcmd** by entering the following commands at the U-Boot prompt.

=>setenv bootcmd run nand\_boot =>saveenv

If the system is interrupted in any way during the update (pressing the reset button, disconnecting the power, entering ctrl-C), the image will not be written to flash properly, your system will not boot and you must return to U-Boot to repair your system by updating the flash (refer to section **Writing Images to Flash Using U-Boot ( pg. 84)**) or boot instead from NFS.

#### Warploader Flags

The warploader utility has a set of command line options that may be useful.

| Option                                                                                                    | Description                                                                                                    |
|----------------------------------------------------------------------------------------------------|----------------------------------------------------------------------------------------------------|
| -h                                                                                                    | Display help                                                                                                    |
| -F                                                                                                    | Overrides the deprecated warning. As of PADS release 2.1.x, it must be specified to use the tool.                                                                   |
| -V                                                                                                    | Verbose                                                                                                    |
| -D                                                                                                    | Dry run - Checks the trailer information against the image and displays success or failure. It will not write the images.                                           |
| -f                                                                                                    | Force - Writes the image without validating it against the trailer information. This option must be used to write images that do not have a trailer.                |
| -p<br><partition< td=""><td>Partition name - Provided for backward compatibility, this option must be used in conjunction with the the '-f' option to write images without trailer information.</td></partition<> | Partition name - Provided for backward compatibility, this option must be used in conjunction with the the '-f' option to write images without trailer information. |
| name>                                                                                                    | Possible <partition name=""> values:</partition>                                                                                                    |
|                                                                                                    | root - ramdisk partition                                                                                                    |
|                                                                                                    | kernel - kernel partition                                                                                                    |
|                                                                                                    | persistent - persistent partition                                                                                                    |
|                                                                                                    | persistent1 - first additional persistent partition                                                                                                    |
|                                                                                                    | persistent2 - second additional persistent partition                                                                                                    |

### 12.5.2 Writing Software Images to Flash Using U-Boot

To use U-Boot to write software images into flash memory, you must connect the appliance to your development computer using the serial cable. Return to the U-Boot prompt by rebooting the appliance and pressing any key during the boot sequence as described in **Installing and Running the Software ( pg. 13)**. Ensure that the U-Boot environment variables are set as described. In particular, the variable 'ipaddr' must be set to a valid IP address and not 'deflt'.

The "update" command is provided in U-Boot to burn images to flash. Enter "help update" at the U-Boot prompt for information.

The "update" command uses the trailer information to ensure that the image is not corrupt, that the correct partition is specified and when updating the ramdisk image, to optimize RAM usage. If the partition specified does not match the

partition indicated in the trailer, the command will fail. If the image does not have a trailer, you will be prompted to verify that you wish to write the image to flash:

The image that was downloaded did NOT contain an image trailer (which is used to verify the integrity of the downloaded image).

Are you sure you want to continue burning this image? <y/N>

You must copy the files to the directory /tftpboot on your development machine before using the "update" command. The following instructions assume that you have done so.

| Image type             | Command                            |
|------------------------|------------------------------------|
| kernel                 | update kernel kernel.wrp           |
| ramdisk                | update ramdisk ramdisk.wrp         |
| persistent file system | update persistent persistent.wrp   |
| persistent 1           | update persistent1 persistent1.wrp |
| persistent 2           | update persistent2 persistent2.wrp |

Note that if the system is interrupted in any way during the update (pressing the reset button, disconnecting the power, pressing Ctrl-C at the command line), your system will not boot and you must return to U-Boot to repair your system by updating the flash or boot instead from NFS.

Ensure that the **bootcmd** environment variable is set to **"run nand\_boot"** and enter the command 'reset' at the U-Boot prompt to boot the appliance using the new images.

### 12.5.3 Updating U-Boot and the FPGA

The FPGA and U-Boot images in the NOR should not be replaced except under the direction of PIKA Technologies, either through **Customer Care ( pg. 2)** or by written instructions.

PADS cannot build the FPGA, PIKA Technologies supplies the image file. To build the U-Boot software using PADS, from <Your PADS path>, enter the following command:

#### make uboot

The file u-boot.wrp will be created in <Your PADS path>/images. The file u-boot.bin, located in <Your PADS path>/images/no\_trailer, is available for backward compatibility when running U-Boot versions 1.3.0-74 and older.

NOTE: When using U-Boot version 1.3.0-74 and older to update the images, you must use a U-Boot image file without a trailer (u-boot.bin versus u-boot.wrp). The update command will fail if an image file with a trailer is specified.

The autoflash feature (refer to **Using the Autoflash Feature ( pg. 65)** for information) can be used to update U-Boot and the FPGA. Copy the images from your development computer to one of the designated locations and execute the command "autoflash" from the command line.

To replace the FPGA and U-Boot using the warploader, you must transfer the images from your development computer to the appliance using a file transfer protocol such as SCP or TFTP. The following instructions, which are executed on the appliance, assume that you have copied your images into /tmp on the appliance:

| Image type | Warploader Command                                   |
|------------|------------------------------------------------------|
| U-Boot     | warploader -F /tmp/u-boot.wrp                        |
| FPGA       | warploader -F /tmp/fpga <fpga version="">.wrp</fpga> |

To replace the FPGA and U-Boot from U-Boot, copy the images to /tftpboot on your development computer and enter the following commands at the U-Boot prompt:

| Image type | U-Boot Command                                |
|------------|-----------------------------------------------|
| U-Boot     | update uboot u-boot.wrp                       |
| FPGA       | update fpga fpga <fpga version="">.wrp</fpga> |

NOTE: When using U-Boot version 1.3.0-74 and older to update the images, you must use a U-Boot image file without a trailer (u-boot.bin vs. u-boot.wrp). The update command will fail if an image file with a trailer is specified.

### 12.6 Using the Persistent File Systems from Flash

When running from NFS, by default, the persistent file system resides on your development computer because it is expected that developers will use NFS for primary development. In this case, the following directories are used for the

persistent data:

- <Your PADS path>/build\_warp/root/persistent
- <Your PADS path>/build\_warp/root/persistent1
- <Your PADS path>/build\_warp/root/persistent2

When running from NFS, there may be a need to use the persistent file systems in flash, for example, when debugging a system from the field with its current configuration settings. In this case, the option "Persistent File System in Flash" can be selected using the **Advanced Options Menu ( pg. 38)** when building the ramdisk. All persistent file systems, including the additional persistent partitions, will be accessed from flash instead of NFS.

Note that this option has no effect when the ramdisk is run from flash; the ramdisk in flash will always access the persistent file systems in flash.

### 12.7 U-Boot Environment Variables

The following table summarizes the U-Boot environment variables and their use. If it becomes necessary to revert the U-Boot environment to the factory preset values, the following command can be executed at the U-Boot prompt:

#### =>defenvs

NOTE: Replacing U-Boot does not alter the environment variables, either to change the values back to defaults or to add new environment variables.

| Variable  | Value                                                                                                    | Default Value |
|-----------|----------------------------------------------------------------------------------------------------|---------------|
| def_env   | PIKA internal use, do not change                                                                                                    | 1             |
| postdelay | Number of seconds to wait for "p" to be pressed to<br>enter POST (Power On Self Tests). If "p" is not<br>pressed before the specified number of seconds<br>expires, booting will continue. | 1             |
| bootcmd   | Indicates whether the appliance will boot from flash or<br>NFS. Valid values:<br>• run nand_boot<br>• run net_nfs                                                                          | run nand_boot |
| bootdelay | Number of seconds to wait before continuing to boot after the FPGA is finished loading.                                                                                                    | 3             |
| baudrate  | Serial port baudrate                                                                                                    | 115200        |

87

| loads_echo        | If set to 1, all characters received during a serial download are echoed back.                                                                                                    | 1                                                                                                    |
|-------------------|----------------------------------------------------------------------------------------------------|----------------------------------------------------------------------------------------------------|
| preboot           | Message to display before continuing to boot after the FPGA is finished loading.                                                                                                    | echo                                                                                                    |
| netdev            | Name of the network device                                                                                                    | eth0                                                                                                    |
| hostname          | Hostname used for the appliance. Not used after the system has finished booting.                                                                                                    | warp                                                                                                    |
| post_dma_lb_loops | Number of times the DMA POST loopback test will<br>run. Do not change this value.                                                                                                    | 10                                                                                                    |
| nfsargs           | Arguments to pass to the kernel when booting from NFS. Do not change this value.                                                                                                    | setenv bootargs root=/dev/nfs rw<br>nfsroot=\${serverip}:\${rootpath}                                                              |
| ramargs           | Arguments to pass to the kernel when booting from flash memory. Do not change this value.                                                                                                    | <pre>setenv bootargs root=/dev/ram rw ramdisk_size=\${ramdisk_size}</pre>                                                          |
| ramdisk_size      | Number of bytes to copy from flash into RAM. This value is modified dynamically when the ramdisk is updated using U-Boot or the autoflash feature.                                                                  | 130000                                                                                                    |
| addip             | Network settings to pass to the kernel at boot time.<br>This information is appended to the existing bootargs<br>value. Do not change this value                                                                    | <pre>setenv bootargs \${bootargs} ip= \${ipaddr}:\${serverip}:\${gatewayip}: \${netmask}:\${hostname}:\${netdev}:off panic=1</pre> |
| addtty            | Serial port communication settings to pass to the<br>kernel at boot time. This information is appended to<br>the existing bootargs value. Do not change this value                                                  | setenv bootargs \${bootargs}<br>console=ttyS0,\${baudrate}                                                                         |
| bootfile          | Default file name of the kernel image to load from<br>TFTP, which is used when booting from NFS. Ensure<br>that the file kernel.wrp is copied to /tftpboot on your<br>development computer before booting from NFS. | kernel.wrp                                                                                                    |
| net_nfs           | Command to boot from NFS, do not change this value.                                                                                                    | tftp 200000 \${bootfile};run nfsargs<br>addip addtty;bootm                                                                         |
| load_nand_kernel  | Instructions used when booting the kernel from flash memory. Do not change this value.                                                                                                    | nand read.jffs2 2000000 0 200000                                                                                                   |

| load_nand_ramdisk | Instructions used when reading the ramdisk from flash<br>memory into RAM. The parameters for nand read.jffs2<br>are the following: | load_nand_ramdisk nand read.jffs2<br>2200000 200000 <b>3000000</b>                         |
|-------------------|----------------------------------------------------------------------------------------------------|--------------------------------------------------------------------------------------------|
|                   | address in RAM to start writing                                                                                                    |                                                                                            |
|                   | address in NAND to start reading                                                                                                   |                                                                                            |
|                   | • number of bytes (hex) to read from NAND                                                                                          |                                                                                            |
|                   | The value for the last parameter may need to be<br>changed if compressed ramdisk image size is larger<br>than 48M.                 |                                                                                            |
| nand_boot         | Command to boot from flash memory, do not change this value.                                                                       | run ramargs addip addtty<br>load_nand_kernel<br>load_nand_ramdisk;bootm 2000000<br>2200000 |
| serverip          | IP address of your development computer                                                                                            | 0.0.0.0                                                                                    |
| ipaddr            | IP address of the appliance                                                                                                    | deflt                                                                                      |
| gatewayip         | gateway IP for your local network                                                                                                  | 0.0.0.0                                                                                    |
| netmask           | network mask for your local network                                                                                                | 255.255.255.0                                                                              |
| rootpath          | path to the NFS mount point on your development machine                                                                            | /opt/eldk/ppc_4xx                                                                          |
| ethact            | Active Ethernet port. The appliance has only one Ethernet port, do not change this value.                                          | ppc_4xx_eth0                                                                               |
| ver               | U-Boot version and build date                                                                                                    | None, based on the current U-Boot                                                          |

Version information shown in U-Boot is used by U-Boot and the autoflash feature. Examples are shown below. Do not alter the value of these variables.

| Variable            | Sample Value               |
|---------------------|----------------------------|
| version-u-boot      | u-boot-1.3.0-87:1262714149 |
| version-fpga        | 3.0.1.0:1263316166         |
| version-kernel      | 2.6.31.7-7:1263239021      |
| version-ramdisk     | 2.1.0-348:1263329459       |
| version-persistent  | 2.1.0-348:1263245510       |
| version-persistent1 | 2.1.0-347:1263239023       |
| version-persistent2 | 2.1.0-347:1263239023       |

### 12.8 Retrieving System Identifcation Information

When writing applications, information about the system hardware, including the serial number, can be retrieved using the PIKA HMP API function PKH\_BOARD\_GetInfo. The PIKA HMP package must be included to use the API.

For more information about using the PIKA HMP SDK, refer to the documentation available at **SDK: downloads & docs for HMP Boards** on the PIKA website.

This information can also be retrieved by executing the following command from the appliance command line. This may be useful when writing scripts for the appliance.

cat /sys/class/pika/pika1/serial

### 12.9 Modifying the Hardware Discovery Script

Hardware discovery is responsible for setting up the PIKA Asterisk and PIKA GP configuration files based on the hardware present in the system. It provides a default configuration to minimize the work required to properly configure PIKA software to work with Asterisk.

The pikacf utility, which is included with the chan\_pika package, is used to generate the default configuration files. It has various command line options that enable it to be used in either in scripts or in interactive mode. This section describes the command line options that may be useful when writing scripts. The interactive prompts are described in the section **Advanced Configuration** in the PIKA Warp the Appliance User Guide.

The following files are created:

- /etc/pika/pikagp.cfg
- /etc/pika/pikagp\_aoh.cfg
- /etc/asterisk/pika.conf
- /etc/pika/aohscan.new

svc -d /service/asterisk

#### Help

syntax: pikacf --help

Displays help information and exits.

#### Verson information

syntax: pikacf --version

Displays version information and exits

#### Specify an alternate configuration file location

syntax: pikacf -o <path> or pikacf --output=<path>

Creates new configuration files under the directory specified by path. If the path contains spaces, enclose the path text in double quotes. The path must exist, pikacf will not create the path. Note that the file pika.conf will always be generated in /etc/asterisk, regardless of the path specified. The -o option and --output option affect only the PIKA GP configuration files.

Example:

pikacf --output=/etc

If the output option is not provided, configuration files are created in the default directory /etc/pika.

#### Automatic configuration file creation

syntax: pikacf --auto

Creates configuration files without prompting for input. Default values are used and any existing configuration files will be overwritten. The --output option can be used to specify the directory under which the files will be created, otherwise, the files will be created in the default directories.

#### Scan for hardware information

syntax: pikacf --scan

Displays available boards, ports and licenses in an ini-based format.

Example:

[Board\_0] id=0type=Analog Gateway serial=PIK-258-00048 nb\_fxo=0 nb\_fxs=5 lines\_fxs=1-5 [Board\_1] id=1type=Digital Gateway serial=PIK-258-00048 nb\_span=2 [licenses] tdm=16 fxo=10fxs=9 fax=9 voip=100

#### Hardware comparison

syntax: pikacf --query=<file>

Queries the hardware, compares it to the information stored in the file specified and writes the results to the file. If the file path contains spaces, enclose the path text in double quotes.

The output will indicate only if the hardware has changed, no details about the changes are provided.

The file included with the "--query" option must use the following ini-based syntax:

[Board\_0] id=0 type=Analog Gateway serial=PIK-258-00048 nb\_fxo=0 nb\_fxs=5 lines\_fxs=1-5

| [Board_1]            |
|----------------------|
| id=1                 |
| type=Digital Gateway |
| serial=PIK-258-00048 |
| nb_span=2            |
|                      |
| [licenses]           |
| tdm=16               |
| fxo=10               |
| fxs=9                |
| fax=9                |
| voip=100             |
| g729=0               |

If the "--query" option does not specify a file, the hardware information will be compared to the contents of the file /etc/pika/aohscan.new.

If the aohscan.new file, or the file specified by the user, does not exist, pikacf will create the aohscan.new file in the default location or the file specified by the user in the location specified. If the file specified fails to load, it will be overwritten with the latest hardware information. If a file was specified, the file will be modified or created.

If an error occurred while loading the specified file, this error will be logged in the /etc/pika/pikacf.txt. Errors such as "Unable to load /etc/pika/aohscan.new file" or "Unable to create the /etc/pika/aohscan.new file" will be appended to the log file.

#### Override default values

syntax: pikacf --defaults=<file>

Generates configuration files using the defaults specified in the file. If the file path contains spaces, enclose the text in double quotes. This option can be used either when creating new configuration files or updating existing ones due to hardware changes. This option functions in a manner similar to the '--auto' option in that it does not prompt for user input and will generate configuration entries using the default values for any key not specified in the override file. The override file only requires entries for keys that should be set to a value other than the default, that is, it is not necessary to specify values for all keys.

If no file is specified, the file /etc/pika/override\_defaults.ini will be used.

If the override file does not exist, or if a problem was encountered while loading it, any existing configuration files will

be overwritten using default values and the override\_defaults.ini will be created, but will not contain any fields. An error will be logged in /etc/pika/pikacf.log.

Any unrecognized values in the file specified will be ignored, for example, an incorrectly spelled configuration key. The default value will be used for the unrecognized key and a warning will be appended to /etc/pika/pikacf.log indicating that the value was ignored.

Whenever the configuration files are regenerated, the old configuration files will be renamed as follows: pika.conf.<index>, pikagp.cfg.<index> and pikagp\_aoh.cfg.<index>. Note that the same index value will be used for all files. Index numbers will be incremented each time the files are regenerated.

NOTE: The level configuration key in the [logs] section may not be configured using the "--defaults" option. The default value of "none" will always be used for the logging level.

#### Do not generate pika.conf

syntax: pikacf -- noasterisk

Runs pikacf in interactive mode, but will generate only the GP configuration files. The file /etc/asterisk/pika.conf will not be generated.

This option can be used in conjunction with the --auto option to run without prompts, the --defaults option so that only the PIKA configuration files are generated and with the --output option to generate the GP configuration files in an alternate location.

#### Example

The default hardware discovery script called aohscan is included with the chan\_pika package and is installed to the directory /usr/sbin. By default, whenever new hardware is detected, all the files generated by pikacf are overwritten.

#### #!/bin/sh

```
PIKACF_SCAN="pikacf --query"
PIKACF_HW="pikacf --defaults"
if [ -z $PIKACF ]; then
 echo "error: Could not find pikacf\n"
 exit 1;
fi
if [ -e /etc/asterisk/aohscan.new ]; then
 PIKACF_SCAN="pikacf --query=/etc/asterisk/aohscan.new"
fi
echo "Checking for hardware changes..."
$PIKACF_SCAN > /dev/null
if [ $? -ne 0 ]; then
 echo "Hardware has changed, updating configuration ... "
  $PIKACF_HW > /dev/null
 if [ $? -ne 0 ]; then
   echo "Failed to update configuration files ... "
 fi
else
  echo "No hardware changes detected"
fi
```

This script may be modified as required. Note that the directory /usr/sbin is located in the ramdisk, so if aohscan is

modified, you must update the ramdisk image to one containing the modified file. For example, if you have a

customized version of the file pika.conf, you may wish to use the --noasterisk option.

```
PIKACF_HW="pikacf --defaults --noasterisk"
```

# **13 Frequently Asked Questions**

This section answers some typical user questions.

### 13.1 How do I run software from NFS?

- 1. Download PADS from http://www.pikatechnologies.com/appliancedownloads to your Linux development computer.
- 2. Build PADS on your development computer:
  - 1. Enter the command "make menuconfig" from the root PADS directory, <Your PADS path>.
  - 2. Enter "make" from the root PADS directory, <Your PADS path>.
    - The directory <Your PADS path>/build\_warp/root will contain the mount point to boot the software.
- 3. Enter the command "make image" from the root PADS directory, <Your PADS path>. This will create the kernel image.
- 4. Ensure a tftp server is installed on your development computer (see **Setting up TFTP and NFS ( pg. 9)** for information).
- 5. Copy the file <Your PADS path>/images/kernel.wrp to the /tftpboot directory on your development computer.
- 6. Ensure that NFS is installed and running on your development computer (refer to Setting up TFTP and NFS (pg. 9) for information).
- 7. On your development machine, modify the file /etc/exports file with the appropriate information.
- 8. Use the serial cable to connect your development computer to the appliance.
- 9. Start minicom on your development computer to access the serial console on the appliance. Re-boot the appliance and press a key to enter U-Boot.
- 10. Once in U-Boot, set the following variables using the 'setenv' and 'saveenv' commands:
  - ipaddr
  - gatewayip
  - netmask
  - serverip (the IP of your Linux development computer)
  - rootpath (<Your PADS path>/build\_warp/root on your Linux development computer) (refer to Running the Software from NFS ( pg. 13) for more information).
- 11. From the U-Boot prompt, type "run net\_nfs" to boot the appliance.

# 14 Troubleshooting

The following section lists some common problems and solutions. If you have a problem not described in this section, please check the FAQ and Troubleshooting sections on the PIKA Technologies web site <a href="http://www.pikatechnologies.com/appliancedownloads">http://www.pikatechnologies.com/appliancedownloads</a>.

#### NFS

The following are common NFS errors:

- NFS error -5 indicates that the nfsd service is not started on your development computer. Check that the service is running and configured to start when your development computer is booted.
- NFS error -13 indicates that your NFS path cannot be found. Check that the path in /etc/exports matches the **rootpath** environment variable in U-Boot and that the path specified contains a valid mount point. If you changed any information in /etc/exports, run "exportfs -a" on your development computer.

When attempting to start the NFS service, the following error appears:

Starting NFS quotas: Cannot register service: RPC: Unable to receive; errno = Connection refused

Check if the portmap service is running:

#ps ax | grep portmap

If not, start the portmap service using the appropriate command for your Linux distribution (e.g. "service portmap start"). Ensure that it is configured to start when the system is booted.

#### NFS and TFTP

The message "Remote system error - No route to host" may indicate that a firewall is interfering with access to your development computer. To resolve this issue, either disable the firewall or configure the firewall to allow these services. Firewall configuration is beyond the scope of this document.

Note that SELinux must be disabled to use NFS and TFTP.

#### SSH

The message "dbclient: exited: string too long" when passing an RSA key file to the SSH client (dbclient, included with the dropbear package) indicates that the authentication keys used are not compatible with dropbear.

97

14

Dropbear is a subset of the full SSH functionality. When the SSH client on the appliance is used to access another system running a fully featured SSH server, the private authentication keys supplied by the server require a conversion step to be compatible with dropbear. Execute the following command on the appliance:

#dropbearconvert openssh dropbear /path/to/keyFile ~/.ssh/id\_rsa.db

#### Appliance IP is 0.0.0.0

The appliance network configuration uses DHCP by default to obtain an IP address. An IP address of 0.0.0.0 indicates the appliance is unable to connect to a DHCP server and you are not using the default DHCP client (selected from the Networking menu in PADS). We recommend that you include the DHCP client, otherwise, you will need a serial cable to access the appliance to change the network settings. Refer to **Configuring Serial Access ( pg. 10)** for instructions on using the serial cable. Refer to **Network Setup** for instructions to configure the appliance network settings.

#### 'make image' Fails

In addition to exceeding the image size set in the top level Makefile of <Your PADS Path>, 'make image' can also fail with the following error:

```
genext2fs -U \
-d build_warp/root \
-b 130000 \
-i 2048 \
images/rootfs.img
genext2fs: invalid option -- U
make: *** [image] Error 1
```

This may occur if you have more than one version of genext2fs on your development computer. The version in <Your PADS Path>/bin should be used. The following entries in the top level Makefile may need to be adjusted if any of the directories listed in PATH contain the executable genext2fs.

```
PATH:= /usr/local/sbin:/usr/local/bin:/sbin:/usr/sbin:/usr/sbin:/root/bin
PATH:= $(PATH):$(TOOLS_BIN)
```

#### Error Attempting to Unmount Persistent Filesystems

umount: cannot umount /persistent: Invalid argument

This error will appear if you attempt to unmount any of the persistent files systems (persistent, persistent1 persistent2) when you are running with the persistent file systems on NFS. Unmounting is only necessary (for example, to write the

a new image to flash using the warploader) if the persistent file systems are in flash.

#### Reboot takes a long time

When the reboot command is executing immediately after writing large files to the SD, for example, when using the autoflash utility, it may take ten to fifteen seconds for the reboot command to take effect. When files are copied to the SD, the contents are initially copied into RAM and then written to the SD in the background. At reboot time, if all the data has not been written, the system will pause to finish writing the data before continuing the reboot sequence. Do not interrupt this process by pressing the reset button or disconnecting the power to speed up the reboot, as the data on the SD may be corrupted.

#### Line Status on the LCD is not Updated While Autoflash is in Progress

While the autoflash process is updating images, updates to the Asterisk line status information displayed on the LCD are disabled to avoid the autoflash status information from being overwritten. If two applications attempt to update the LCD simultaneously, each application will overwrite other applications' information. The Asterisk line state display will be enabled once the autoflash process has completed.

#### Ramdisk image fails to boot after using the warploader to update the system

The output at the serial console shows the ramdisk failing to boot:

[ 8.455538] RAMDISK: Compressed image found at block 0
[ 14.318905] RAMDISK: incomplete write (-28 != 32768) 90112000
[ 15.550254] VFS: Mounted root (ext2 filesystem).
[ 15.55048] Freeing unused kernel memory: 144k init
[ 15.561938] attempt to access beyond end of device
[ 15.566882] ram0: rw=0, want=187024, limit=176000
[ 15.571670] EXT2-fs error (device ram0): ext2\_get\_inode: unable to read inode
block - inode=46771, block=93511
[ 15.581803] Remounting filesystem read-only
[ 15.586091] Kernel panic - not syncing: No init found. Try passing init= opt
ion to kernel.
[ 15.594518] Rebooting in 1 seconds..

In U-boot, the value of the environment variable **ramdisk\_size** indicates the number of bytes (in hexadecimal) that will be written from NAND into RAM. If this value is too small, the image will fail to boot. Both U-Boot and autoflash update this value dynamically to match the size indicated in the image trailer. The warploader does not update this information. If you have previously written an image to flash using the autoflash utility (or using U-Boot version 1.3.0-80 or greater) that is smaller than an image subsequently written by the warploader, the image will fail to boot. You

will need to return to the U-Boot prompt and update the image using U-Boot.

#### Autoflash

Status and failure information for the autoflash procedure can be found in the log file, "flash.log", located in the "flash" directory.

| Problem                                     | Solution                                                                                                    |
|---------------------------------------------|----------------------------------------------------------------------------------------------------|
| Autoflash<br>doesn't                        | • Ensure that the directory called "flash" exists in one of the designated locations (/mnt/usb, /mnt/sd, /persistent) and that the directory has a file called "flash.inc".                                         |
| run                                         | • Ensure that there is only one "flash.inc" among the designated locations.                                                                                                    |
|                                             | • Ensure that the IMAGE_DIR entry (if present) in the file "flash.inc" specifies a valid directory.                                                                                                    |
|                                             | • Verify that there is only one IMAGE_DIR specified in "flash.inc".                                                                                                    |
|                                             | • The previous attempt at autoflash failed. Refer to the "flash.log" file for information about the failure. After correcting the situation that caused the failure, rerun the autoflash procedure.                 |
| Backup<br>fails                             | <ul> <li>Ensure that there is sufficient space on the device.</li> <li>Ensure that the number of entries to backup is less than 255.</li> <li>Ensure that the lock mechanism for the device is disabled.</li> </ul> |
| Autoflash<br>runs, but<br>doesn't<br>update | <ul> <li>Check if the images match those already running on the system. The "flash.log" file will indicate that the images<br/>match.</li> </ul>                                                                    |
| the                                         |                                                                                                    |
| images                                      |                                                                                                    |

#### "mount: mounting /dev/sda1 on /mnt/usb failed: No such device or address" appears in the output on the serial console at system startup

This message is normal if there is no USB inserted into the slot.

#### SD or USB is detected but fails to mount

If an error such as "mount: mounting /dev/mmcblk0p1 on /mnt/sd failed: Invalid argument" appears on the serial console either at system startup or when the device is inserted into an appliance at run time, it indicates that the entry for the device in /persistent/etc/fstab specifies the wrong file system type. We recommend that you use "auto" for the file system type to ensure that the system auto-detects the file system type.

100
#### Cannot set permissions on /mnt/sd or /mnt/usb

Ensure that the device is formatted for ext3 or ext2. There is no concept of permissions for a vfat file system and attempting to change the file system type will have no affect. The system does not generate any error messages.

#### Message "Bad eraseblock..." appears on the serial console at system startup

Messages such as "Bad eraseblock 1393 at 0x0ae20000" are normal for NAND flash. All NAND flash devices are likely to have a few bad blocks. As the flash ages, the number of bad blocks will increase. However, if the flash is new and there are more than ten such messages, it may indicate a faulty flash chip.

# Message "JFFS2 notice: (36) check\_node\_data: wrong data CRC..." appears on the serial console at system startup

Messages such as "JFFS2 notice: (36) check\_node\_data: wrong data CRC in data node at 0x004268c0:" on the serial console at system startup usually indicate that a hard reboot (pressing the reset button, pulling the power cable) occurred while the system data was attempting to write data to the flash. It typically does not indicate a problem, however, it is possible to corrupt the flash by doing a hard reboot. Unless the system is completely inoperable (the system is not accessible via SSH or serial console), the system should be restarted by executing "reboot" from the command line. If the system is functional and it is necessary to power down the system, for example, to install a new module, the command "halt" should be executed from the command line first. There is a ten second window to power off the system before the watchdog will trigger a reboot.

#### Message "Empty flash..." appears on the serial console at system startup

Messages such as "Empty flash at 0x003edbd8 ends at 0x003ee000" are generated if a block of data is partially written. It usually does not indicate a problem.

#### Mesage jffs2\_scan\_eraseblock appears on the serial console at system startup

Messages such as "jffs2\_scan\_eraseblock(): Magic bitmask 0x1985 not found at 0x02560000: 0x5049 instead" indicate that the magic markers indicating free blocks in the file system are being overwritten. This will not cause any problems because the JFFS2 file system works around this situation. It does however, indicate a software error and should be reported to PIKA.

# Message "JFFS2 warning: (849) jffs2\_do\_read\_inode\_internal..." appears on the serial console at system startup

Messages such as "JFFS2 warning: (849) jffs2\_do\_read\_inode\_internal: Truncating ino 0001008 to 29976 bytes failed because it only had 24576 bytes to start with!" are commonly seen in embedded systems and do not indicate a problem.

# 15 Appendix A - LCD API Reference

The following sections provide reference information for the LCD library API.

#### Functions

| PK_LCD_Clear (pg. 103)              | The PK_LCD_Clear function is a utility function that sets the LCD to<br>the blank state both in text mode and bitmap mode. In bitmap mode, it<br>will clear the content of the LCD and cancel all the blink operations set<br>before. In text mode, the content of all line buffers will be cleared. |
|-------------------------------------|----------------------------------------------------------------------------------------------------|
| PK_LCD_Close (pg. 106)              | The PK_LCD_Close function closes down the LCD and invalidates its handle.                                                                                                    |
| PK_LCD_DisableLogs ( pg. 110)       | The PK_LCD_DisableLogs function disables debug logging in PK_LCD.                                                                                                    |
| PK_LCD_DisplayBitmap ( pg. 114)     | The PK_LCD_DisplayBitmap function displays a bitmap on the LCD in the specified region.                                                                                                    |
| PK_LCD_DisplayString (pg. 115)      | The PK_LCD_DisplayString displays a string to the specified line on the LCD.                                                                                                    |
| PK_LCD_EnableLogs (pg. 116)         | The PK_LCD_EnableLogs function enables debug logging in PK_LCD.                                                                                                    |
| PK_LCD_ERROR_GetText ( pg. 117)     | The PK_LCD_ERROR_GetText function returns the name of the status code in a user-provided buffer.                                                                                                    |
| PK_LCD_EVENT_GetText ( pg. 117)     | The PK_LCD_EVENT_GetText function returns the name of the event in a user -provided buffer.                                                                                                    |
| PK_LCD_GetConfig ( pg. 118)         | The PK_LCD_GetConfig function retrieves the current configuration settings of the specified LCD.                                                                                                    |
| PK_LCD_GetInfo ( pg. 119)           | The PK_LCD_GetInfo function retrieves the capability information of the specified LCD.                                                                                                    |
| PK_LCD_Open ( pg. 119)              | The PK_LCD_Open function allocates a LCD object and returns its handle to the calling routine.                                                                                                    |
| PK_LCD_ResetEventHandler ( pg. 120) | The PK_LCD_ResetEventHandler function reset the callback function used to notify events generated by LCD.                                                                                                    |
| PK_LCD_SetBlink (pg. 120)           | The PK_LCD_SetBlink function will set a region in the LCD to blink<br>with the speed specified by the displayBlinkTime parameter in the<br>configure struct.                                                                                                    |
| PK_LCD_SetConfig (pg. 121)          | The PK_LCD_SetConfig function sets the configuration settings of the specified LCD.                                                                                                    |
| PK_LCD_SetEventHandler ( pg. 122)   | The PK_LCD_SetEventHandler function sets the callback function for notifying events generated by LCD.                                                                                                    |
| PK_LCD_SetFontLib ( pg. 123)        | The PK_LCD_SetFontLib function sets the bitmap library of the ASCII characters to replace to the default one.                                                                                                    |
| PK_LCD_UnsetBlink (pg. 124)         | The PK_LCD_UnsetBlink function will cancel the blink operation previously set by the <b>PK_LCD_SetBlink ( pg. 120)</b> function call.                                                                                                    |

## 15.1 PK\_LCD\_Clear

The PK\_LCD\_Clear function is a utility function that sets the LCD to the blank state both in text mode and bitmap mode. In bitmap mode, it will clear the content of the LCD and cancel all the blink operations set before. In text mode, the content of all line buffers will be cleared.

| PK_ | STAT | rus | PK_  | _API | PK_  | _LCD_ | _Clear( |
|-----|------|-----|------|------|------|-------|---------|
|     | IN   | TP  | lkaI | land | le i | lcdHa | andle   |
| );  |      |     |      |      |      |       |         |

#### Parameters

| Parameters | Description                                        |
|------------|----------------------------------------------------|
| lcdHandle  | The LCD handle returned by PK_LCD_Open ( pg. 119). |

#### **Return Values**

| Return Values                                 | Description                                                                                                    |
|-----------------------------------------------|----------------------------------------------------------------------------------------------------|
| PK_LCD_ERROR_DEVICE_INVALID_HANDLE ( pg. 112) | The lcdHandle parameter does not refer to the LCD previously opened with the <b>PK_LCD_Open ( pg. 119)</b> function. |
| PK_SUCCESS                                    | The function succeeded.                                                                                              |

#### Remarks

None.

## 15.2 LCD Structures, Unions and Enumerations

#### Structures

| PK_LCD_TLCDConfig (pg. 104)  | The PK_LCD_TLCDConfig structure is used by <b>PK_LCD_GetConfig ( pg. 118)</b> and <b>PK_LCD_SetConfig ( pg. 121)</b> function to retrieve and set the configuration of the LCD display.          |
|------------------------------|----------------------------------------------------------------------------------------------------|
| PK_LCD_TLCDInfo (pg. 104)    | The PK_LCD_TLCDInfo structure is used by<br>PK_LCD_GetLCDInformation function to retrieve read-only<br>information describing the dimensions of the LCD display in text mode<br>and bitmap mode. |
| PK_LCD_TLCDRegion (pg. 105)  | There are no defaults for this since it is application specific                                                                                                    |
| PK_LCD_TPikaEvent ( pg. 105) | The PK_LCD_TPikaEvent structure is the basic vehicle for passing asynchronous data to the user application.                                                                                      |

User Guide

### 15.2.1 PK\_LCD\_TLCDConfig

The PK\_LCD\_TLCDConfig structure is used by PK\_LCD\_GetConfig (pg. 118) and PK\_LCD\_SetConfig (pg.

121) function to retrieve and set the configuration of the LCD display.

#### typedef struct {

```
PK_UINT orientation;
PK_UINT mode;
PK_UINT shiftTime;
PK_UINT blinkTime;
PK_UINT brightness;
} PK_LCD_TLCDConfig;
```

#### Members

| Members     | Description                                                                                                    |
|-------------|----------------------------------------------------------------------------------------------------|
| orientation | Determines the shift direction and the orientation of the characters,<br>rotated 180 degrees or normal. Default is<br><b>PK_LCD_ORIENTATION_NORMAL ( pg. 109)</b> |
| mode        | Display mode of the LCD, text mode or bitmap mode. Default is <b>PK_LCD_DISPLAY_MODE_TEXT ( pg. 109)</b>                                                          |
| shiftTime   | The interval between shifts in ms, only used in text mode. Default is <b>PK_LCD_SHIFT_INTERVAL_DEFAULT ( pg. 110)</b> (500 ms)                                    |
| blinkTime   | The interval between blinks in ms, only used in bitmap mode. Default is <b>PK_LCD_BLINK_INTERVAL_DEFAULT ( pg. 107)</b> (500 ms)                                  |
| brightness  | The brightness of the LCD background lighting. Default is <b>PK_LCD_BRIGHTNESS_100 ( pg. 108)</b>                                                                 |

### 15.2.2 PK\_LCD\_TLCDInfo

The PK\_LCD\_TLCDInfo structure is used by PK\_LCD\_GetLCDInformation function to retrieve read-only

information describing the dimensions of the LCD display in text mode and bitmap mode.

```
typedef struct {
   struct {
      PK_UINT characters;
      PK_UINT lines;
   } textMode;
   struct {
      PK_UINT width;
      PK_UINT width;
   } bitmapMode;
   } PK_LCD_TLCDInfo;
```

#### Members

| Members  | Description                     |
|----------|---------------------------------|
| textMode | Dimensions related to text mode |

| characters | The maximum number of characters that can be displayed on one line<br>of the LCD. This number can be larger than the physical width of the<br>LCD. In that case, the string will be scrolled automatically using the<br>shiftTime parameter in the config structure. Default is<br><b>PK_LCD_TEXT_LINE_BUFFER_LENGTH ( pg. 110)</b> (40) |
|------------|----------------------------------------------------------------------------------------------------|
| lines      | The maximum number of lines that can be displayed on the LCD. Default is <b>PK_LCD_TEXT_LINES ( pg. 110)</b> (2)                                                                                                    |
| bitmapMode | Dimensions related to bitmap mode                                                                                                    |
| width      | The maximum number of horizontal pixels. Default is <b>PK_LCD_BITMAP_WIDTH ( pg. 107)</b> (160)                                                                                                    |
| height     | The maximum number of vertical pixels. Default is <b>PK_LCD_BITMAP_HEIGHT ( pg. 107)</b> (32)                                                                                                    |

### 15.2.3 PK\_LCD\_TLCDRegion

There are no defaults for this since it is application specific

```
typedef struct {
    PK_UINT x;
    PK_UINT y;
    PK_UINT width;
    PK_UINT height;
} PK_LCD_TLCDRegion;
```

#### Members

| Members | Description                                     |
|---------|-------------------------------------------------|
| x       | The start of horizontal position of the region. |
| У       | The start of vertical position of the region.   |
| width   | The horizontal width of the region.             |
| height  | The vertical height of the region.              |

### 15.2.4 PK\_LCD\_TPikaEvent

The PK\_LCD\_TPikaEvent structure is the basic vehicle for passing asynchronous data to the user application.

```
typedef struct {
   PK_UINT id;
   TPikaHandle handle;
   PK_TIMESTAMP_MS timestamp;
   PK_VOID * userData;
   PK_UINTPTR p0;
   PK_UINTPTR p1;
   PK_UINTPTR p2;
} PK_LCD_TPikaEvent;
```

#### Members

| Members | Description  |
|---------|--------------|
| id      | The event id |

| handle    | The handle of the object raising the event.                                               |
|-----------|-------------------------------------------------------------------------------------------|
| timestamp | The time the event was raised (in milliseconds since the computer was started).           |
| userData  | The user data associated with the object (see <b>PK_LCD_SetEventHandler ( pg. 122)</b> ). |
| 0q        | The first parameter of the event.                                                         |
| pl        | The second parameter of the event.                                                        |
| p2        | The third parameter of the event.                                                         |

## 15.3 PK\_LCD\_Close

The PK\_LCD\_Close function closes down the LCD and invalidates its handle.

#### );

#### Parameters

| Parameters | Description                                        |
|------------|----------------------------------------------------|
| lcdHandle  | The LCD handle returned by PK_LCD_Open ( pg. 119). |

#### **Return Values**

| Return Values                                 | Description                                                                                                    |
|-----------------------------------------------|----------------------------------------------------------------------------------------------------|
| PK_LCD_ERROR_DEVICE_INVALID_HANDLE ( pg. 112) | The lcdHandle parameter does not refer to the LCD previously opened with the <b>PK_LCD_Open ( pg. 119)</b> function. |
| PK_SUCCESS                                    | The function succeeded.                                                                                              |

#### Remarks

This function decreases the use count of the LCD service. If the use count is equal to zero, it frees all resources allocated by the LCD.

## **15.4 LCD Constants**

#### Macros

| PK_LCD_BITMAP_HEIGHT (pg. 107)          | Maximum number of vertical pixels in bitmap mode.   |
|-----------------------------------------|-----------------------------------------------------|
| PK_LCD_BITMAP_WIDTH (pg. 107)           | Maximum number of horizontal pixels in bitmap mode. |
| PK_LCD_BLINK_INTERVAL_DEFAULT (pg. 107) | Default LCD blink interval in ms.                   |
| PK_LCD_BLINK_INTERVAL_MAX (pg. 108)     | Maximum LCD blink interval in ms.                   |

| PK_LCD_BLINK_INTERVAL_MIN (pg. 108)      | Minimum LCD blink interval in ms.                                                                                                |
|------------------------------------------|----------------------------------------------------------------------------------------------------|
| PK_LCD_BRIGHTNESS_0 (pg. 108)            | The brightness of the LCD back lighting is 0 percent.                                                                            |
| PK_LCD_BRIGHTNESS_100 (pg. 108)          | The brightness of the LCD back lighting is 100 percent.                                                                          |
| PK_LCD_BRIGHTNESS_25 (pg. 108)           | The brightness of the LCD back lighting is 25 percent.                                                                           |
| PK_LCD_BRIGHTNESS_50 (pg. 108)           | The brightness of the LCD back lighting is 50 percent.                                                                           |
| PK_LCD_BRIGHTNESS_75 (pg. 108)           | The brightness of the LCD back lighting is 75 percent.                                                                           |
| PK_LCD_DISPLAY_MODE_BITMAP (pg. 109)     | The display mode of the LCD is bitmap mode.                                                                                      |
| PK_LCD_DISPLAY_MODE_TEXT ( pg. 109)      | The display mode of the LCD is text mode.                                                                                        |
| PK_LCD_EVENT_MAX_NAME_LENGTH (pg. 109)   | Maximum length of an event name.                                                                                                 |
| PK_LCD_ERROR_MAX_NAME_LENGTH (pg. 109)   | Maximum length of a status code name.                                                                                            |
| PK_LCD_ORIENTATION_NORMAL ( pg. 109)     | The orientation of the LCD is normal.                                                                                            |
| PK_LCD_ORIENTATION_REVERSED ( pg. 109)   | The orientation of the LCD is reversed.                                                                                          |
| PK_LCD_REGION_FULL_SCREEN ( pg. 109)     | Convenience definition for the full screen region                                                                                |
| PK_LCD_SHIFT_INTERVAL_DEFAULT ( pg. 110) | Default LCD shift interval in ms.                                                                                                |
| PK_LCD_SHIFT_INTERVAL_MAX ( pg. 110)     | Maximum LCD shift interval in ms.                                                                                                |
| PK_LCD_SHIFT_INTERVAL_MIN (pg. 110)      | Minimum LCD shift interval in ms.                                                                                                |
| PK_LCD_TEXT_LINE_BUFFER_LENGTH (pg. 110) | Number of characters in the LCD display line buffer, i.e. the maximum number of characters that can be displayed when scrolling. |
| PK_LCD_TEXT_LINE_LENGTH (pg. 110)        | The maximum number of characters that can be displayed on a single line of the LCD without scrolling.                            |
| PK_LCD_TEXT_LINES (pg. 110)              | Maximum number of display lines in text mode.                                                                                    |

### 15.4.1 PK\_LCD\_BITMAP\_HEIGHT

Maximum number of vertical pixels in bitmap mode. #define PK\_LCD\_BITMAP\_HEIGHT 32

### 15.4.2 PK\_LCD\_BITMAP\_WIDTH

Maximum number of horizontal pixels in bitmap mode. #define PK\_LCD\_BITMAP\_WIDTH 160

### 15.4.3 PK\_LCD\_BLINK\_INTERVAL\_DEFAULT

Default LCD blink interval in ms. #define PK\_LCD\_BLINK\_INTERVAL\_DEFAULT 500 /\* Default LCD blink interval in ms. \*/

### 15.4.4 PK\_LCD\_BLINK\_INTERVAL\_MAX

Maximum LCD blink interval in ms.

#define PK\_LCD\_BLINK\_INTERVAL\_MAX 5000 /\* Maximum LCD blink interval in ms. \*/

### 15.4.5 PK\_LCD\_BLINK\_INTERVAL\_MIN

Minimum LCD blink interval in ms.

#define PK\_LCD\_BLINK\_INTERVAL\_MIN 100 /\* Minimum LCD blink interval in ms. \*/

### 15.4.6 PK\_LCD\_BRIGHTNESS\_0

The brightness of the LCD back lighting is 0 percent. #define PK\_LCD\_BRIGHTNESS\_0 0 /\* The brightness of the LCD back lighting is 0 percent. \*/

### 15.4.7 PK\_LCD\_BRIGHTNESS\_100

The brightness of the LCD back lighting is 100 percent. #define PK\_LCD\_BRIGHTNESS\_100 4 /\* The brightness of the LCD back lighting is 100 percent. \*/

### 15.4.8 PK\_LCD\_BRIGHTNESS\_25

The brightness of the LCD back lighting is 25 percent. #define PK\_LCD\_BRIGHTNESS\_25 1 /\* The brightness of the LCD back lighting is 25 percent. \*/

### 15.4.9 PK\_LCD\_BRIGHTNESS\_50

The brightness of the LCD back lighting is 50 percent. #define PK\_LCD\_BRIGHTNESS\_50 2 /\* The brightness of the LCD back lighting is 50 percent. \*/

### 15.4.10 PK\_LCD\_BRIGHTNESS\_75

The brightness of the LCD back lighting is 75 percent. #define PK\_LCD\_BRIGHTNESS\_75 3 /\* The brightness of the LCD back lighting is 75 percent. \*/

### 15.4.11 PK\_LCD\_DISPLAY\_MODE\_BITMAP

The display mode of the LCD is bitmap mode.

**#define** PK\_LCD\_DISPLAY\_MODE\_BITMAP 0 /\* The display mode of the LCD is bitmap mode. \*/

### 15.4.12 PK\_LCD\_DISPLAY\_MODE\_TEXT

The display mode of the LCD is text mode.

**#define** PK\_LCD\_DISPLAY\_MODE\_TEXT 1 /\* The display mode of the LCD is text mode. \*/

### 15.4.13 PK\_LCD\_EVENT\_MAX\_NAME\_LENGTH

Maximum length of an event name. #define PK\_LCD\_EVENT\_MAX\_NAME\_LENGTH 80

### 15.4.14 PK\_LCD\_ERROR\_MAX\_NAME\_LENGTH

Maximum length of a status code name. #define PK\_LCD\_ERROR\_MAX\_NAME\_LENGTH 80

### 15.4.15 PK\_LCD\_ORIENTATION\_NORMAL

The orientation of the LCD is normal. #define PK\_LCD\_ORIENTATION\_NORMAL 0 /\* The orientation of the LCD is normal. \*/

### 15.4.16 PK\_LCD\_ORIENTATION\_REVERSED

The orientation of the LCD is reversed.

**#define** PK\_LCD\_ORIENTATION\_REVERSED 1 /\* The orientation of the LCD is reversed. \*/

### 15.4.17 PK\_LCD\_REGION\_FULL\_SCREEN

Convenience definition for the full screen region **#define** PK\_LCD\_REGION\_FULL\_SCREEN ((PK\_LCD\_TLCDRegion){0,0, PK\_LCD\_BITMAP\_WIDTH, PK\_LCD\_BITMAP\_HEIGHT})

### 15.4.18 PK\_LCD\_SHIFT\_INTERVAL\_DEFAULT

Default LCD shift interval in ms.

#define PK\_LCD\_SHIFT\_INTERVAL\_DEFAULT 500 /\* Default LCD shift interval in ms. \*/

### 15.4.19 PK\_LCD\_SHIFT\_INTERVAL\_MAX

Maximum LCD shift interval in ms.

#define PK\_LCD\_SHIFT\_INTERVAL\_MAX 5000 /\* Maximum LCD shift interval in ms. \*/

### 15.4.20 PK\_LCD\_SHIFT\_INTERVAL\_MIN

Minimum LCD shift interval in ms. #define PK\_LCD\_SHIFT\_INTERVAL\_MIN 100 /\* Minimum LCD shift interval in ms. \*/

### 15.4.21 PK\_LCD\_TEXT\_LINE\_BUFFER\_LENGTH

Number of characters in the LCD display line buffer, i.e. the maximum number of characters that can be displayed when scrolling.

#define PK\_LCD\_TEXT\_LINE\_BUFFER\_LENGTH 40

### 15.4.22 PK\_LCD\_TEXT\_LINE\_LENGTH

The maximum number of characters that can be displayed on a single line of the LCD without scrolling. **#define** PK\_LCD\_TEXT\_LINE\_LENGTH 20

### 15.4.23 PK\_LCD\_TEXT\_LINES

Maximum number of display lines in text mode. #define PK\_LCD\_TEXT\_LINES 2

## 15.5 PK\_LCD\_DisableLogs

The PK\_LCD\_DisableLogs function disables debug logging in PK\_LCD. PK\_STATUS PK\_API PK\_LCD\_DisableLogs(

);

IN TPikaHandle lcdHandle

#### Parameters

| Parameters | Description                                        |
|------------|----------------------------------------------------|
| lcdHandle  | The LCD handle returned by PK_LCD_Open ( pg. 119). |

#### **Return Values**

| Return Values                                 | Description                                                                                                    |
|-----------------------------------------------|----------------------------------------------------------------------------------------------------|
| PK_LCD_ERROR_DEVICE_INVALID_HANDLE ( pg. 112) | The lcdHandle parameter does not refer to the LCD previously opened with the <b>PK_LCD_Open ( pg. 119)</b> function. |
| PK_SUCCESS                                    | The function succeeded.                                                                                              |

## 15.6 Errors

#### Macros

| PK_LCD_ERROR_BASE_GENERAL ( pg. 112)                  | General Error Codes                                                             |
|-------------------------------------------------------|---------------------------------------------------------------------------------|
| PK_LCD_ERROR_DEVICE_INVALID_HANDLE ( pg. 112)         | The handle provided is not valid.                                               |
| PK_LCD_ERROR_LCD_INVALID_BLINK_TIME ( pg. 112)        | The blinkTime parameter in the <b>PK_LCD_TLCDConfig ( pg. 104)</b> is invalid   |
| PK_LCD_ERROR_LCD_INVALID_BRIGHTNESS (pg. 112)         | The brightness parameter in the <b>PK_LCD_TLCDConfig ( pg. 104)</b> is invalid  |
| PK_LCD_ERROR_LCD_INVALID_DISPLAY_MODE (pg. 112)       | The mode parameter in the <b>PK_LCD_TLCDConfig ( pg. 104)</b> is invalid        |
| PK_LCD_ERROR_LCD_INVALID_LINE_NUMBER ( pg. 112)       | The lineNumber parameter passed in is invalid                                   |
| PK_LCD_ERROR_LCD_INVALID_ORIENTATION (pg. 112)        | The orientation parameter in the <b>PK_LCD_TLCDConfig ( pg. 104)</b> is invalid |
| PK_LCD_ERROR_LCD_INVALID_REGION_HORIZONTAL ( pg. 113) | The horizontal region parameter passed in is invalid                            |
| PK_LCD_ERROR_LCD_INVALID_REGION_VERTICAL (pg. 113)    | The vertical region parameter passed in is invalid                              |
| PK_LCD_ERROR_LCD_INVALID_SHIFT_TIME (pg. 113)         | The shiftTime parameter in the <b>PK_LCD_TLCDConfig ( pg. 104)</b> is invalid   |
| PK_LCD_ERROR_LCD_BLINK_WAS_NOT_SET ( pg. 113)         | The LCD blinking is not set                                                     |
| PK_LCD_ERROR_LCD_NOT_PRESENT ( pg. 113)               | The LCD is not present in the system                                            |
| PK_LCD_ERROR_NULL_PARAMETER_SPECIFIED ( pg. 113)      | A NULL parameter was passed to the function requiring a non-NULL value.         |
| PK_LCD_ERROR_OUT_OF_MEMORY ( pg. 113)                 | There is insufficient memory available to execute the function.                 |

### 15.6.1 PK\_LCD\_ERROR\_BASE\_GENERAL

General Error Codes #define PK\_LCD\_ERROR\_BASE\_GENERAL 0x0000

### 15.6.2 PK\_LCD\_ERROR\_DEVICE\_INVALID\_HANDLE

The handle provided is not valid. #define PK\_LCD\_ERROR\_DEVICE\_INVALID\_HANDLE (-0x2003)

### 15.6.3 PK\_LCD\_ERROR\_LCD\_INVALID\_BLINK\_TIME

The blinkTime parameter in the **PK\_LCD\_TLCDConfig ( pg. 104)** is invalid **#define** PK\_LCD\_ERROR\_LCD\_INVALID\_BLINK\_TIME (-0x4404)

### 15.6.4 PK\_LCD\_ERROR\_LCD\_INVALID\_BRIGHTNESS

The brightness parameter in the **PK\_LCD\_TLCDConfig ( pg. 104)** is invalid **#define** PK\_LCD\_ERROR\_LCD\_INVALID\_BRIGHTNESS (-0x4405)

### 15.6.5 PK\_LCD\_ERROR\_LCD\_INVALID\_DISPLAY\_MODE

The mode parameter in the **PK\_LCD\_TLCDConfig ( pg. 104)** is invalid **#define** PK\_LCD\_ERROR\_LCD\_INVALID\_DISPLAY\_MODE (-0x4402)

### 15.6.6 PK\_LCD\_ERROR\_LCD\_INVALID\_LINE\_NUMBER

The lineNumber parameter passed in is invalid #define PK\_LCD\_ERROR\_LCD\_INVALID\_LINE\_NUMBER (-0x4406)

### 15.6.7 PK\_LCD\_ERROR\_LCD\_INVALID\_ORIENTATION

The orientation parameter in the **PK\_LCD\_TLCDConfig ( pg. 104)** is invalid **#define** PK\_LCD\_ERROR\_LCD\_INVALID\_ORIENTATION (-0x4401)

## 15.6.8 PK\_LCD\_ERROR\_LCD\_INVALID\_REGION\_HORIZONTAL

The horizontal region parameter passed in is invalid #define PK\_LCD\_ERROR\_LCD\_INVALID\_REGION\_HORIZONTAL (-0x4407)

### 15.6.9 PK\_LCD\_ERROR\_LCD\_INVALID\_REGION\_VERTICAL

The vertical region parameter passed in is invalid #define PK\_LCD\_ERROR\_LCD\_INVALID\_REGION\_VERTICAL (-0x4408)

### 15.6.10 PK\_LCD\_ERROR\_LCD\_INVALID\_SHIFT\_TIME

The shiftTime parameter in the **PK\_LCD\_TLCDConfig ( pg. 104)** is invalid **#define** PK\_LCD\_ERROR\_LCD\_INVALID\_SHIFT\_TIME (-0x4403)

### 15.6.11 PK\_LCD\_ERROR\_LCD\_BLINK\_WAS\_NOT\_SET

The LCD blinking is not set #define PK\_LCD\_ERROR\_LCD\_BLINK\_WAS\_NOT\_SET (-0x440A)

### 15.6.12 PK\_LCD\_ERROR\_LCD\_NOT\_PRESENT

The LCD is not present in the system #define PK\_LCD\_ERROR\_LCD\_NOT\_PRESENT (-0x4409)

### 15.6.13 PK\_LCD\_ERROR\_NULL\_PARAMETER\_SPECIFIED

A NULL parameter was passed to the function requiring a non-NULL value. **#define** PK\_LCD\_ERROR\_NULL\_PARAMETER\_SPECIFIED (-0x2001)

### 15.6.14 PK\_LCD\_ERROR\_OUT\_OF\_MEMORY

There is insufficient memory available to execute the function. #define PK\_LCD\_ERROR\_OUT\_OF\_MEMORY (-0x2002)

## 15.7 PK\_LCD\_DisplayBitmap

The PK\_LCD\_DisplayBitmap function displays a bitmap on the LCD in the specified region.

PK\_STATUS PK\_API PK\_LCD\_DisplayBitmap(

- IN TPikaHandle lcdHandle,
- IN PK\_LCD\_TLCDRegion \* region,
- IN PK\_CHAR \* bitmap
- );

#### Parameters

| Parameters | Description                                                                                     |
|------------|-------------------------------------------------------------------------------------------------|
| lcdHandle  | The LCD handle returned by PK_LCD_Open ( pg. 119).                                              |
| region     | The pointer to the <b>PK_LCD_TLCDRegion ( pg. 105)</b> defining the area to display the bitmap. |
| bitmap     | The pointer to the buffer containing the context of the bitmap pattern.                         |

#### **Return Values**

| Return Values                                            | Description                                                                                                    |
|----------------------------------------------------------|----------------------------------------------------------------------------------------------------|
| PK_LCD_ERROR_DEVICE_INVALID_HANDLE ( pg. 112)            | The lcdHandle parameter does not refer to the LCD previously opened with the <b>PK_LCD_Open ( pg. 119)</b> function.                                                                       |
| PK_LCD_ERROR_LCD_INVALID_DISPLAY_MODE ( pg. 112)         | The LCD is configured in text mode. This function should only be called in bitmap mode.                                                                                                    |
| PK_LCD_ERROR_NULL_PARAMETER_SPECIFIED ( pg. 113)         | Either the region or the bitmap parameter passed in is NULL.                                                                                                    |
| PK_LCD_ERROR_LCD_INVALID_REGION_HORIZONTAL (<br>pg. 113) | The sum of the horizontalPosition parameter and the horizontalWidth parameter in region is larger than <b>PK_LCD_BITMAP_WIDTH ( pg. 107)</b> . The region is too big to be displayed.      |
| PK_LCD_ERROR_LCD_INVALID_REGION_VERTICAL ( pg. 113)      | The sum of the verticalPosition parameter and the verticalLength parameter in region is larger than <b>PK_LCD_BITMAP_HEIGHT</b> ( <b>pg. 107)</b> . The region is too big to be displayed. |
| PK_SUCCESS                                               | The function succeeded.                                                                                                    |

#### Remarks

This function displays a bitmap on the LCD with the specified region parameter and bitmap pattern. It will overwrite the original content in that region. If this function is called multiple times in succession and there are overlaps, the subsequent bitmaps will be always on the top.

#### Notes

This function can only be called in bitmap mode, otherwise, the error code

PK\_LCD\_ERROR\_LCD\_INVALID\_DISPLAY\_MODE (pg. 112) will be returned.

### 15.8 Events

#### Macros

| PK_LCD_EVENT_LCD_BUTTON_PRESSED ( pg. 115) | [Value: 5B00] The PK_LCD_EVENT_LCD_BUTTON_PRESSED                  |
|--------------------------------------------|--------------------------------------------------------------------|
|                                            | event indicates that the button on the Appliance has been pressed. |

### 15.8.1 PK\_LCD\_EVENT\_LCD\_BUTTON\_PRESSED

[Value: 5B00] The PK\_LCD\_EVENT\_LCD\_BUTTON\_PRESSED event indicates that the button on the Appliance has been pressed.

#define PK\_LCD\_EVENT\_LCD\_BUTTON\_PRESSED 0x5B00

#### **Parameters**

| Parameters | Description                                                                 |
|------------|-----------------------------------------------------------------------------|
| P0         | The number of times the button has been pressed continously, once at least. |
| P1         | None.                                                                       |
| P2         | None.                                                                       |

#### Remarks

None.

## 15.9 PK\_LCD\_DisplayString

The PK\_LCD\_DisplayString displays a string to the specified line on the LCD.

PK\_STATUS PK\_API PK\_LCD\_DisplayString(

- IN TPikaHandle lcdHandle,
- IN PK\_CHAR \* string,
- IN PK\_UINT length, IN PK\_UINT lineNumber
- );

#### **Parameters**

| Parameters | Description                                                                     |
|------------|---------------------------------------------------------------------------------|
| lcdHandle  | The LCD handle returned by PK_LCD_Open ( pg. 119).                              |
| string     | The address of the pointer to the string of characters (0-255) to be displayed. |

| length     | The length of the string to be displayed.                           |
|------------|---------------------------------------------------------------------|
| lineNumber | The index of the line on the LCD that the string will be displayed. |

#### **Return Values**

| Return Values                                    | Description                                                                                                    |
|--------------------------------------------------|----------------------------------------------------------------------------------------------------|
| PK_LCD_ERROR_DEVICE_INVALID_HANDLE ( pg. 112)    | The lcdHandle parameter does not refer to the LCD previously opened with the <b>PK_LCD_Open ( pg. 119)</b> function.                                                                                |
| PK_LCD_ERROR_NULL_PARAMETER_SPECIFIED ( pg. 113) | The string parameter passed in is NULL.                                                                                                    |
| PK_LCD_ERROR_LCD_INVALID_DISPLAY_MODE ( pg. 112) | The LCD is configured in bitmap mode. It cannot display a string of characters in this mode.                                                                                                    |
| PK_LCD_ERROR_LCD_INVALID_LINE_NUMBER ( pg. 112)  | The line number specified is too big. It should be less than the value of numOfLines within the <b>PK_LCD_TLCDInfo ( pg. 104)</b> struct retrieved by <b>PK_LCD_GetInfo ( pg. 119)</b> () function. |
| PK_SUCCESS                                       | The function succeeded.                                                                                                    |

#### Remarks

This function displays a string of characters on the specified line of the LCD. Before the string is displayed, the line of the LCD will be cleared. If the length of the string is larger than PK\_LCD\_TEXT\_LINE\_BUFFER\_LENGTH ( pg. 110), only the first PK\_LCD\_TEXT\_LINE\_BUFFER\_LENGTH ( pg. 110) of characters will be displayed. If the length of the string is larger than PK\_LCD\_TEXT\_LINE\_LENGTH ( pg. 110), the string will be scrolled across the LCD with the shift interval specified by the shiftTime parameter in the configure structure.

#### Notes

This function can only be called when the LCD is configured in the text mode. Otherwise, **PK\_LCD\_ERROR\_LCD\_INVALID\_DISPLAY\_MODE ( pg. 112)** error will be returned.

## 15.10 PK\_LCD\_EnableLogs

The PK\_LCD\_EnableLogs function enables debug logging in PK\_LCD.

```
PK_STATUS PK_API PK_LCD_EnableLogs(
        IN TPikaHandle lcdHandle
);
```

#### Parameters

| Parameters | Description                                        |
|------------|----------------------------------------------------|
| lcdHandle  | The LCD handle returned by PK_LCD_Open ( pg. 119). |

#### Return Values

| Return Values                                 | Description                                                         |
|-----------------------------------------------|---------------------------------------------------------------------|
| PK_LCD_ERROR_DEVICE_INVALID_HANDLE ( pg. 112) | The lcdHandle parameter does not refer to the LCD previously opened |
|                                               | with the PK_LCD_Open (pg. 119) function.                            |

PK\_SUCCESS

The function succeeded.

#### Remarks

All the logs go to a file named "pikalcdapilogs.txt" in the directory defined by PKH\_LOGS\_DIR system varible, with "/var/log/pika" as default value.

## 15.11 PK\_LCD\_ERROR\_GetText

The PK\_LCD\_ERROR\_GetText function returns the name of the status code in a user-provided buffer.

```
PK_CHAR *PK_API PK_LCD_ERROR_GetText(
        IN PK_STATUS status,
        IN PK_CHAR * buffer,
        IN PK_SIZE_T size
);
```

#### Parameters

| Parameters | Description                                                     |
|------------|-----------------------------------------------------------------|
| status     | The status code of the error to be retrieved.                   |
| buffer     | The address of the buffer used to retrieve the status code name |
|            | information.                                                    |
| size       | The size of the buffer in bytes.                                |

#### **Return Values**

| Return Values | Description                                        |
|---------------|----------------------------------------------------|
| buffer        | The pointer to the buffer passed in by the caller. |

#### Remarks

This function allows the user application to log PK\_STATUS codes by name rather than an obscure id.

#### Notes

Use the **PK\_LCD\_ERROR\_MAX\_NAME\_LENGTH ( pg. 109)** constant when allocating the buffer to hold the status code name.

## 15.12 PK\_LCD\_EVENT\_GetText

The PK\_LCD\_EVENT\_GetText function returns the name of the event in a user -provided buffer.

```
PK_CHAR *PK_API PK_LCD_EVENT_GetText(
    IN PK_UINT eventId,
    IN PK_CHAR * buffer,
    IN PK_SIZE_T size
);
```

#### Parameters

| Parameters | Description                                                            |
|------------|------------------------------------------------------------------------|
| eventId    | The event id to be retrieved.                                          |
| buffer     | The address of the buffer used to retrieve the event name information. |
| size       | The size of the buffer in bytes.                                       |

#### **Return Values**

| Return Values | Description                                        |
|---------------|----------------------------------------------------|
| buffer        | The pointer to the buffer passed in by the caller. |

#### Remarks

This function allows the user application to log incoming events by name rather than an obscure numeric value.

#### Notes

Use the **PK\_LCD\_EVENT\_MAX\_NAME\_LENGTH ( pg. 109)** constant when allocating the buffer to hold the event name.

## 15.13 PK\_LCD\_GetConfig

The PK\_LCD\_GetConfig function retrieves the current configuration settings of the specified LCD.

```
PK_STATUS PK_API PK_LCD_GetConfig(
        IN TPikaHandle lcdHandle,
        OUT PK_LCD_TLCDConfig * lcdConfig
);
```

#### Parameters

| Parameters | Description                                                    |
|------------|----------------------------------------------------------------|
| lcdHandle  | The LCD handle returned by PK_LCD_Open ( pg. 119).             |
| lcdConfig  | The address of the PK_LCD_TLCDConfig ( pg. 104) structure used |
|            | to return the LCD configuration information.                   |

#### **Return Values**

| Return Values                                    | Description                                                                                                    |
|--------------------------------------------------|----------------------------------------------------------------------------------------------------|
| PK_LCD_ERROR_DEVICE_INVALID_HANDLE ( pg. 112)    | The lcdHandle parameter does not refer to the LCD previously opened with the <b>PK_LCD_Open ( pg. 119)</b> function. |
| PK_LCD_ERROR_NULL_PARAMETER_SPECIFIED ( pg. 113) | The lcdConfig parameter passed in is NULL.                                                                           |
| PK_SUCCESS                                       | The function succeeded.                                                                                              |

#### Remarks

This function retrieves the current LCD configuration settings.

User applications should call this function to initialize their **PK\_LCD\_TLCDConfig ( pg. 104)** structure prior to using the **PK\_LCD\_SetConfig ( pg. 121)** function. This ensures all parameters (including parameters added in later releases) are set to proper default values.

## 15.14 PK\_LCD\_GetInfo

The PK\_LCD\_GetInfo function retrieves the capability information of the specified LCD.

```
PK_STATUS PK_API PK_LCD_GetInfo(
```

```
IN TPikaHandle lcdHandle,
```

```
OUT PK_LCD_TLCDInfo * lcdInfo
);
```

#### Parameters

| Parameters | Description                                                |
|------------|------------------------------------------------------------|
| lcdHandle  | The LCD handle returned by PK_LCD_Open ( pg. 119).         |
| lcdInfo    | The address of the PK_LCD_TLCDInfo ( pg. 104) type used to |
|            | return the information about the LCD.                      |

#### **Return Values**

| Return Values                                    | Description                                                                                                    |
|--------------------------------------------------|----------------------------------------------------------------------------------------------------|
| PK_LCD_ERROR_DEVICE_INVALID_HANDLE ( pg. 112)    | The lcdHandle parameter does not refer to the LCD previously opened with the <b>PK_LCD_Open ( pg. 119)</b> function. |
| PK_LCD_ERROR_NULL_PARAMETER_SPECIFIED ( pg. 113) | The lcdInfo parameter passed in is NULL.                                                                             |
| PK_SUCCESS                                       | The function succeeded.                                                                                              |

#### Remarks

This function retrieves the capacity information of the LCD display, including the dimensions of the LCD in text mode and bitmap mode.

## 15.15 PK\_LCD\_Open

The PK\_LCD\_Open function allocates a LCD object and returns its handle to the calling routine.

```
PK_STATUS PK_API PK_LCD_Open(
    IN PK_VOID * reserved0,
    OUT TPikaHandle * lcdHandle
```

```
);
```

#### Parameters

| Parameters | Description                                              |
|------------|----------------------------------------------------------|
| reserved0  | Reserved for future use. This field must be set to NULL. |

| lcdHandle |
|-----------|
|-----------|

The address of the TPikaHandle type used to return the LCD handle.

#### **Return Values**

| Return Values                                    | Description                                                               |
|--------------------------------------------------|---------------------------------------------------------------------------|
| PK_LCD_ERROR_NULL_PARAMETER_SPECIFIED ( pg. 113) | The LCDHandle parameter passed in is NULL.                                |
| PK_LCD_ERROR_OUT_OF_MEMORY ( pg. 113)            | There is insufficient memory available to allocate resources for the LCD. |
| PK_LCD_ERROR_LCD_NOT_PRESENT ( pg. 113)          | The LCD is not currently present in the system.                           |
| PK_SUCCESS                                       | The function succeeded.                                                   |

#### Remarks

This function allocates all the resources required to operate the LCD and initiates communication with the LCD driver.

A handle is returned to be used for all further function invocations dealing with the LCD. Later calls to

PK\_LCD\_Open will increase the use count, there will be only one instance of LCD service running in the system.

## 15.16 PK\_LCD\_ResetEventHandler

The PK\_LCD\_ResetEventHandler function reset the callback function used to notify events generated by LCD.

```
PK_STATUS PK_API PK_LCD_ResetEventHandler(
```

```
IN TPikaHandle lcdHandle,
IN PK_LCD_Callback callback
```

```
);
```

#### Parameters

| Parameters | Description                                        |
|------------|----------------------------------------------------|
| lcdHandle  | The LCD handle returned by PK_LCD_Open ( pg. 119). |
| callback   | The function pointer to the callback function.     |

#### **Return Values**

| Return Values                                    | Description                                                                                                    |
|--------------------------------------------------|----------------------------------------------------------------------------------------------------|
| PK_LCD_ERROR_DEVICE_INVALID_HANDLE ( pg. 112)    | The lcdHandle parameter does not refer to the LCD previously opened with the <b>PK_LCD_Open ( pg. 119)</b> function. |
| PK_LCD_ERROR_NULL_PARAMETER_SPECIFIED ( pg. 113) | The callback parameter passed in is NULL.                                                                            |
| PK_SUCCESS                                       | The function succeeded.                                                                                              |

## 15.17 PK\_LCD\_SetBlink

The PK\_LCD\_SetBlink function will set a region in the LCD to blink with the speed specified by the displayBlinkTime parameter in the configure struct.

```
PK_STATUS PK_API PK_LCD_SetBlink(
        IN TPikaHandle lcdHandle,
        IN PK_LCD_TLCDRegion * region
);
```

#### Parameters

| Parameters | Description                                                                            |
|------------|----------------------------------------------------------------------------------------|
| lcdHandle  | The LCD handle returned by PK_LCD_Open ( pg. 119).                                     |
| region     | pointer to the <b>PK_LCD_TLCDRegion ( pg. 105)</b> that defines the area set to blink. |

#### **Return Values**

| Return Values                                        | Description                                                                                                    |
|------------------------------------------------------|----------------------------------------------------------------------------------------------------|
| PK_LCD_ERROR_DEVICE_INVALID_HANDLE ( pg. 112)        | The lcdHandle parameter does not refer to the LCD previously opened with the <b>PK_LCD_Open ( pg. 119)</b> function.                                                                                                    |
| PK_LCD_ERROR_LCD_INVALID_DISPLAY_MODE ( pg. 112)     | The LCD is configured in the text mode. This function should only be called in the bitmap mode.                                                                                                    |
| PK_LCD_ERROR_NULL_PARAMETER_SPECIFIED ( pg. 113)     | The region parameter passed in is NULL.                                                                                                    |
| PK_LCD_ERROR_LCD_INVALID_REGION_HORIZONTAL (pg. 113) | The sum of the horizontalPosition parameter and the horizontalWidth parameter in region is larger than the maximum number of horizontal pixels. The region is too big to be displayed. The maximum number of horizontal pixels can be retrieved by <b>PK_LCD_GetInfo ( pg. 119)</b> (). |
| PK_LCD_ERROR_LCD_INVALID_REGION_VERTICAL ( pg. 113)  | The sum of the verticalPosition parameter and the verticalLength parameter in region is larger than the maximum number of vertical pixels. The region is too big to be displayed. The maximum number of vertical pixels can be retrieved by <b>PK_LCD_GetInfo ( pg. 119)</b> ().        |
| PK_SUCCESS                                           | The function succeeded.                                                                                                    |

#### Remarks

This function sets an area in the LCD with the specified region parameter to blink. It will overwrite the setBlink functions in the same region. The blink action in a region will continue until the UnsetBlink function is called with the same region parameter, the display mode of the display is changed or the **PK\_LCD\_Clear ( pg. 103)** function is call.

#### Notes

This function can only be called in bitmap mode, otherwise the error code

PK\_LCD\_ERROR\_LCD\_INVALID\_DISPLAY\_MODE ( pg. 112) will be returned.

## 15.18 PK\_LCD\_SetConfig

The PK\_LCD\_SetConfig function sets the configuration settings of the specified LCD.

```
PK_STATUS PK_API PK_LCD_SetConfig(
        IN TPikaHandle lcdHandle,
        IN PK_LCD_TLCDConfig * lcdConfig
);
```

#### Parameters

| Parameters | Description                                               |
|------------|-----------------------------------------------------------|
| lcdHandle  | The LCD handle returned by PK_LCD_Open ( pg. 119).        |
| lcdConfig  | The address of the PK_LCD_TLCDConfig ( pg. 104) structure |
|            | containing the information used to configure the LCD.     |

#### **Return Values**

| Return Values                                    | Description                                                          |
|--------------------------------------------------|----------------------------------------------------------------------|
| PK_LCD_ERROR_DEVICE_INVALID_HANDLE ( pg. 112)    | The lcdHandle parameter does not refer to an LCD previously opened   |
|                                                  | with the <b>PK_LCD_Open ( pg. 119)</b> function.                     |
| PK_LCD_ERROR_NULL_PARAMETER_SPECIFIED ( pg. 113) | The lcdConfig parameter passed in is NULL.                           |
| PK_LCD_ERROR_LCD_INVALID_ORIENTATION ( pg. 112)  | The orientation parameter in the lcdConfig is invalid.               |
| PK_LCD_ERROR_LCD_INVALID_DISPLAY_MODE ( pg. 112) | The mode parameter specified in the lcdConfig is invalid.            |
| PK_LCD_ERROR_LCD_INVALID_SHIFT_TIME ( pg. 113)   | The shiftTime parameter specified in the lcdConfig is out of range.  |
| PK_LCD_ERROR_LCD_INVALID_BLINK_TIME ( pg. 112)   | The blinkTime parameter specified in the lcdConfig is out of range.  |
| PK_LCD_ERROR_LCD_INVALID_BRIGHTNESS ( pg. 112)   | The brightness parameter specified in the lcdConfig is not valid, it |
|                                                  | should be one of the PK_LCD_BRIGHTNESS_x values defined in           |
|                                                  | this header file.                                                    |
| PK_SUCCESS                                       | The function succeeded.                                              |

#### Remarks

This function configures the LCD with the settings provided in the lcdConfig struct pointer. The settings become effective immediately after the function call. If the mode of the display is changed, all the content and operations, such as blinking and shifting associated with previous mode will be cleared.

User applications should initialize the **PK\_LCD\_TLCDConfig ( pg. 104)** structure by calling **PK\_LCD\_GetConfig ( pg. 118)** and passing in the lcdConfig structure prior to calling this function. This guarantees that all fields (including fields added in later releases of this software) are set to proper default values.

## 15.19 PK\_LCD\_SetEventHandler

The PK\_LCD\_SetEventHandler function sets the callback function for notifying events generated by LCD.

PK\_STATUS PK\_API PK\_LCD\_SetEventHandler(

```
IN TPikaHandle lcdHandle,
```

```
IN PK_LCD_Callback callback,
```

```
PK_VOID * userData
```

#### ); Parameters

| Parameters | Description                                        |
|------------|----------------------------------------------------|
| lcdHandle  | The LCD handle returned by PK_LCD_Open ( pg. 119). |

| callback | The function pointer to the callback function.                      |
|----------|---------------------------------------------------------------------|
| userData | The user data that will be reported back to the user in the events. |

#### **Return Values**

| Return Values                                    | Description                                                                                                    |
|--------------------------------------------------|----------------------------------------------------------------------------------------------------|
| PK_LCD_ERROR_DEVICE_INVALID_HANDLE ( pg. 112)    | The lcdHandle parameter does not refer to the LCD previously opened with the <b>PK_LCD_Open ( pg. 119)</b> function. |
| PK_LCD_ERROR_NULL_PARAMETER_SPECIFIED ( pg. 113) | The callback parameter passed in is NULL.                                                                            |
| PK_SUCCESS                                       | The function succeeded.                                                                                              |

#### Remarks

Only one callback can be registered at a time. The callback function registered later will replace the one registered earlier. When the callback is not needed anymore, an **PK\_LCD\_ResetEventHandler ( pg. 120)** should be called to

reset the callback function.

## 15.20 PK\_LCD\_SetFontLib

The PK\_LCD\_SetFontLib function sets the bitmap library of the ASCII characters to replace to the default one.

```
PK_STATUS PK_API PK_LCD_SetFontLib(
    IN TPikaHandle lcdHandle,
    IN PK_CHAR * fontLib
```

```
);
```

#### Parameters

| Parameters | Description                                        |
|------------|----------------------------------------------------|
| lcdHandle  | The LCD handle returned by PK_LCD_Open ( pg. 119). |
| fontLib    | The pointer to the font library.                   |

#### **Return Values**

| Return Values                                    | Description                                                                                                    |
|--------------------------------------------------|----------------------------------------------------------------------------------------------------|
| PK_LCD_ERROR_DEVICE_INVALID_HANDLE ( pg. 112)    | The lcdHandle parameter does not refer to the LCD previously opened with the <b>PK_LCD_Open ( pg. 119)</b> function. |
| PK_LCD_ERROR_NULL_PARAMETER_SPECIFIED ( pg. 113) | The fontLib parameter passed in is NULL.                                                                             |
| PK_SUCCESS                                       | The function succeeded.                                                                                              |

#### Remarks

The size of the font's bitmap is set to 5x7. With a 1 pixel margin, the size of the bitmap for each font is 6x8. As a result, the bitmap pattern of each character is 6 bytes long with each byte representing the bitmask of the corresponding column. There are total 256 spaces in the library, hence the size of the total library is 256\*6 = 1536 bytes.

## 15.21 PK\_LCD\_UnsetBlink

The PK\_LCD\_UnsetBlink function will cancel the blink operation previously set by the PK\_LCD\_SetBlink ( pg. 120)

function call.

```
PK_STATUS PK_API PK_LCD_UnsetBlink(
        IN TPikaHandle lcdHandle,
        IN PK_LCD_TLCDRegion * region
);
```

#### Parameters

| Parameters | Description                                                                                |
|------------|--------------------------------------------------------------------------------------------|
| lcdHandle  | The LCD handle returned by PK_LCD_Open ( pg. 119).                                         |
| region     | pointer to the <b>PK_LCD_TLCDRegion ( pg. 105)</b> defines the area to unset the blinking. |

#### **Return Values**

| Return Values                                        | Description                                                                                                    |
|------------------------------------------------------|----------------------------------------------------------------------------------------------------|
| PK_LCD_ERROR_DEVICE_INVALID_HANDLE ( pg. 112)        | The lcdHandle parameter does not refer to the LCD previously opened with the <b>PK_LCD_Open ( pg. 119)</b> function.                                                                                                    |
| PK_LCD_ERROR_NULL_PARAMETER_SPECIFIED ( pg. 113)     | The region parameter passed in is NULL.                                                                                                    |
| PK_LCD_ERROR_LCD_INVALID_DISPLAY_MODE ( pg. 112)     | The LCD is configured in text mode. This function should only be called in the bitmap mode.                                                                                                    |
| PK_LCD_ERROR_LCD_INVALID_REGION_HORIZONTAL (pg. 113) | The sum of the horizontalPosition parameter and the horizontalWidth parameter in region is larger than the maximum number of horizontal pixels. The region is too big to be displayed. The maximum number of horizontal pixels can be retrieved by <b>PK_LCD_GetInfo ( pg. 119)</b> (). |
| PK_LCD_ERROR_LCD_INVALID_REGION_VERTICAL ( pg. 113)  | The sum of the verticalPosition parameter and the verticalLength parameter in region is larger than the maximum number of vertical pixels. The region is too big to be displayed. The maximum number of vertical pixels can be retrieved by <b>PK_LCD_GetInfo ( pg. 119)</b> ().        |
| PK_LCD_ERROR_LCD_BLINK_WAS_NOT_SET ( pg. 113)        | There is no blink operation set on the region specified by the region parameter.                                                                                                    |
| PK_SUCCESS                                           | The function succeeded.                                                                                                    |

#### Remarks

None.

#### Notes

This function can only be called in bitmap mode, otherwise the error code

#### PK\_LCD\_ERROR\_LCD\_INVALID\_DISPLAY\_MODE ( pg. 112) will be returned.

# 16 Appendix B - Timezone Codes

The following table lists time zone codes for most countries.

| Countries                                                | Current Time Zone Notation |
|----------------------------------------------------------|----------------------------|
| Afghanistan                                              | UCT-4:30                   |
| Albania                                                  | CET-1CEST                  |
| Algeria                                                  | UCT-1                      |
| American Samoa                                           | UCT11                      |
| Andorra                                                  | CET-1CEST                  |
| Angola                                                   | UCT-1                      |
| Anguilla                                                 | UCT4                       |
| Antigua and Barbuda                                      | UCT4                       |
| Argentina                                                | SAT3                       |
| Armenia                                                  | UCT-4                      |
| Aruba                                                    | UCT4                       |
| Australia (Broken Hill and South Australia)              | CST-9:30CDT                |
| Australia (Lord Howe Island)                             | LHT-10:30LHDT              |
| Australia (New South Wales, Capitol Territory, Victoria) | EST-10EDT                  |
| Australia (Northern Territory)                           | UCT-9:30                   |
| Australia (Queensland)                                   | UCT-10                     |
| Australia (Tasmania)                                     | TST-10TDT                  |
| Australia (Western)                                      | UCT-8                      |
| Austria                                                  | MEZ-1MESZ                  |
| Azerbaijan                                               | UCT-3                      |
| Bahamas                                                  | EST5EDT                    |
| Bahrain                                                  | UCT-3                      |
| Bangladesh                                               | UCT-6                      |
| Barbados                                                 | UCT4                       |
| Belarus                                                  | EET-2EETDST                |
| Belgium                                                  | CET-1CEST                  |

| Belize                                          | UCT6        |
|-------------------------------------------------|-------------|
| Benin                                           | UCT-1       |
| Bermuda                                         | AST4ADT     |
| Bhutan                                          | UCT-6       |
| Bolivia                                         | UCT4        |
| Bonaire                                         | UCT4        |
| Bosnia Herzogovina                              | CET-1CEST   |
| Botswana                                        | UCT-2       |
| Brazil (East, including All Coast and Brasilia) | EBST3EBDT   |
| Brazil (Fernando de Noronha)                    | NORO2       |
| Brazil (Trinity of Acre)                        | ACRE5       |
| Brazil (West)                                   | WBST4WBDT   |
| British Virgin Islands                          | UCT4        |
| Brunei                                          | UCT-8       |
| Bulgaria                                        | EET-2EETDST |
| Burkina Faso                                    | UCT         |
| Burma                                           | UCT-6:30    |
| Burundi                                         | UCT-2       |
| Cambodia                                        | UCT-7       |
| Cameroon                                        | UCT-1       |
| Canada (Atlantic)                               | AST4ADT     |
| Canada (Central)                                | CST6CDT     |
| Canada (Eastern)                                | EST5EDT     |
| Canada (Mountain)                               | MST7MDT     |
| Canada (Newfoundland)                           | NST3:30NDT  |
| Canada (Pacific and Yukon)                      | PST8PDT     |
| Cape Verde                                      | UCT1        |
| Cayman Islands                                  | UCT5        |
| Central African Republic                        | UCT-1       |
| Chad                                            | UCT-1       |
| Chile                                           | CST4CDT     |

| Chile (Easter Island)       | EIST6EIDT   |
|-----------------------------|-------------|
| China                       | CST-8       |
| Christmas Islands           | UCT-7       |
| Cocos (Keeling) Islands     | UCT-6:30    |
| Colombia                    | UCT5        |
| Congo                       | UCT-1       |
| Cook Islands                | UCT10       |
| Costa Rica                  | UCT6        |
| Cote d'Ivoire               | UCT         |
| Croatia                     | CET-1CEST   |
| Cuba                        | UCT5        |
| Curacao                     | UCT4        |
| Cyprus                      | EET-2EETDST |
| Czech Republic              | CET-1CEST   |
| Denmark                     | CET-1CEST   |
| Djibouti                    | UCT-3       |
| Dominica                    | UCT4        |
| The Dominican Republic      | UCT4        |
| Ecuador                     | UCT5        |
| Ecuador (Galapagos Islands) | UCT6        |
| Egypt                       | EST-2EDT    |
| El Salvador                 | UCT6        |
| Equatorial Guinea           | UCT-1       |
| Eritrea                     | UCT-3       |
| Estonia                     | EET-2EETDST |
| Ethiopia                    | UCT-3       |
| Faroe Islands               | WET0WETDST  |
| Fiji                        | UCT-12      |
| Finland                     | EET-2EETDST |
| France                      | CET-1CEST   |
| French Guiana               | SAT3        |

| French Polynesia        | UCT10       |
|-------------------------|-------------|
| Gabon                   | UCT-1       |
| The Gambia              | UCT         |
| Georgia                 | EUT-4EUTDST |
| Germany                 | MEZ-1MESZ   |
| Ghana                   | UCT         |
| Gibraltar               | CET-1CEST   |
| Greece                  | EET-2EETDST |
| Greenland (Scorsbysund) | EUT1EUTDST  |
| Greenland (Thule)       | AST4ADT     |
| Grenada                 | UCT4        |
| Guadeloupe              | UCT4        |
| Guam                    | UCT-10      |
| Guatemala               | UCT6        |
| Guinea Bissau           | UCT         |
| Guyana                  | UCT3        |
| Haiti                   | EST5EDT     |
| Hawaii                  | UCT10       |
| Honduras                | UCT6        |
| Hong Kong               | UCT-8       |
| Hungary                 | CET-1CEST   |
| Iceland                 | UCT         |
| India                   | UCT-5:30    |
| Indonesia (Central)     | UCT-8       |
| Indonesia (East)        | UCT-9       |
| Indonesia (West)        | UCT-7       |
| Iran                    | UCT-3:30    |
| Iraq                    | IST-3IDT    |
| Ireland                 | GMT0BST     |
| Israel                  | IST-2IDT    |
| Italy                   | CET-1CEST   |

| Jamaica                | UCT5        |
|------------------------|-------------|
| Japan                  | JST         |
| Johnston Islands       | UCT10       |
| Jordan                 | JST-2JDT    |
| Juan Fernandez Islands | UCT5        |
| Kazakhstan             | EUT-6EUTDST |
| Kenya                  | UCT-3       |
| Kiribati               | UCT-12      |
| Kuwait                 | UCT-3       |
| Kyrgyzstan             | UCT-5       |
| Laos                   | UCT-7       |
| Latvia                 | EET-2EETDST |
| Lebanon                | EUT-2EUTDST |
| Lesotho                | UCT-2       |
| Liberia                | UCT         |
| Libya                  | UCT-2       |
| Liechtenstein          | CET-1CEST   |
| Lithuania              | EET-2EETDST |
| Luxembourg             | CET-1CEST   |
| Macao                  | UCT-8       |
| Macedonia              | CET-1CEST   |
| Madagascar             | UCT-3       |
| Malawi                 | UCT-2       |
| Malaysia               | MST-8       |
| Maldives               | UCT-5       |
| Mali                   | UCT         |
| Malta                  | CET-1CEST   |
| Mariana Islands        | UCT-10      |
| Martinique             | UCT4        |
| Mauritania             | UCT         |
| Mauritius              | UCT-4       |

| Mayotte                      | UCT-3          |
|------------------------------|----------------|
| Mexico                       | CST6CDT        |
| Mexico (Baja N.)             | PST8PDT        |
| Mexico (Baja S.)             | MST7MDT        |
| Midway Islands               | UCT11          |
| Moldova                      | EET-2EETDST    |
| Monaco                       | CET-1CEST      |
| Mongolia                     | EUT-8EUTDST    |
| Montenegro                   | CET-1CEST      |
| Montserrat                   | UCT4           |
| Morocco                      | UCT            |
| Mozambique                   | UCT-2          |
| Namibia                      | UСТ-2          |
| Nauru                        | UCT-12         |
| Nepal                        | UCТ-5:45       |
| The Netherlands Antilles     | UCT4           |
| The Netherlands              | CET-1CEST      |
| New Caledonia                | UCT-11         |
| New Hebrides                 | UCT-11         |
| New Zealand                  | NZST-12NZDT    |
| New Zealand (Chatham Island) | CIST-12:45CIDT |
| Nicaragua                    | UCT6           |
| Niger                        | UCT-1          |
| Nigeria                      | UCT-1          |
| Niue Islands                 | UCT11          |
| Norfolk Island               | UCT-11:30      |
| North Korea                  | KST            |
| Norway                       | CET-1CEST      |
| Oman                         | UCT-4          |
| Pakistan                     | UCT-5          |
| Palau                        | UCT-9          |

| Panama                                           | UCT5         |
|--------------------------------------------------|--------------|
| Papua New Guinea                                 | UCT-10       |
| Paraguay                                         | UCT4         |
| Peru                                             | UCT5         |
| Philippines                                      | UCT-8        |
| Pitcairn Island                                  | UCT-9        |
| Poland                                           | CET-1CEST    |
| Portugal                                         | PWT0PST      |
| Portugal (Azores)                                | EUT1EUTDST   |
| Puerto Rico                                      | UCT4         |
| Qatar                                            | UCT-3        |
| Reunion                                          | UCT-4        |
| Romania                                          | EET-2EETDST  |
| Russia (Moscow)                                  | MST-3MDT     |
| Russian Fed. Zone 1 (Kaliningrad)                | RFT-2RFTDST  |
| Russian Fed. Zone 10 (Magadan)                   | RFT-11RFTDST |
| Russian Fed. Zone 11 (Petropavolovsk-Kamchatsky) | RFT-12RFTDST |
| Russian Fed. Zone 2 (St. Petersburg)             | RFT-3RFTDST  |
| Russian Fed. Zone 3 (Izhevsk)                    | RFT-4RFTDST  |
| Russian Fed. Zone 4 (Ekaterinburg)               | RFT-5RFTDST  |
| Russian Fed. Zone 5 ((Novosibirsk)               | RFT-6RFTDST  |
| Russian Fed. Zone 6 (Krasnojarsk)                | RFT-7RFTDST  |
| Russian Fed. Zone 7 ((Irkutsk)                   | RFT-8RFTDST  |
| Russian Fed. Zone 8 (Yakatsk)                    | RFT-9RFTDST  |
| Russian Fed. Zone 9 (Vladivostok)                | RFT-10RFTDST |
| Rwanda                                           | UCT-2        |
| Saint Pierre & Miquelon                          | NAST3NADT    |
| San Marino                                       | CET-1CEST    |
| Sao Tome and Principe                            | UCT          |
| Saudi Arabia                                     | UCT-3        |
| Senegal Sierra Leone                             | UCT          |

| Serbia                         | CET-1CEST  |
|--------------------------------|------------|
| The Seychelles                 | UCT-4      |
| Singapore                      | UCT-8      |
| Slovakia                       | CET-1CEST  |
| Slovenia                       | CET-1CEST  |
| Solomon Islands                | UCT-11     |
| Somalia                        | UCT-3      |
| South Africa                   | SAST-2     |
| South Georgia                  | UCT3       |
| South Korea                    | KST        |
| Spain                          | CET-1CEST  |
| Spain (Canary Islands)         | WETOWETDST |
| Sri Lanka                      | UCT-5:30   |
| St. Helena                     | UCT        |
| St. Kitts-Nevis                | UCT4       |
| St. Lucia                      | UCT4       |
| St. Vincent and the Grenadines | UCT4       |
| Sudan                          | UCT-2      |
| Suriname                       | UCT3       |
| Swaziland                      | UCT-2      |
| Sweden                         | CET-1CEST  |
| Switzerland                    | MEZ-1MESZ  |
| Syria                          | SST-2SDT   |
| Tahiti                         | UCT10      |
| Taiwan                         | UCT-8      |
| Tajikistan                     | UCT-5      |
| Tanzania                       | UCT-3      |
| Thailand                       | UCT-7      |
| Тодо                           | UCT        |
| Tonga                          | UCT-13     |
| Trinidad and Tobago            | TTST4      |

| Tunisia                   | UCT-1       |
|---------------------------|-------------|
| Turkey                    | EET-2EETDST |
| Turkmenistan              | UCT-5       |
| Turks and Caicos Islands  | EST5EDT     |
| Tuvalu                    | UCT-12      |
| Uganda                    | UCT-3       |
| Ukraine                   | EET-2EETDST |
| Ukraine (Simferopol)      | EUT-3EUTDST |
| United Arab Emirates      | UAEST-4     |
| United Kingdom            | GMT0BST     |
| Uruguay                   | SAT3        |
| US Virgin Islands         | UCT4        |
| USA (Alaska)              | NAST9NADT   |
| USA (Aleutian Islands)    | AST10ADT    |
| USA (Arizona)             | MST7        |
| USA (Central)             | CST6CDT     |
| USA (Eastern)             | EST5EDT     |
| USA (Indiana)             | EST5        |
| USA (Mountain)            | MST7MDT     |
| USA (Pacific)             | PST8PDT     |
| Uzbekistan                | UCT-5       |
| Vanuatu                   | UCT-11      |
| Vatican City              | CET-1CEST   |
| Venezuela                 | UCT4        |
| Vietnam                   | UCT-7       |
| Wake Islands              | UCT-12      |
| Wallis and Futana Islands | UCT-12      |
| Western Samoa             | UCT11       |
| Yemen                     | UCT-3       |
| Zaire (Kasai)             | UCT-2       |
| Zaire (Kinshasa)          | UCT-1       |

| Zambia   | UCT-2 |
|----------|-------|
| Zimbabwe | UCT-2 |

#### Index

#### A

Adding a Package to PADS 48 Adding Your Package to the Menu 55 Additional PADS Makefile Rules to Build Software 58 Advanced Options Menu 38 Advanced Topics 71 Alternative Methods for Writing Images to Flash 80 Appendix A - LCD API Reference 102 Appendix B - Timezone Codes 125 Applications 28 Assumed Knowledge 4 Asterisk and Related Packages 23

#### B

Base Software 18 Building Software for the Appliance 12 BusyBox 19 Busybox Configuration Menu 36

#### С

Compile Time Dependencies 55 Configuring Serial Access 10 Contacting PIKA Technologies 2 Copyright Information 1 Creating Software Images 63

#### D

daemontools 20 Debugging Utilities 32 Design Guidelines for an Embedded System 40 Developing Software for the Appliance 40 Development System Setup and Configuration 8 Displaying Information on the LCD 77

#### E

Embedded Systems Overview 5 Errors 111 Events 115 ext2 File System Utilities for USB and SD Media 30 Extra Packages 39

#### F

File System Layout 71 Flash Memory Partition Layout 61 Frequently Asked Questions 96

#### G

Getting Started with PADS 8

#### Η

How do I run software from NFS? 96

I Introduction 3

#### Κ

Kernel Configuration Menu 35

#### L

LCD Constants 106 LCD Structures, Unions and Enumerations 103 PK\_LCD\_BITMAP\_HEIGHT 107 PK\_LCD\_BITMAP\_WIDTH 107 PK\_LCD\_BLINK\_INTERVAL\_DEFAULT 107 PK\_LCD\_BLINK\_INTERVAL\_MAX 108 PK\_LCD\_BLINK\_INTERVAL\_MIN 108

2/26/2010 - 2.1.0.403

| PK_LCD_BRIGHTNESS_100 108                      |
|------------------------------------------------|
| PK_LCD_BRIGHTNESS_25 108                       |
| PK_LCD_BRIGHTNESS_50 108                       |
| PK_LCD_BRIGHTNESS_75 108                       |
| PK_LCD_Clear 103                               |
| PK_LCD_Close 106                               |
| PK_LCD_DisableLogs 110                         |
| PK_LCD_DISPLAY_MODE_BITMAP 109                 |
| PK_LCD_DISPLAY_MODE_TEXT 109                   |
| PK_LCD_DisplayBitmap 114                       |
| PK_LCD_DisplayString 115                       |
| PK_LCD_EnableLogs 116                          |
| PK_LCD_ERROR_BASE_GENERAL 112                  |
| PK_LCD_ERROR_DEVICE_INVALID_HANDLE 112         |
| PK_LCD_ERROR_GetText 117                       |
| PK_LCD_ERROR_LCD_BLINK_WAS_NOT_SET 113         |
| PK_LCD_ERROR_LCD_INVALID_BLINK_TIME 112        |
| PK_LCD_ERROR_LCD_INVALID_BRIGHTNESS 112        |
| PK_LCD_ERROR_LCD_INVALID_DISPLAY_MODE 112      |
| PK_LCD_ERROR_LCD_INVALID_LINE_NUMBER 112       |
| PK_LCD_ERROR_LCD_INVALID_ORIENTATION 112       |
| PK_LCD_ERROR_LCD_INVALID_REGION_HORIZONTAL 113 |
| PK_LCD_ERROR_LCD_INVALID_REGION_VERTICAL 113   |
| PK_LCD_ERROR_LCD_INVALID_SHIFT_TIME 113        |
| PK_LCD_ERROR_LCD_NOT_PRESENT 113               |
| PK_LCD_ERROR_MAX_NAME_LENGTH 109               |
| PK_LCD_ERROR_NULL_PARAMETER_SPECIFIED 113      |
| PK_LCD_ERROR_OUT_OF_MEMORY 113                 |
| PK_LCD_EVENT_GetText 117                       |
| PK_LCD_EVENT_LCD_BUTTON_PRESSED 115            |
| PK_LCD_EVENT_MAX_NAME_LENGTH 109               |
| PK_LCD_GetConfig 118                           |
| PK_LCD_GetInfo 119                             |
| PK_LCD_Open 119                                |
| PK_LCD_ORIENTATION_NORMAL 109                  |
| PK_LCD_ORIENTATION_REVERSED 109                |

User Guide

PK\_LCD\_REGION\_FULL\_SCREEN 109 PK\_LCD\_ResetEventHandler 120 PK\_LCD\_SetBlink 120 PK\_LCD\_SetConfig 121 PK\_LCD\_SetEventHandler 122 PK\_LCD\_SetFontLib 123 PK\_LCD\_SHIFT\_INTERVAL\_DEFAULT 110 PK\_LCD\_SHIFT\_INTERVAL\_MAX 110 PK\_LCD\_SHIFT\_INTERVAL\_MIN 110 PK\_LCD\_TEXT\_LINE\_BUFFER\_LENGTH 110 PK\_LCD\_TEXT\_LINE\_LENGTH 110 PK\_LCD\_TEXT\_LINES 110 PK\_LCD\_TLCDConfig 104 PK\_LCD\_TLCDInfo 104 PK\_LCD\_TLCDRegion 105 PK\_LCD\_TPikaEvent 105 PK\_LCD\_UnsetBlink 124 Linux Kernel 19 Linux Utilities 20 Logging 73 Logging in to the Appliance 16

#### Μ

Making a First Asterisk Call 16 Managing the Ramdisk Image Size 45 Modifying the Hardware Discovery Script 90

#### N

NAND Flash 61 Navigating the PADS Menu 34 Network Applications 28 Network Settings 76 NOR Flash 62

#### Р

Package Selection Menu 39
PADS Overview 6

PIKA Drivers and SDKs 21

Purpose and Scope 3

### R

Related Documents 4 Retrieving System Identification Information 90 Rules 51 Running Software from NFS 13

# S

Samples 33 Setting up TFTP and NFS 9 Skeleton File System 19 Software Package Information 17 Software Update Utilities 32 System Initialization 42 System Requirements 8

# Τ

The Package .mk File 50 Timezone 27 Tracking NAND Writes 62 Troubleshooting 97

### U

U-Boot Environment Variables 87 Updating U-Boot and the FPGA 85 Using Flash Memory to Run Your Application 61 Using the Additional Persistent Flash Memory 41 Using the Autoflash Feature 65 Using the Persistent File Systems from Flash 86

### V

Variables 50

2/26/2010 - 2.1.0.403

Writing Software Images to Flash Using the Warploader 80 Writing Software Images to Flash Using U-Boot 84